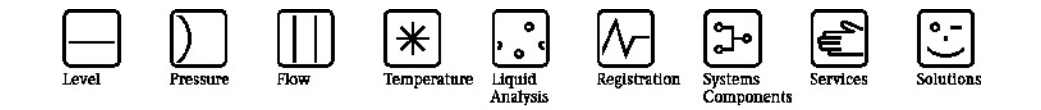

# Käyttöohjeet Deltabar S FMD 76/77/78, PMD70/75 Paine-erolähetin

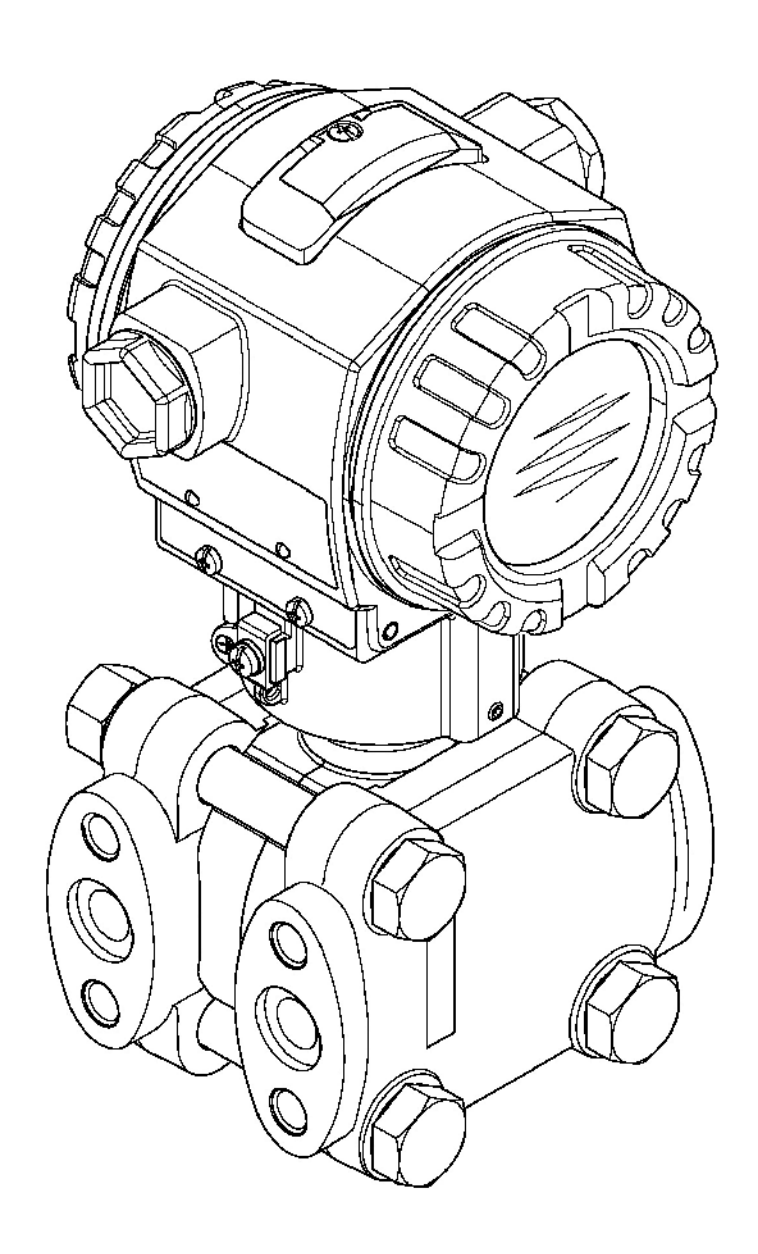

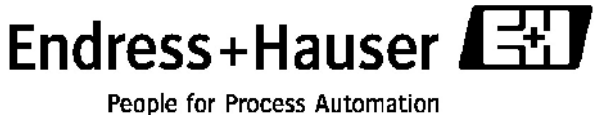

BA270P/00/en/05.04 52022793 Koskee alkaen Ohjelmaversio 02.00 Laitteistoversio 02.00

# Dokumentointi

| Laite                     | Dokumentointi                 | Sisältö                                                                                                    | Merkitys                                                                                                    |
|---------------------------|-------------------------------|----------------------------------------------------------------------------------------------------|----------------------------------------------------------------------------------------------------|
| Deltabar S 420<br>mA HART | Tekniset tiedot TI382P        | Tekniset tiedot                                                                                                    | Dokumentointi on<br>saatavana ToF-CD-<br>levyllä. CD toimitetaan<br>kaikkien HistoROM-<br>moduulin kanssa<br>tilattujen laitteiden<br>mukana. Katso lisätietoja<br><u>www.endress.com</u> →<br>Download.                   |
|                           | Käyttöohjeet BA270P           | <ul> <li>Tunnistaminen</li> <li>Asennus</li> <li>Kytkentä</li> <li>Käyttö</li> <li>Käyttöönotto, Quick<br/>Setup</li> <li>Huolto</li> <li>Ongelmanratkaisu ja<br/>varaosat</li> <li>Liite: Valikkorakenne</li> </ul>                             | Dokumentointi<br>toimitetaan laitteen<br>mukana. Katso lisätietoja<br><u>www.endress.com</u> →<br>Download.                                                                                                    |
|                           | Käyttöohjeet BA274P           | <ul> <li>Asetusesimerkit<br/>paineen,<br/>pinnankorkeuden ja<br/>virtauksen<br/>mittaukseen</li> </ul>                                                                                                    | Katso lisätietoja<br><u>www.endress.com</u> →<br>Download.                                                                                                    |
|                           | Lyhyet käyttöohjeet<br>KA218P | <ul> <li>Kytkentä</li> <li>Käyttö ilman<br/>paikallisnäyttöä</li> <li>Quick Setup -<br/>valikoiden kuvaus</li> <li>Käyttö<br/>HistoROM®/M-DAT</li> </ul>                                                                                         | Dokumentointi<br>toimitetaan laitteen<br>mukana. Katso<br>liitäntärasian kannesta.                                                                                                    |
|                           | Turvallisuusohjeet<br>SD189P  | <ul> <li>Deltabar S:n<br/>turvatoiminnot</li> <li>Reagointi toiminnan<br/>ja vikatilanteen aikana</li> <li>Käyttöönotto ja testit</li> <li>Asetukset</li> <li>Tekniseen<br/>turvallisuuteen liittyvät<br/>suureet</li> <li>Yhteenveto</li> </ul> | Dokumentointi<br>toimitetaan laitteen<br>mukana, jos "Lisävaruste<br>1" (toiminto 100) tai<br>"Lisävaruste 2"<br>(toiminto 101) -kohdan<br>versio on "E". → Katso<br>lisätietoja ohjeen TI382P<br>kohdasta "Tilausohjeet". |

# Sisällysluettelo

| 1 Turvallisuusohjeet4                                     |
|-----------------------------------------------------------|
| 1.1 Oikea käyttötarkoitus4                                |
| 1.2 Asentaminen, käyttöönotto ja käyttö4                  |
| 1.3 Käyttöturvallisuus4                                   |
| 1.4 Merkinnät ja kuvakkeet5                               |
| 2 Tunnistaminen6                                          |
| 2.1 Laitteen kuvaus6                                      |
| 2.2 Toimitussisältö7                                      |
| 2.3 CE-merkintä, yhdenmukaisuusvakuutus7                  |
| 2.4 Rekisteröidyt tavaramerkit7                           |
| 3 Asentaminen8                                            |
| 3.1 Toimituksen vastaanottaminen ja varastointi           |
| 3.2 Asennusolosuhteet8                                    |
| 3.3 Asennusohjeet8                                        |
| 3.4 Asennuksen jälkeinen tarkistus18                      |
| 4 Kytkentä19                                              |
| 4.1 Laitteen kytkentä19                                   |
| 4.2 Mittausyksikön kytkentä21                             |
| 4.3 Potentiaalintasaus24                                  |
| 4.4 Kytkennän jälkeinen tarkistus24                       |
| 5 Käyttö25                                                |
| 5.1 Paikallisnäyttö (valinnainen)25                       |
| 5.2 Käyttöpainikkeet26                                    |
| 5.3 Paikalliskäyttö - paikallisnäyttöä ei ole<br>kytketty |
| 5.4 Paikalliskäyttö - paikallisnäyttö on kytketty<br>     |
| 5.5 HistoROM®/M-DAT (valinnainen)35                       |
| 5.6 ToF Tool -käyttöohjelmisto                            |

| 5.7 Käyttö HART-käsipäätteellä                                          | 9 |
|-------------------------------------------------------------------------|---|
| 5.8 Commuwin II -käyttöohjelmisto 39                                    | 9 |
| 5.9 Laitteen avaaminen ja lukitseminen 4                                | 0 |
| 5.10 Tehdasasetukset (nollaaminen) 4                                    | 1 |
| 6 Käyttöönotto 4                                                        | 3 |
| 6.1 Toiminnan tarkistus 4                                               | 3 |
| 6.2 Kielen ja mittaustilan valinta 4                                    | 3 |
| 6.3 Asennon säätö 44                                                    | 4 |
| 6.4 Virtauksen mittaus 4                                                | 5 |
| 6.5 Pinnankorkeuden mittaus 4                                           | 8 |
| 6.6 Paine-eron mittaus                                                  | 3 |
| 7 Huolto 55                                                             | 5 |
| 7.1 Laitteen puhdistaminen ulkopuolelta 5                               | 5 |
| 8 Ongelmanratkaisu 5:                                                   | 5 |
| 8.1 Viestit 5                                                           | 5 |
| 8.2 Lähtöjen reagointi virheisiin                                       | 2 |
| 8.3 Viestien kuittaaminen                                               | 3 |
| 8.4 Korjaukset 64                                                       | 4 |
| 8.5 Ex-hyväksyttyjen laitteiden korjaukset 64                           | 4 |
| 8.6 Varaosat 6.                                                         | 5 |
| 8.7 Laitteen palauttaminen72                                            | 2 |
| 8.8 Hävittäminen72                                                      | 2 |
| 8.9 Ohjelmistohistoria                                                  | 3 |
| 9 Tekniset tiedot7                                                      | 3 |
| 10 Liitteet                                                             | 3 |
| 10.1 Paikallisnäytön, ToF Toolin ja HART-<br>käsipäätteen käyttövalikko | 3 |
| 10.2 Toimintomatriisi HART Commuwin II. 7                               | 9 |
| 10.3 Patentit                                                           | 9 |
| Sisältö                                                                 | 1 |

# 1 Turvallisuusohjeet

# 1.1 Oikea käyttötarkoitus

Deltabar S on paine-erolähetin, joka on tarkoitettu mittaamaan paine-eroa, virtausta tai pinnankorkeutta.

Valmistaja ei hyväksy takuu- tai korvausvaatimuksia, jotka johtuvat laitteen väärästä tai käyttöohjeiden vastaisesta käytöstä.

## 1.2 Asentaminen, käyttöönotto ja käyttö

Laite on suunniteltu toimimaan turvallisesti voimassa olevien teknisten, turvallisuuteen liittyvien ja EU-standardien mukaisesti. Jos laite asennetaan tai kalibroidaan väärin tai sitä käytetään muuhun kuin tässä käyttöohjeessa kuvattuun käyttötarkoitukseen, se saattaa aiheuttaa vaaratilanteita, kuten mitattavan aineen vuotoja. Tästä syystä laite on asennettava, kytkettävä, käytettävä ja huollettava tämän käyttöohjekirjan ohjeiden mukaisesti. Laitteen kanssa työskentelevien on tunnettava ohjeet ja heidän on oltava tehtäviinsä koulutettuja. Ohjeet on luettava ja ymmärrettävä ja niitä on ehdottomasti noudatettava. Laitteen muuttaminen ja sen korjaaminen on sallittua vain käyttöohjeissa kuvatulla tavalla. Kiinnitä erityistä huomiota laitteen tyyppikilvessä oleviin tietoihin.

# 1.3 Käyttöturvallisuus

## 1.3.1 Vaarallinen tila

Jos laite asennetaan räjähdysvaaralliseen tilaan, on noudatettava sertifikaatin sekä kansallisten ja paikallisten määräysten antamia ohjeita. Laitteen mukana toimitetaan erillinen Ex-ohje, joka kuuluu osaksi tätä dokumentointia. Tässä ohjeessa annettuja asennusohjeita, kytkentäarvoja ja turvallisuusohjeita on ehdottomasti noudatettava.

• Varmista, että työhön osallistuva henkilöstö on tehtäväänsä koulutettu.

# 1.4 Merkinnät ja kuvakkeet

Tässä käyttöohjeessa on käytetty seuraavia merkintöjä kuvaamaan turvallisuuteen liittyviä ohjeita ja määräyksiä.

| Symboli     | Merkitys                                                                                                    |
|-------------|----------------------------------------------------------------------------------------------------|
| $\triangle$ | Varoitus!<br>Varoitus kuvaa toimenpiteitä tai työvaiheita, jotka väärin suoritettuina saattavat<br>johtaa henkilövahinkoon, vaaratilanteeseen tai laitteen tuhoutumiseen.                              |
| (L)         | Huomautus!<br>Huomautus kuvaa toimenpiteitä tai työvaiheita, jotka väärin suoritettuina saattavat<br>johtaa henkilövahinkoon tai laitteen toimintavirheeseen.                                          |
|             | <b>Ohje!</b><br>Huomautus kuvaa toimenpiteitä tai työvaiheita, jotka väärin suoritettuina saattavat<br>vaikuttaa laitteen toimintaan tai johtaa laitteen toimimaan ennalta arvaamattomalla<br>tavalla. |

| Æx>          | Laite on hyväksytty käytettäväksi räjähdysvaarallisessa tilassa<br>Jos laitteen tyyppikilvessä on tämä symboli, se voidaan asentaa hyväksynnästä<br>riippuen räjähdysvaaralliseen tai vaarattomaan tilaan.                                                                                                    |
|--------------|----------------------------------------------------------------------------------------------------|
| EX           | Räjähdysvaarallinen tila<br>Symbolia käytetään piirustuksissa kuvaamaan räjähdysvaarallista tilaa.<br>- Vaarallisissa tiloissa käytettävissä laitteissa on oltava asianmukaiset suojaukset.                                                                                                    |
| $\mathbf{X}$ | <ul> <li>Vaaraton tila (ei-räjähdysvaarallinen tila)</li> <li>Symbolia käytetään tarpeen mukaan piirustuksissa kuvaamaan vaaratonta tilaa.</li> <li>Vaarallisissa tiloissa käytettävissä laitteissa on oltava asianmukaiset suojaukset.</li> <li>Vaarallisissa tiloissa kulkevien johdotusten on täytettävä niille asetetut määräykset.</li> </ul> |

|           | <b>Tasajännite</b><br>Liitin, johon tulee tai josta lähtee tasajännite tai tasavirta.                                                                        |
|-----------|----------------------------------------------------------------------------------------------------|
| ~         | Vaihtojännite<br>Liitin, johon tulee tai josta lähtee vaihtojännite tai vaihtovirta.                                                                         |
| <u> </u>  | Maadoitettu liitin<br>Maadoitettu liitin, joka on maadoitettu laitteen suojamaadoituksen kautta.                                                             |
|           | Suojamaadoitusliitin<br>Liitin, joka on kytkettävä suojamaadoitukseen ennen muiden kytkentöjen tekemistä.                                                    |
| $\forall$ | <b>Potentiaalintasaus</b><br>Liitäntä, joka kytketään laitoksen maadoitusjärjestelmään. Järjestelmän tyyppi voi<br>vaihdella kansallisten määräysten mukaan. |

# 2 Tunnistaminen

## 2.1 Laitteen kuvaus

## 2.1.1 Tyyppikilpi

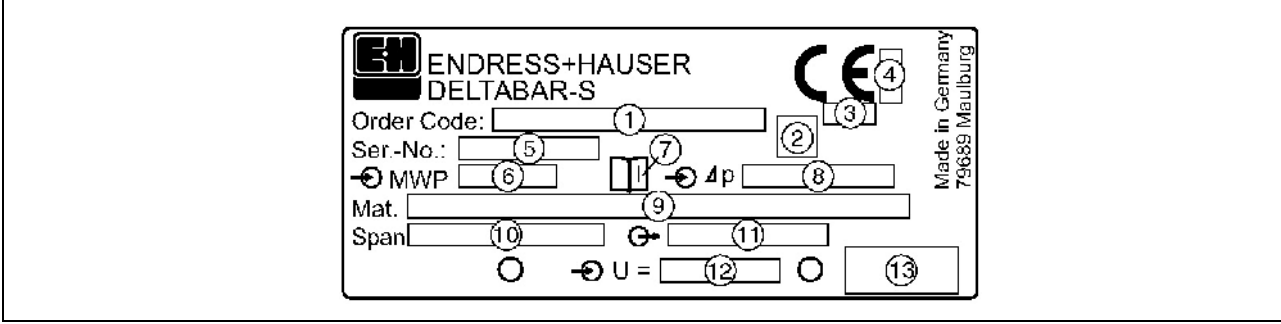

Kuva 1. Deltabar S:n tyyppikilpi

#### 1 Tilauskoodi

- Katso kirjainten ja numeroiden merkitys tilausvahvistuksesta.
- 2 GL-symboli GL-merisertifikaatille (valinnainen)
- 3 Painelaitedirektiivin mukainen ID-numero (valinnainen)
- 4 ATEX:n mukainen ID-numero (valinnainen)
- 5 Sarjanumero
- 6 Suurin käyttöpaine
- 7 Symboli: Ohje: Kiinnitä huomiota teknisiin tietoihin.
- 8 Nimellismittausalue
- 9 Mitattavan aineen kanssa kosketuksissa olevat materiaalit
- 10 Pienin/suurin mittausalue
- 11 Elektroniikan tyyppi (lähtösignaali)
- 12 Syöttöjännite
- 13 Suojausluokka

#### Vaaralliseen tilaan hyväksytyssä laitteessa on lisäksi toinen tyyppikilpi.

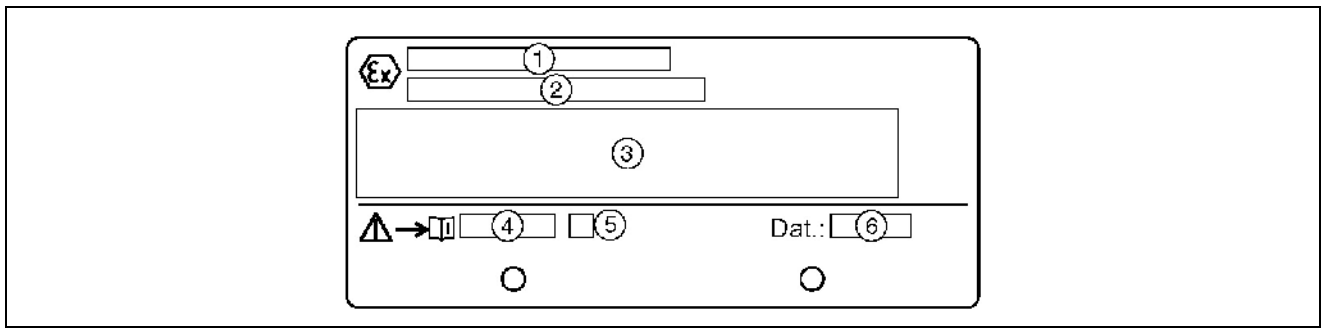

Kuva 2. Vaaralliseen tilaan hyväksytyn laitteen toinen tyyppikilpi

- 1 EC-tyyppihyväksynnän sertifikaattinumero
- 2 Suojausluokka esim. II ½ G EEx ia IIC T4/T6
- 3 Sähköiset tiedot
- 4 Turvallisuusohjeiden numero esim. XA235P
- 5 Turvallisuusohjeiden liite esim. A
- 6 Laitteen valmistustiedot (kuukausi ja vuosi)

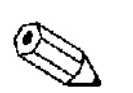

Ohje!

- Suurin käyttöpaine on merkitty laitteen tyyppikilpeen. Tämä arvo koskee painetta vertailulämpötilassa (20 °C) tai ANSI-laipoilla lämpötilassa 100 °F.
- Koestuspaine on (Ylipaineraja OPL) = (Suurin käyttöpaine) x 1,5.
- Suuremmissa lämpötiloissa sallitut suurimmat paineet löytyvät seuraavista standardeista:
  - EN 1092-1: 2001 Tab. 18<sup>-1</sup>
  - o ASME B 16.5a 1998 Tab. 2.2.2 F316
  - o ASME B 16.5a 1998 Tab. 2.3.8 N10276
  - o JIS B2210/B2238

<sup>1</sup>) Lämpötilastabiiliuden suhteen materiaali 1.4435 on samanlainen kuin 1.4404, joka on luokiteltu kohtaan 13EO standardissa EN 1092-1 Tab. 18. Näiden kahden materiaalin kemiallinen koostumus saattaa olla sama.

## 2.2 Toimitussisältö

Laitteen toimitussisältöön kuuluu:

- Deltabar S -paine-erolähetin (PMD70:lle ja PMD75:lle sivulaipat materiaalia AISI 316L: valinnaisten lukitusruuvien materiaali AISI 316L)
- Laitteissa, joissa on valinnainen HistoROM-moduuli:
  - CD-ROM, jolla on ToF-käyttöohjelma ja dokumentointi
- Lisävarusteet

Mukana tuleva dokumentointi:

- Käyttöohjeet BA270P (tämä dokumentti)
- Lyhyet käyttöohjeet KA218P
- Lopputarkastusraportti
- Valinnainen: tehdaskalibrointilomake
- Vaarallisiin tiloihin hyväksytyt laitteet: muu dokumentointi, kuten Turvallisuusohjeet (XA...), ohjaus- tai asennuspiirustukset (ZD...)

Lisädokumentointi HistoROM-moduulilla varustettuissa laitteissa:

• Tekniset tiedot TI382P

## 2.3 CE-merkintä, yhdenmukaisuusvakuutus

Laite on suunniteltu täyttämään nykyaikaiset turvallisuusvaatimukset, se on tehtaalla koestettu ja se on lähtenyt tehtaalta turvallisessa käyttökunnossa.

Laite täyttää DIN EN 61010 -standardin (Turvallisuusvaatimukset sähköisille mittaus-, ohjaus- ja laboratoriolaitteille) säännökset ja määräykset.

Näissä käyttöohjeissa kuvattu mittausjärjestelmä täyttää EC-direktiivien pakolliset vaatimukset. Endress+Hauser vakuuttaa EC-merkinnällä, että laite on asianmukaisesti koestettu ja määräysten mukainen.

## 2.4 Rekisteröidyt tavaramerkit

#### KALREZ, VITON, TEFLON

Rekisteröity tavaramerkki, omistaja E.I. Du Pont de Nemours & Co., Wilmington, USA

#### TRI-CLAMP

Rekisteröity tavaramerkki, omistaja Ladish & Co., Inc., Kenosha, USA

#### HART

Rekisteröity tavaramerkki, omistaja HART Communication Foundation, Austin, USA

Endress+Hauser

# 3 Asentaminen

## 3.1 Toimituksen vastaanottaminen ja varastointi

## 3.1.1 Toimituksen vastaanottaminen

- Tarkista, ettei pakkausmateriaali tai pakkauksen sisältö ole vaurioitunut.
- Tarkista toimitus: varmista ettei mitään puutu ja että toimitus vastaa tilaustasi.

## 3.1.2 Varastointi

Laite on varastoitava kuivassa, puhtaassa paikassa suojattuna iskuilta (EN 837-2:n mukaan).

Varastointilämpötila:

- -40...+100 °C
- Paikallisnäyttö: -40...+85 °C

## 3.2 Asennusolosuhteet

## 3.2.1 Mitat

→ Katso laitteen mitat Deltabar S:n teknisistä tiedoista TI382P kohdasta "Mekaaninen rakenne". Lisätietoja saat kohdasta 2, "Dokumentointi".

## 3.3 Asennusohjeet

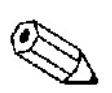

## Ohje!

- Deltabar S:n asennussuunnasta johtuen mitatussa arvossa saattaa olla poikkeamaa, eli säiliön ollessa tyhjä mitattu arvo ei ole nolla. Tämä poikkeama voidaan korjata.
   → Katso lisätietoja sivulta 44 kohdasta "6.3 Asennon säätö".
- FMD77 ja FMD78: katso lisätietoja sivulta 15 kohdasta "3.3.4 Asennusohjeet kalvotiivisteillä varustetuille laitteille".
- Impulssiputkiston yleiset asennusohjeet löydät standardista DIN 19120 "Nestevirtauksen mittaustapoja; paine-eron mittausputkistot virtausmittareille" tai vastaavista kansallisista standardeista.
- Kolme- tai viisiventtiilisen venttiiliryhmän avulla käyttöönotto, asennus ja huolto on helppoa prosessia keskeyttämättä.
- Jos impulssiputkisto asennetaan ulos, on jäätymisenestosta huolehdittava esimerkiksi putkilämmityksellä.
- Asenna impulssiputkisto siten, että sen lasku on koko matkalla vähintään 10%.
- Koteloa voidaan kiertää 380°, jotta paikallisnäytön lukeminen on kaikissa olosuhteissa helppoa. → Katso lisätietoja sivulta 18 kohdasta "3.3.7 Kotelon kiertäminen".
- Endress+Hauser tarjoaa lisävarusteena putki- tai seinäkiinnikettä. → Katso lisätietoja sivulta 17 kohdasta "3.3.6 Asennus seinään tai putkeen".

#### 3.3.1 Asentaminen virtausmittaukseen

#### Ohje!

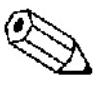

Saat kuristuslaipan ja pitot-putken käyttöä koskevia lisätietoja myös dokumentista Tekniset tiedot TI297P Deltatop/Deltaset.

#### Kaasujen virtausmittaus PMD70/PMD75:llä

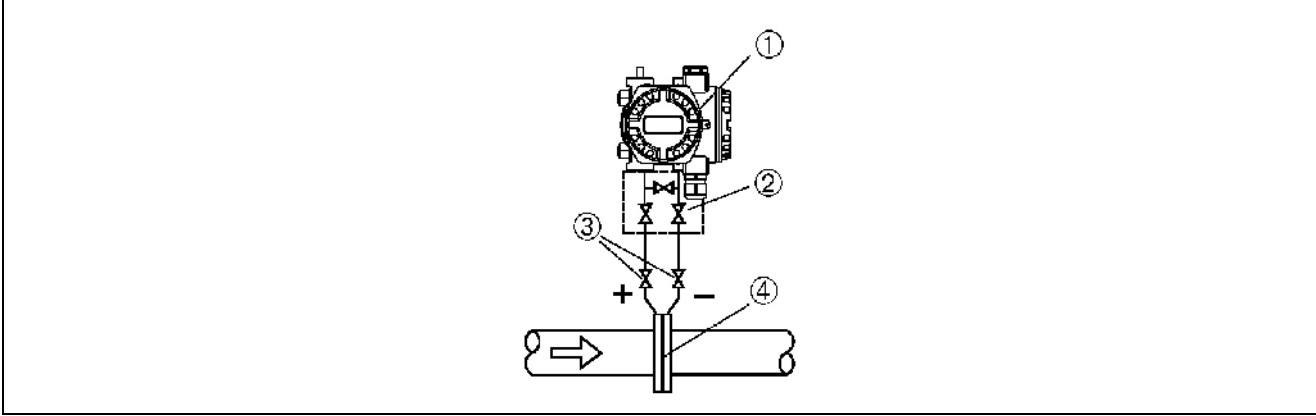

Kuva 3. Mittausjärjestelmä kaasujen virtausmittaukseen PMD75:llä

- 1 Deltabar S, tässä PMD75
- 2 Kolmeventtiilinen venttiiliryhmä
- 3 Sulkuventtiilit
- 4 Kuristuslaippa tai pitot-putki
  - Asenna Deltabar S mittauskohdan yläpuolelle, jotta kondensaatiovesi valuu takaisin prosessiputkistoon.

#### Höyryn virtausmittaus PMD70/PMD75:llä

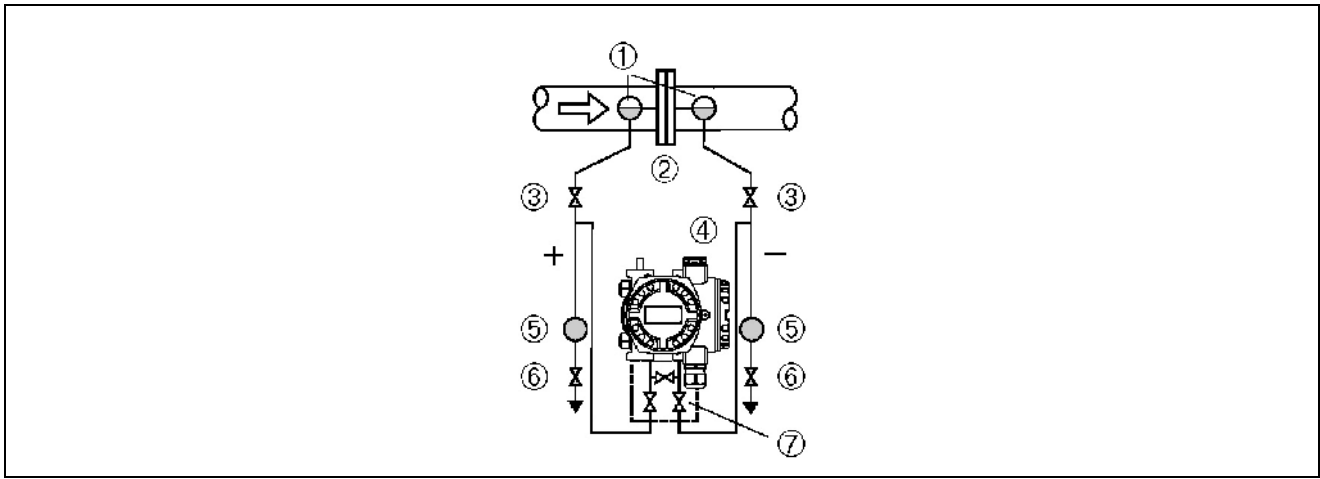

Kuva 4. Mittausjärjestelmä höyryn virtausmittaukseen PMD75:llä

- 1 Kondensaatioansat
- 2 Kuristuslaippa tai pitot-putki
- 3 Sulkuventtiilit4 Deltabar S, tässä PMD75
- 4 Deltabai 5 Erotin
- 6 Tyhjennysventtiilit
- 7 Kolmeventtiilinen venttiiliryhmä
  - Asenna Deltabar S mittauskohdan alapuolelle.
  - Asenna kondensaatioansat mittauspisteiden kohdalle ja samalle etäisyydelle Deltabar S:stä.
  - Täytä impulssiputkisto kondensaatioansojen tasalle ennen käyttöönottoa.

#### Nesteiden virtausmittaus PMD70/PMD75:llä

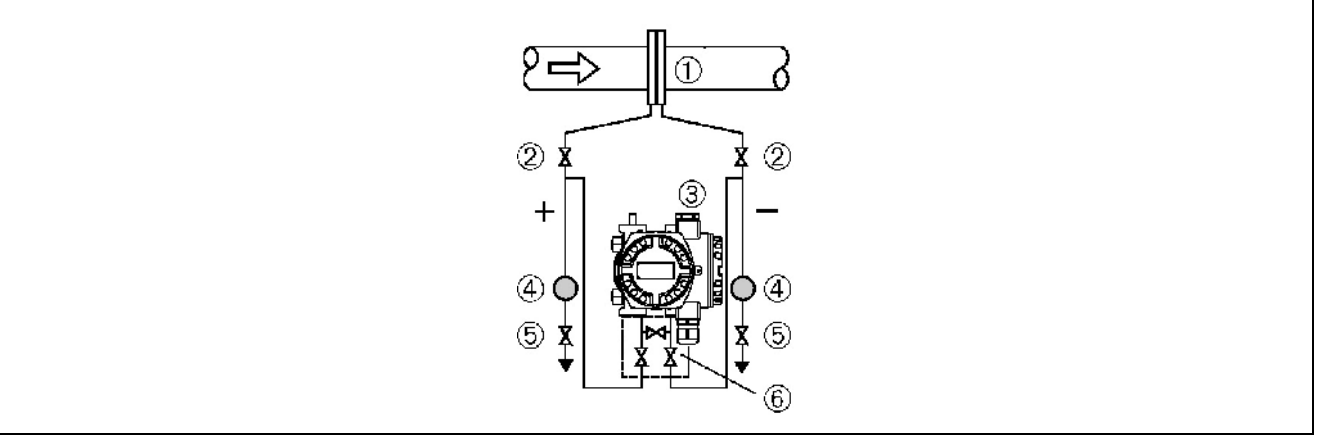

Kuva 5. Mittausjärjestelmä nesteiden virtausmittaukseen PMD75:llä

- 1 Kuristuslaippa tai pitot-putki
- 2 Sulkuventtiilit
- 3 Deltabar S, tässä PMD75
- 4 Erotin
- 5 Tyhjennysventtiilit
- 6 Kolmeventtiilinen venttiiliryhmä
  - Asenna Deltabar S mittauskohdan alapuolelle niin, että impulssiputkisto on aina täynnä nestettä ja kaasukuplat pääsevät takaisin prosessiputkistoon.
  - Jos mitattavassa nesteessä on paljon kiintoainetta, asenna erottimet ja tyhjennysventtiilit kiintoaineen poistamista varten.

#### 3.3.2 Asentaminen pinnankorkeuden mittaukseen

#### Avoimen astian pinnankorkeuden mittaus PMD70/PMD75:llä

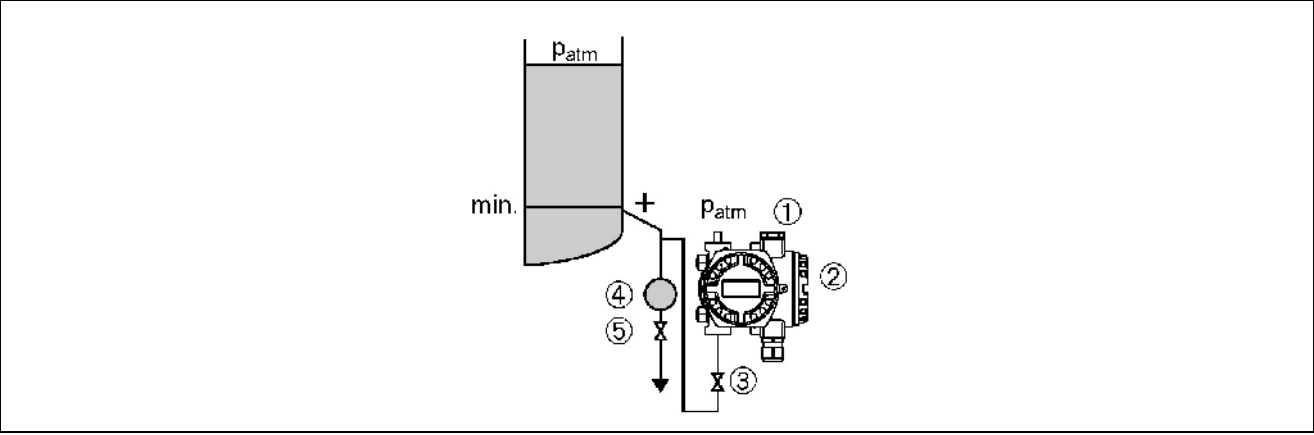

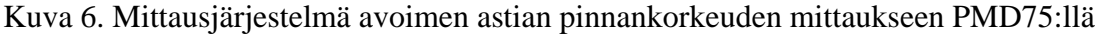

- 1 Negatiivinen puoli on avoin ilmanpaineeseen
- 2 Deltabar S, tässä PMD75
- Sulkuventtiili
   Erotin
- 4 Erotin5 Tyhjennysventtiili
  - Asenna Deltabar S alimman mittausliitännän alapuolelle niin, että impulssiputkisto on aina täynnä nestettä.
  - Negatiivinen puoli on avoin ilmanpaineeseen.
  - Jos mitattavassa nesteessä on paljon kiintoainetta, asenna erottimet ja tyhjennysventtiilit kiintoaineen poistamista varten.

#### Avoimen astian pinnankorkeuden mittaus FMD76/FMD77:lla

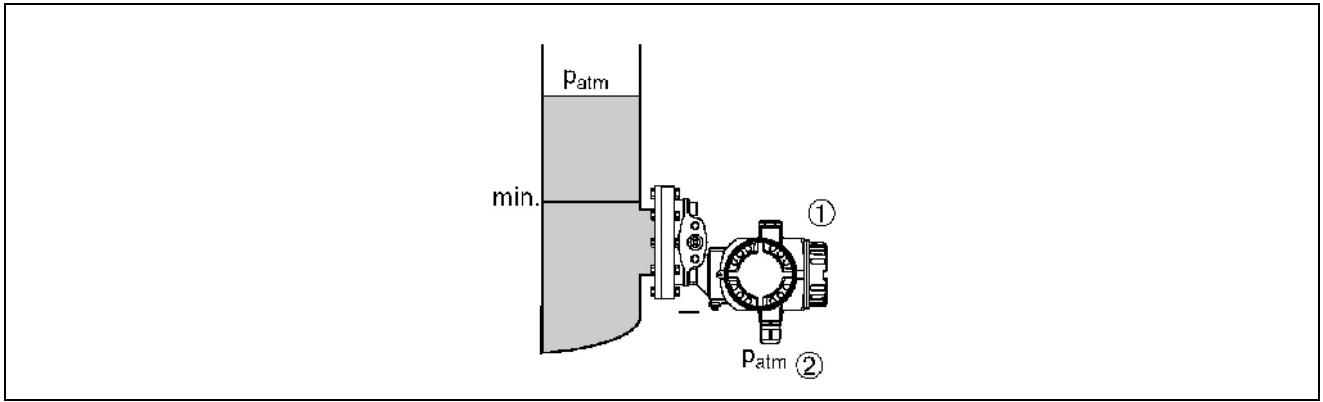

Kuva 7. Mittausjärjestelmä avoimen astian pinnankorkeuden mittaukseen FMD76:lla

- 1 Deltabar S, tässä FMD76
- 2 Negatiivinen puoli on avoin ilmanpaineeseen
  - Asenna Deltabar S suoraan astian kylkeen. → Katso lisätietoja sivulta 17 kohdasta "3.3.5 Tiiviste laippa-asennukseen".
  - Negatiivinen puoli on avoin ilmanpaineeseen.

#### Suljetun astian pinnankorkeuden mittaus PMD70/PMD75:llä

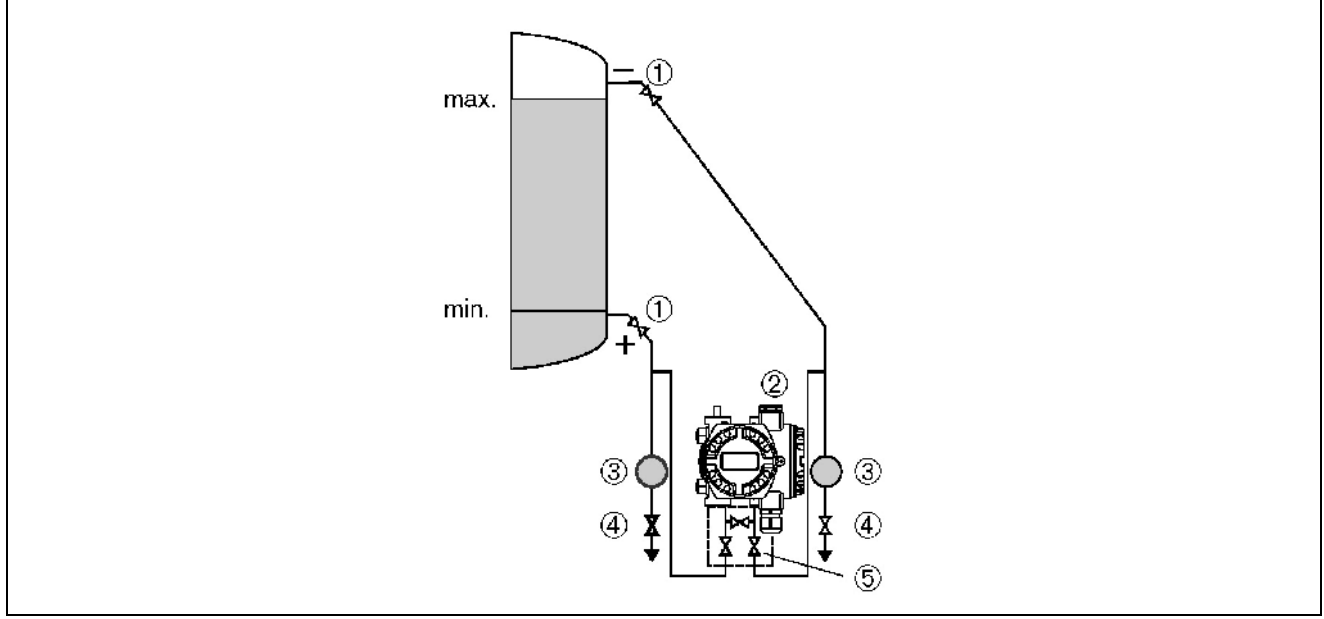

Kuva 8. Mittausjärjestelmä suljetun astian pinnankorkeuden mittaukseen PMD75:llä

- 1 Sulkuventtiilit
- 2 Deltabar S, PMD 75
- 3 Erotin
- 4 Tyhjennysventtiilit 5 Kolmiventtiilinen ver
- Kolmiventtiilinen venttiiliryhmä
  - Asenna Deltabar S alimman mittausliitännän alapuolelle niin, että impulssiputkisto on aina täynnä nestettä.
  - Liitä negatiivinen puoli aina korkeimman pinnankorkeuden yläpuolelle.
  - Jos mitattavassa nesteessä on paljon kiintoainetta, asenna erottimet ja tyhjennysventtiilit kiintoaineen poistamista varten.

#### Suljetun astian pinnankorkeuden mittaus FMD76/FMD77:lla

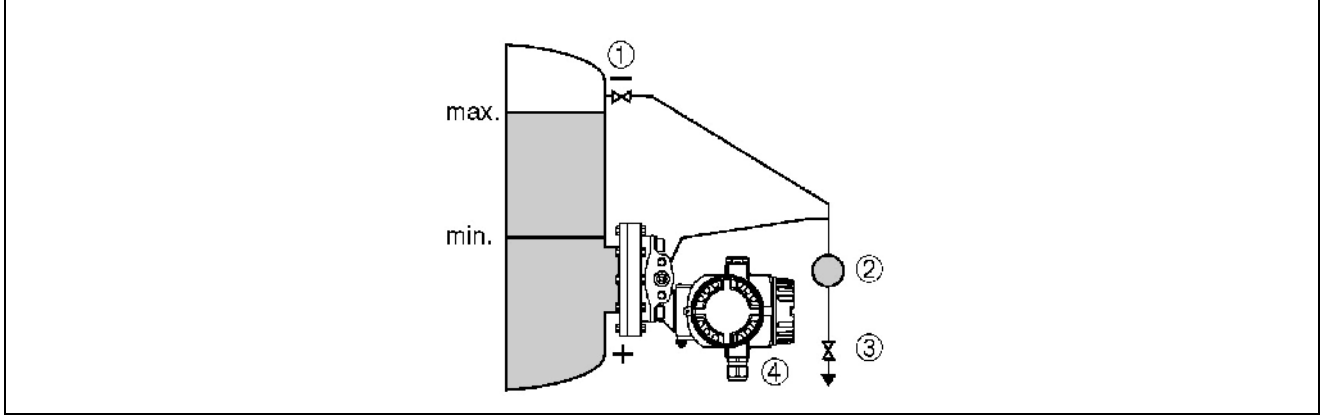

Kuva 9. Mittausjärjestelmä suljetun astian pinnankorkeuden mittaukseen FMD76:lla

- 1 Sulkuventtiili
- 2 Erotin
- 3 Tyhjennysventtiili
- 4 Deltabar S, tässä FMD76
  - Asenna Deltabar S suoraan astian kylkeen. → Katso lisätietoja sivulta 17 kohdasta "3.3.5 Tiiviste laippa-asennukseen".
  - Liitä negatiivinen puoli aina korkeimman pinnankorkeuden yläpuolelle.
  - Jos mitattavassa nesteessä on paljon kiintoainetta, asenna erottimet ja tyhjennysventtiilit kiintoaineen poistamista varten.

#### Suljetun astian pinnankorkeuden mittaus FMD78:lla

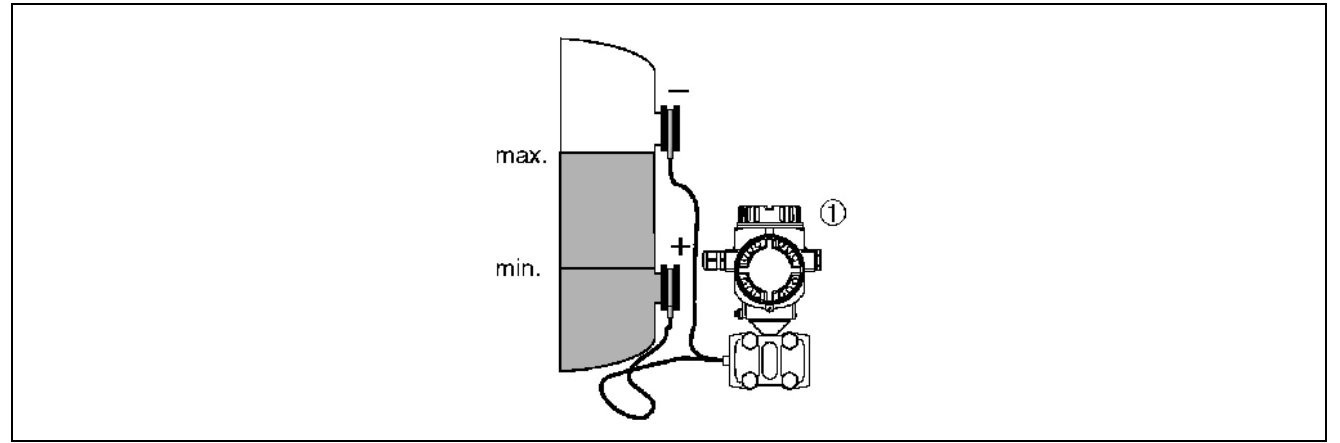

Kuva 10. Mittausjärjestelmä suljetun astian pinnankorkeuden mittaukseen FMD78:lla

- 1 Deltabar S, tässä FMD78
  - Asenna Deltabar S alemman kalvotiivisteen alapuolelle. → Katso lisätietoja sivulta 15 kohdasta "3.3.4 Asennusohjeet laitteille, joissa on kalvotiivisteet".
  - Ympäristön lämpötilan on oltava sama molemmissa kapillaariputkissa.

Ohje!

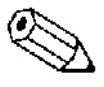

Pinnankorkeusmittaus toimii vain alemman kalvotiivisteen yläreunan ja ylemmän kalvotiivisteen alareunan välisellä alueella.

#### Suljetun astian pinnankorkeuden mittaus PMD70/PMD75:llä käyttäen tulistettua höyryä

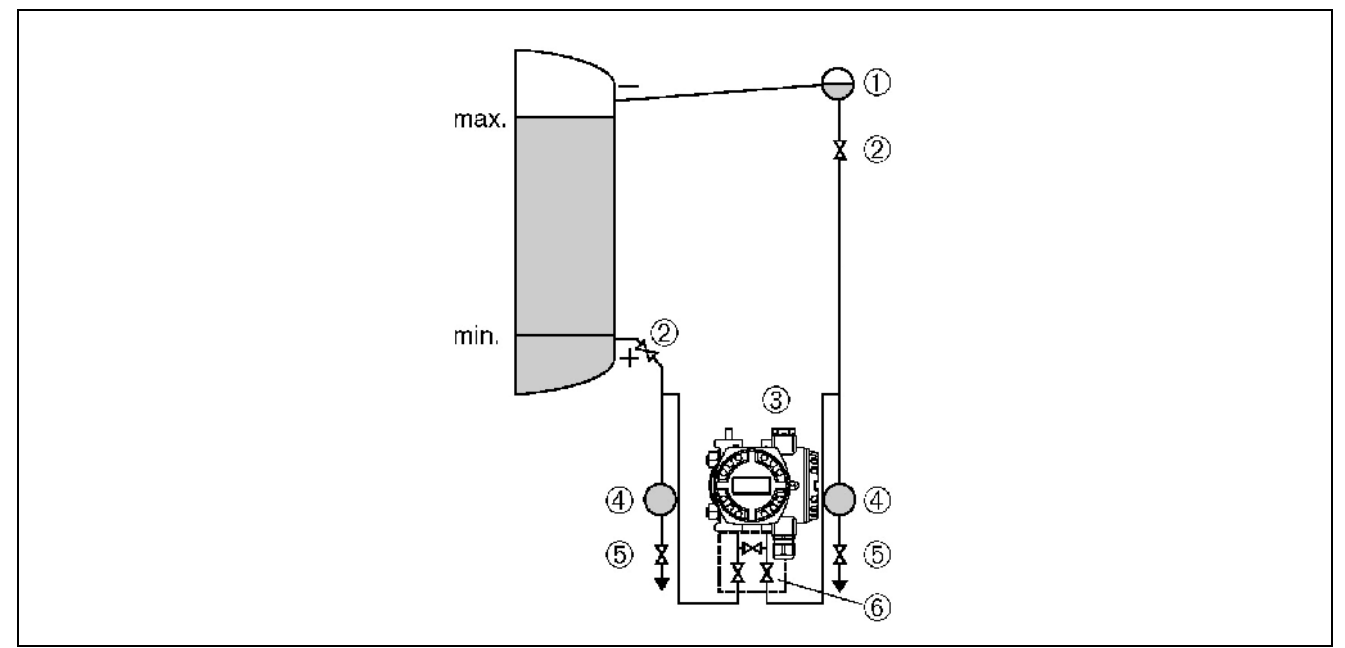

Kuva 11. Mittausjärjestelmä suljetun astian pinnankorkeuden mittaukseen PMD75:llä käyttäen tulistettua höyryä

- 1 Kondensaatioansa
- 2 Sulkuventtiilit
- 3 Deltabar S, PMD 75
- 4 Erotin
- 5 Tyhjennysventtiilit6 Kolmiventtiilinen venttiiliryhmä
  - Asenna Deltabar S alimman mittausliitännän alapuolelle niin, että impulssiputkisto on aina täynnä nestettä.
  - Liitä negatiivinen puoli aina korkeimman pinnankorkeuden yläpuolelle.
  - Kondensaatioansa varmistaa tasaisen paineen negatiiviselle puolelle.
  - Jos mitattavassa nesteessä on paljon kiintoainetta, asenna erottimet ja tyhjennysventtiilit kiintoaineen poistamista varten.

#### Suljetun astian pinnankorkeuden mittaus FMD76/FMD77:lla käyttäen tulistettua höyryä

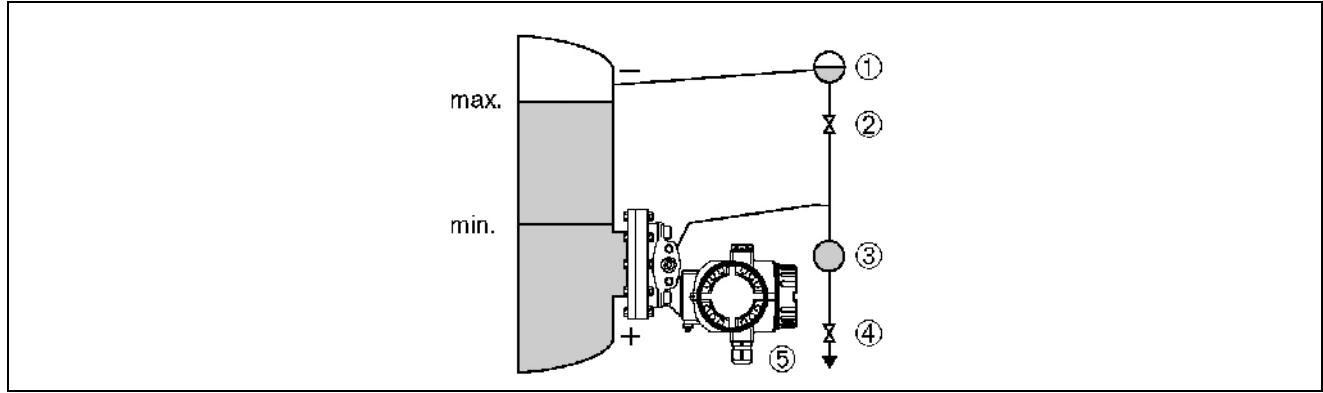

# Kuva 12. Mittausjärjestelmä suljetun astian pinnankorkeuden mittaukseen FMD76:lla käyttäen tulistettua höyryä

- 1 Kondensaatioansa
- 2 Sulkuventtiili
- 3 Erotin4 Tyhjennysve
- 4 Tyhjennysventtiili5 Deltabar S, tässä FMD76

- Asenna Deltabar S suoraan astian kylkeen.  $\rightarrow$  Katso lisätietoja sivulta 17 kohdasta "3.3.5 • Tiiviste laippa-asennukseen".
- Liitä negatiivinen puoli aina korkeimman pinnankorkeuden yläpuolelle. •
- Kondensaatioansa varmistaa tasaisen paineen negatiiviselle puolelle. •
- Jos mitattavassa nesteessä on paljon kiintoainetta, asenna erottimet ja tyhjennysventtiilit • kiintoaineen poistamista varten.

#### 3.3.3 Asentaminen paine-eron mittaukseen

#### Paine-eron mittaus kaasuissa ja höyryssä PMD70/PMD75:llä

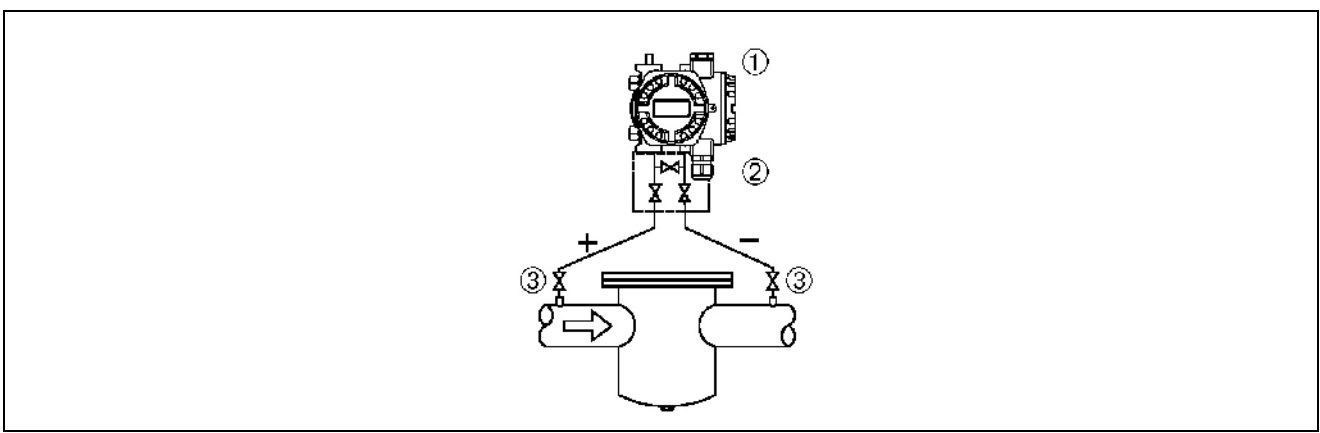

Kuva 13. Mittausjärjestelmä paine-eron mittaukseen kaasuissa ja höyryssä PMD75:llä

- Deltabar S, tässä PMD75 1
- 2 Kolmeventtiilinen venttiiliryhmä
- 3 Sulkuventtiilit 4 Esim. suodatin
  - Asenna Deltabar S mittauskohdan yläpuolelle, jotta kondensaatiovesi valuu takaisin • prosessiputkistoon.

#### Paine-eron mittaus nesteissä PMD70/PMD75:llä

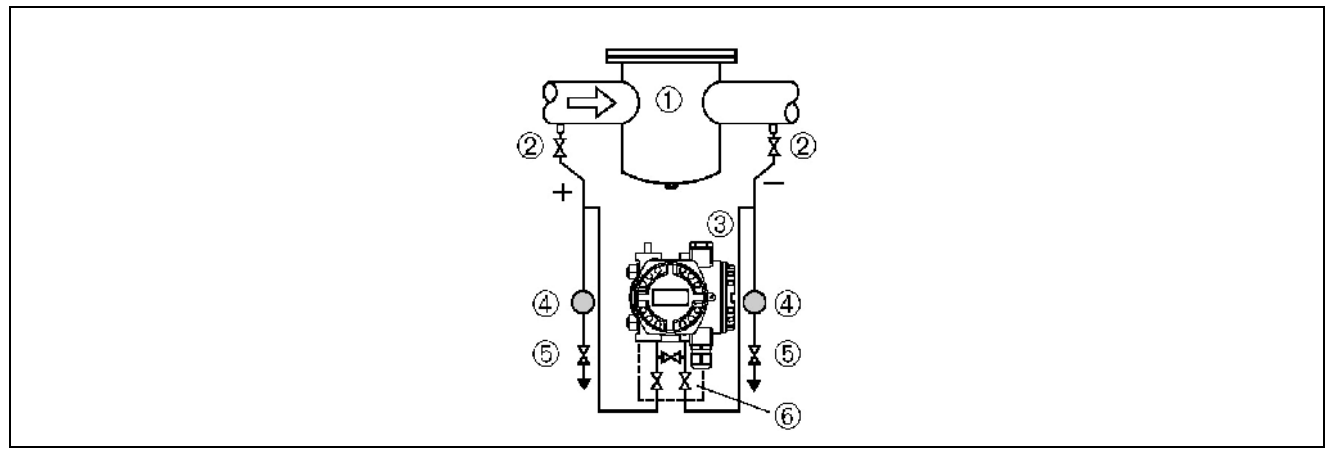

Kuva 14. Mittausjärjestelmä paine-eron mittaukseen nesteissä PMD75:llä

- Esim. suodatin 1
- Sulkuventtiilit 2
- Deltabar S, tässä PMD75 3 4
- Erotin 5
- Tyhjennysventtiilit Kolmeventtiilinen venttiiliryhmä 6
  - Asenna Deltabar S mittauskohdan alapuolelle niin, että impulssiputkisto on aina täynnä • nestettä ja kaasukuplat pääsevät takaisin prosessiputkistoon.

• Jos mitattavassa nesteessä on paljon kiintoainetta, asenna erottimet ja tyhjennysventtiilit kiintoaineen poistamista varten.

#### Paine-eron mittaus kaasuissa, höyryssä ja nesteissä FMD78:lla

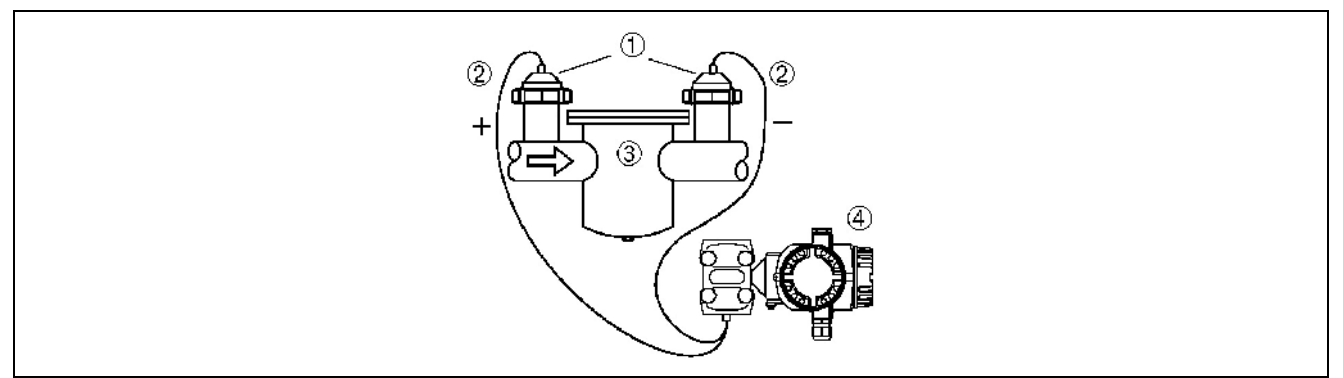

Kuva 15. Mittausjärjestelmä paine-eron mittaukseen kaasuissa, höyryssä ja nesteissä FMD78:lla

- 1 Kalvotiiviste
- Kapillaari
   Esim. suod
- 3 Esim. suodatin4 Deltabar S, tässä FMD78
  - Asenna kalvotiiviste kapillaareineen putkiston yläpuolelle tai sivulle.
  - Alipainesovellukset: Asenna Deltabar S mittauskohdan alapuolelle. → Katso lisätietoja sivulta 15 kohdasta "3.3.4 Asennusohjeet laitteille, joissa on kalvotiivisteet" ja alakohdasta "Alipainesovellukset".
  - Ympäristön lämpötilan on oltava sama molemmissa kapillaariputkissa.

## 3.3.4 Asennusohjeet laitteille, joissa on kalvotiivisteet

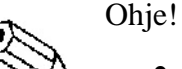

- Kalvotiiviste ja painelähetin muodostavat suljetun ja kalibroidun kokonaisuuden, joka on täytetty kalvotiivisteessä olevien aukkojen ja painelähettimen mittausjärjestelmän kautta. Nämä aukot on suljettu eikä niitä saa avata.
- Älä puhdista tai koske kalvotiivisteisiin kovilla tai terävillä esineillä.
- Poista kalvon suoja vasta hieman ennen asennusta.
- Jos käytät asennuskiinnikettä, huolehdi vedonpoistosta, jotta kapillaariputket eivät pääse taipumaan liikaa. Pienin sallittu taivutussäde on 100 mm.
- Huomaa, että kapillaariputkissa oleva hydrostaattinen paine saattaa aiheuttaa nollapisteeseen virhettä. Tämä nollapisteen virhe voidaan korjata. → Katso lisätietoja sivulta 44 kohdasta "6.3 Asennon säätö".
- Huomioi kalvotiivisteen täyttöön käytetyn öljyn sovellukselle asettamat rajoitukset. Katso lisätietoja dokumentista Tekniset tiedot Deltabar S TI382P kohdasta "Kalvotiivistejärjestelmien suunnitteluohjeet". Katso myös sivua 2, "Dokumentointi".

Jotta mittaustulosten virhe olisi mahdollisimman pieni ja laite ei pääsisi vioittumaan, on kapillaariputket asennettava seuraavien ohjeiden mukaan:

- Putket eivät saa päästä tärisemään (tärinä aiheuttaa ylimääräisiä paineiskuja).
- Putkia ei saa asentaa lämmitys- tai jäähdytysputkien läheisyyteen.
- Jos mitattava aine on ympäristöä lämpimämpää tai kylmempää, on putket eristettävä.
- Putkien pienin sallittu taivutussäde on 100 mm.
- Kaksipuolisissa kalvotiivisteellä varustetuissa järjestelmissä kapillaariputkien pituuden ja lämpötilan on oltava samat.
- Negatiivisella ja positiivisella puolella on käytettävä samanlaisia kalvotiivisteitä (halkaisija, materiaali jne.) Vakiotoimituksessa tiivisteet ovat samanlaiset.

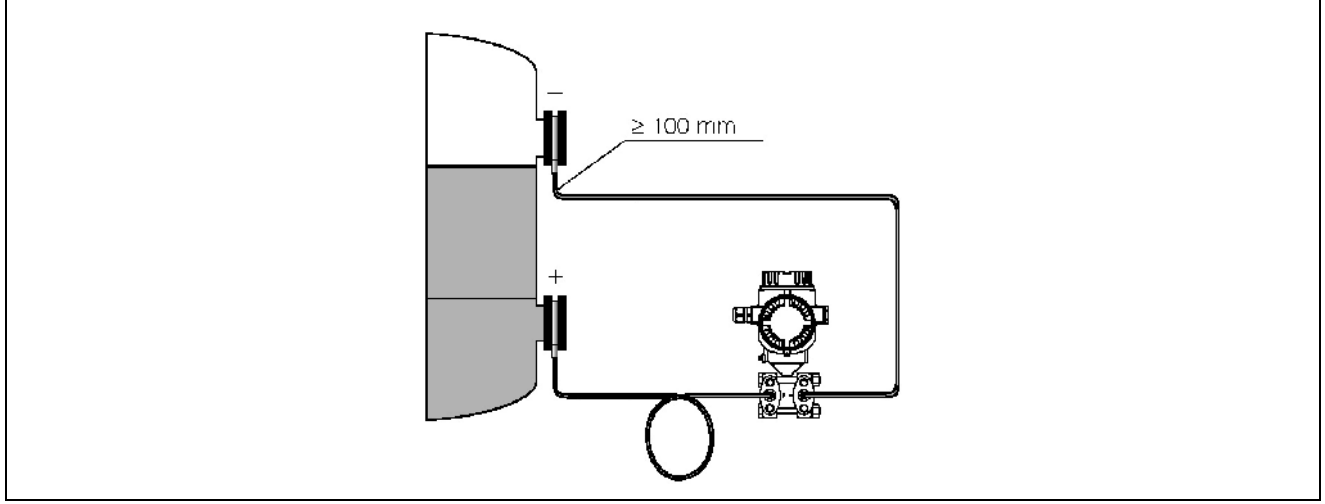

Kuva 16. Kalvotiivisteillä ja kapillaariputkilla varustetun Deltabar S FMD 78:n asentaminen alipainesovelluksissa: asenna painelähetin alemman kalvotiivisteen alapuolelle!

#### Alipainesovellukset

Alipainesovelluksissa Endress+Hauser suosittelee painelähettimen asentamista alimman kalvotiivisteen alapuolelle. Näin kapillaariputkissa olevan öljyn aiheuttamaa kalvotiivisteeseen kohdistuvaa kuormitusta ei esiinny.

Jos painelähetin asennetaan alemman kalvotiivisteen yläpuolelle, on suurin sallittu korkeusero H1 määritettävä alla olevan kuvan mukaan. Suurin sallittu korkeusero riippuu kapillaariputkien öljyn tiheydestä ja positiivisen puolen kalvotiivisteeseen kohdistuvasta pienimmästä mahdollisesta paineesta (tyhjä säiliö). Katso lisätietoja alla olevista kuvista.

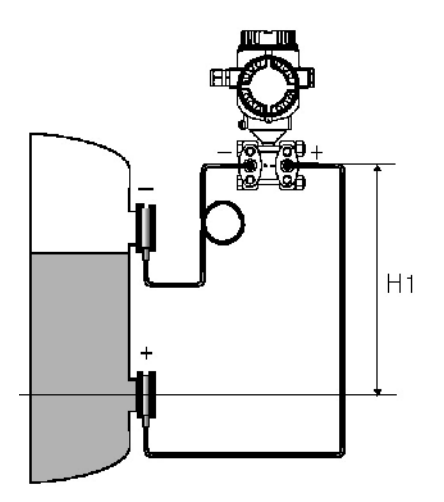

Kuva 17. Asennus alemman kalvotiivisteen yläpuolelle

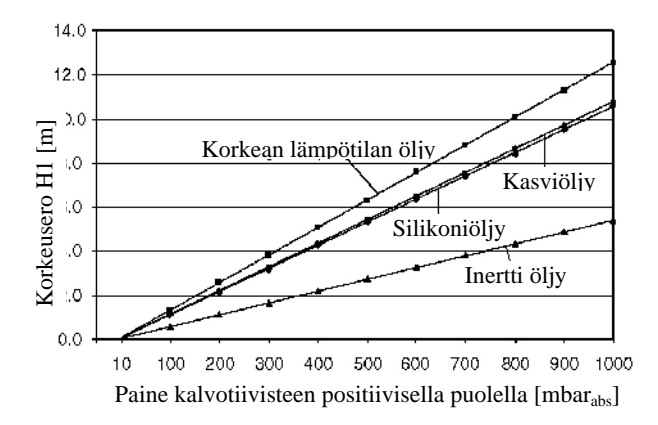

Kuva 18. Kuvaaja alimman kalvotiivisteen ja asennuskohdan korkeuserosta alipainesovelluksissa riippuen paineesta kalvotiivisteen positiivisella puolella

## 3.3.5 Tiiviste laippa-asennukseen

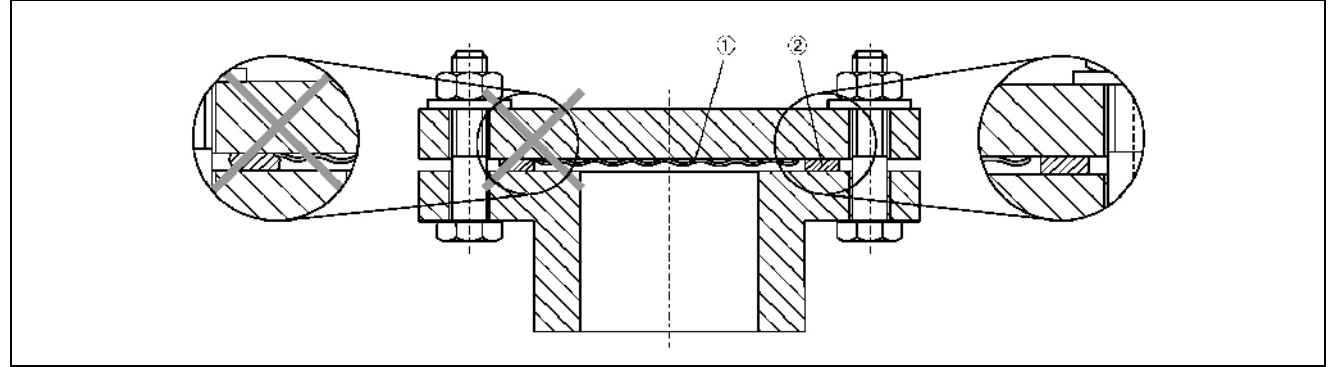

Kuva 19. Laipallisten tai kalvotiivisteellisten mallien asentaminen

1 Kalvo 2 Tiiviste

2 11113

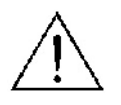

Varoitus!

Tiiviste ei saa painaa kalvoa, koska se voi vaikuttaa mittaustulokseen.

## 3.3.6 Seinä- ja putkiasennus (valinnainen)

Endress+Hauserilta on saatavana kiinnikkeitä seinä- ja putkiasennuksiin.

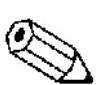

Ohje!

Jos käytät venttiiliryhmää, sen mitat on huomioitava asennuksessa.

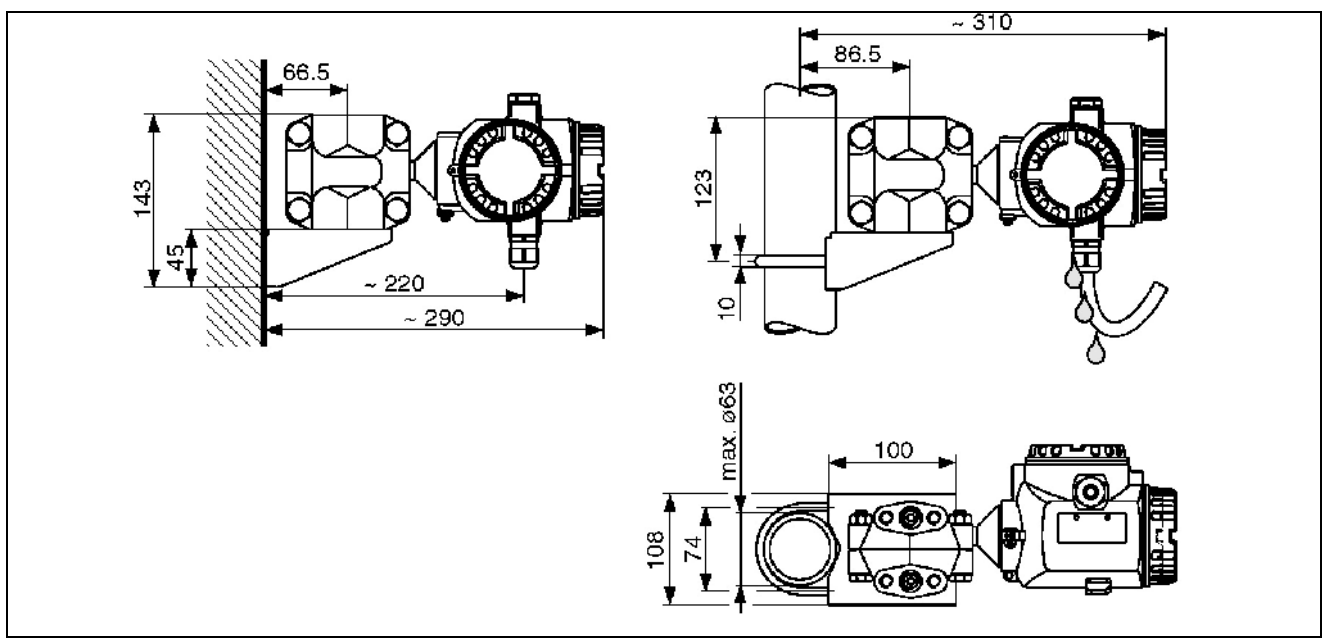

Kuva 20. Vasemmalla: seinäasennus asennuskiinnikkeellä, oikealla: putkiasennusasennuskiinnikkeellä

Huomaa asentaessasi seuraavat seikat:

- Kaapelin läpiviennin on aina oltava alaspäin, jotta kaapelia pitkin valuva kosteus ei pääse valumaan koteloon.
- Kapillaariputkien pienin sallittu taivutussäde on 100 mm.

## 3.3.7 Kotelon kiertäminen

Koteloa voidaan kiertää 380 astetta löysäämällä kuusiokoloruuvia.

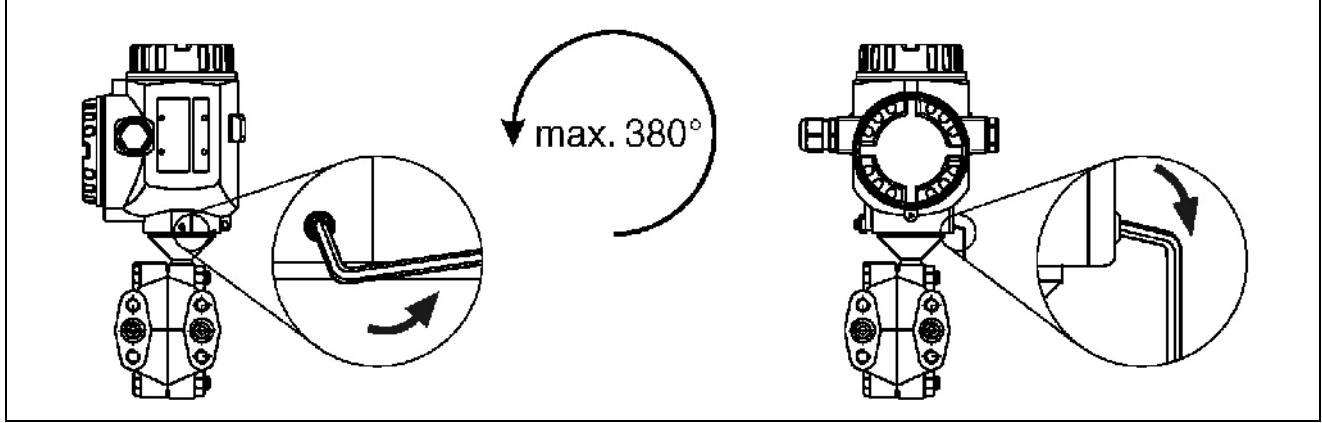

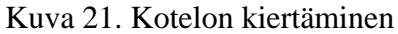

- Löysää ruuvia 2 mm:n kuusiokoloavaimella.

- Kierrä koteloa (max 380 astetta).
- Kiristä ruuvi.

# 3.4 Asennuksen jälkeinen tarkistus

Suorita seuraavat tarkistukset asennuksen jälkeen:

- Ovatko kaikki ruuvit kiristetty kunnolla?
- Onko kotelon kansi kunnolla kiinni?
- Ovatko kaikki lukitus- ja ilmausruuvit kiristetty kunnolla?

# 4 Kytkentä

## 4.1 Laitteen kytkentä

Ohje!

- Jos mittauslaitetta käytetään vaarallisessa tilassa, asennuksen on oltava paikallisten voimassa olevien määräysten mukainen ja asennettaessa on lisäksi noudatettava turvallisuusohjeita (XA) sekä asennus- ja ohjauspiirustuksia (ZD).
- Laite on suojattava väärältä napaisuudelta, HF-säteilyltä ja ylijännitepiikeiltä. •
- Syöttöjännitteen on oltava sama kuin laitteen tyyppikilvessä on mainittu. ( $\rightarrow$  Katso • lisäohjeita sivulta 6 kohdasta 2.1.1 "Tyyppikilpi".)
- Katkaise syöttöjännite ennen laitteen kytkemistä. ٠
- Irrota liitäntäkotelon kansi. •
- Työnnä kaapeli läpiviennin läpi. Suosittelemme, että käytät kierrettyä suojattua parikaapelia. •
- Kytke laite oheisen kuvan mukaisesti. •
- Asenna liitäntäkotelon kansi takaisin paikalleen. •
- Kytke syöttöjännite. •

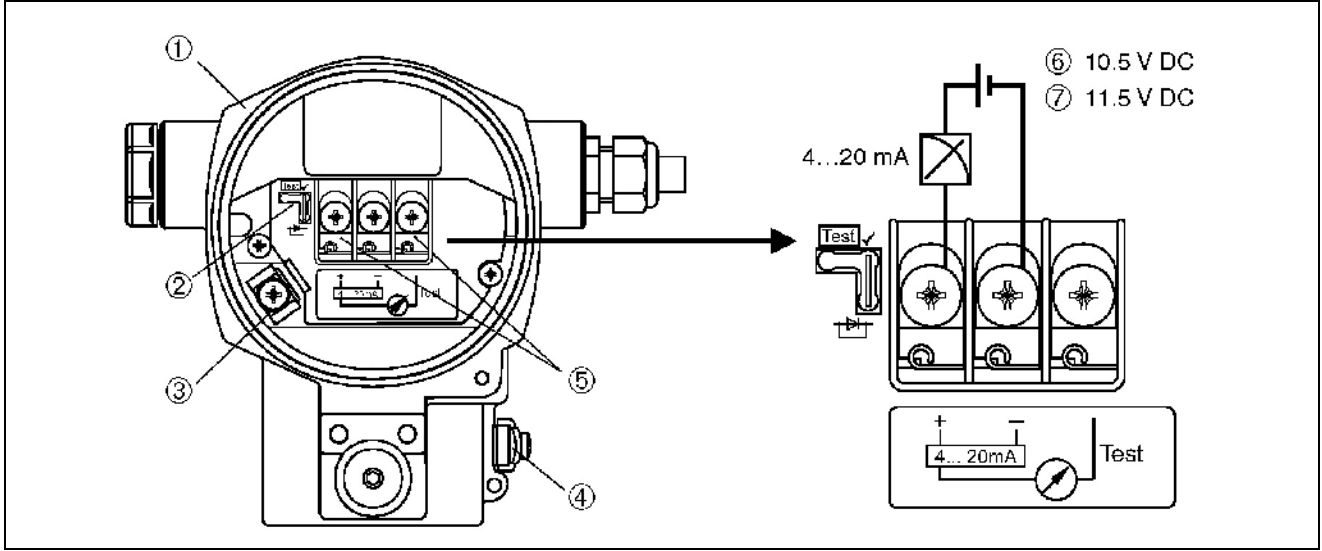

Kuva 22. Laitteen kytkentä → Katso lisätietoja sivulta 21 kohdasta "4.2.1 Syöttöjännite".

- 1 Kotelo
- 2 4...20 mA -signaalin testiasennon siltauspala
- → Katso lisätietoja sivulta 21 kohdasta "4.2.1 4...20 mA -testisignaali"
- 3 Sisäinen maadoitusliitin
- Ulkoinen maadoitusliitin 4
- 5 4...20 mA -testisignaali plus- ja testiliittimien välillä
- Pienin syöttöjännite = 10,5 VDC, siltauspala asetetaan kuvan mukaiseen asentoon 6 7
- Pienin syöttöjännite = 11,5 VDC, siltauspala asetetaan asentoon "Test"

## 4.1.1 Harting-liittimellä HAN7D varustettujen laitteiden kytkentä

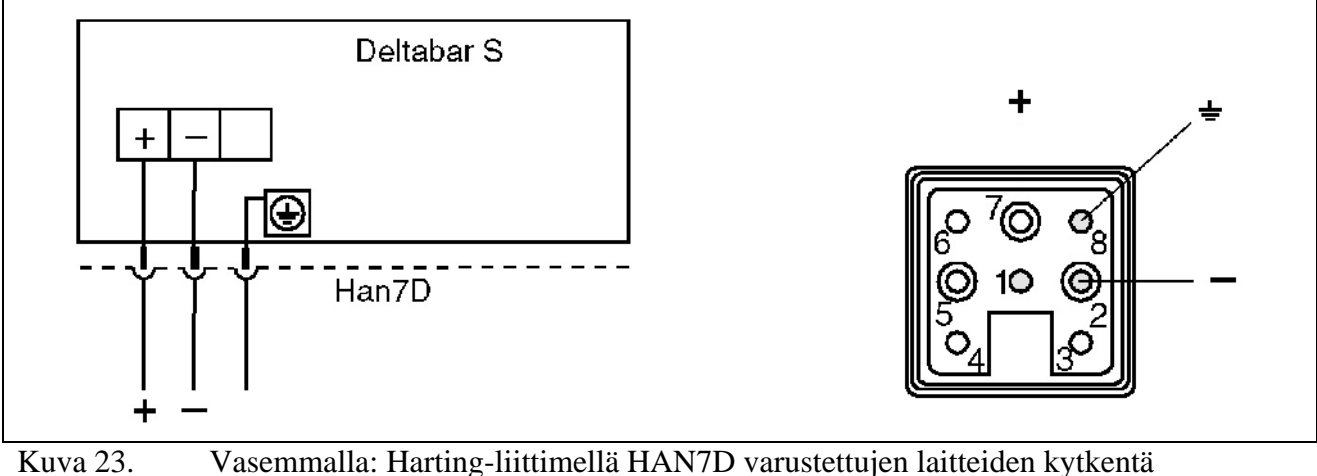

va 23. Vasemmalla: Harting-liittimellä HAN7D varustettujen laitteiden kytkentä Oikealla: Laitteessa oleva liitin

## 4.1.2 M12-liittimellä varustettujen laitteiden kytkentä

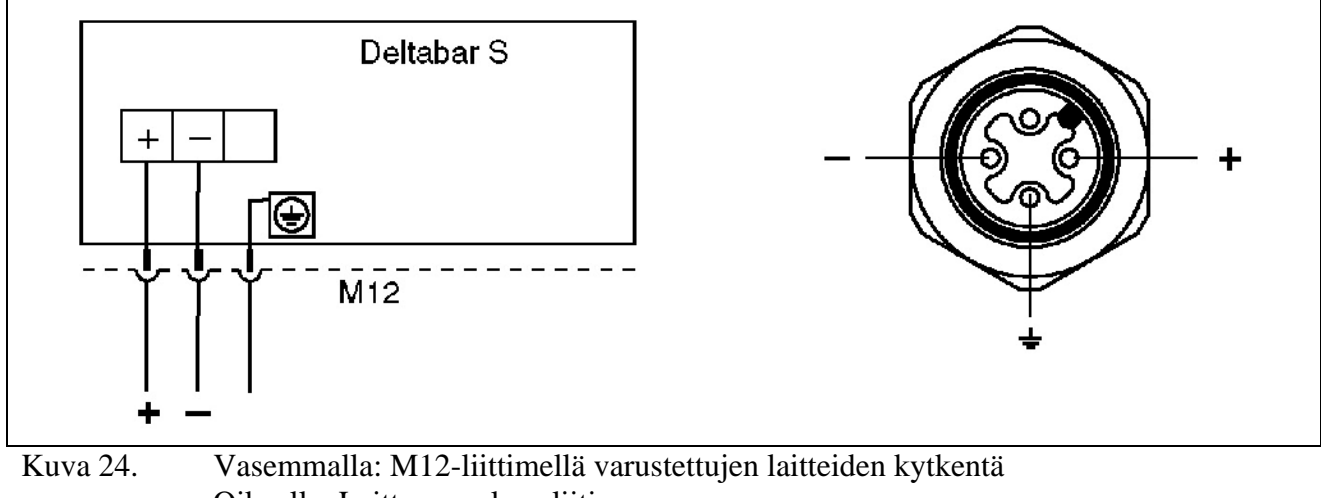

Oikealla: Laitteessa oleva liitin

## 4.1.3 7/8"-liittimellä varustettujen laitteiden kytkentä

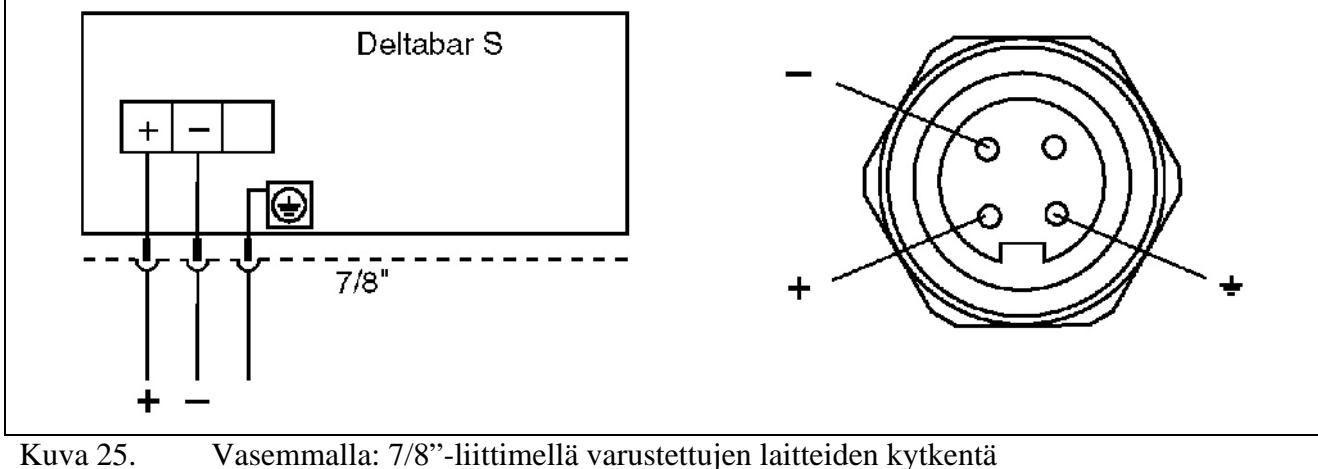

Oikealla: Laitteessa oleva liitin

## 4.2 Mittausyksikön kytkentä

## 4.2.1 Syöttöjännite

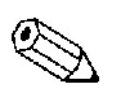

- Ohje!
  - Kaikki räjähdysvaarallisiin tiloihin liittyvät suojaustiedot on annettu erillisessä dokumentissa, joka on saatavissa pyynnöstä. Ex-dokumentointi toimitetaan vakiona kaikkien räjähdysvaarallisiin tiloihin hyväksyttyjen laitteiden mukana.
  - Jos mittausyksikköä käytetään räjähdysvaarallisessa tilassa, asennuksen on oltava paikallisten voimassa olevien määräysten mukainen ja asennettaessa on lisäksi noudatettava turvallisuusohjeita (XA) sekä asennus- ja ohjauspiirustuksia (ZD).

| Elektroniikan versio                     | 420 mA -testisignaalin siltauspala asennossa "Standard" | 420 mA -testisignaalin<br>siltauspala asennossa "Test" |
|------------------------------------------|---------------------------------------------------------|--------------------------------------------------------|
| 420 mA HART,<br>ei-vaarallisiin tiloihin | 10,545 VDC                                              | 11,545 VDC                                             |

#### 4...20 mA -testisignaali

Signaalilähdön toimivuutta voidaan kokeilla mittausta keskeyttämättä plusliittimen ja testiliittimen väliltä mitattavalla 4...20 mA -testisignaalilla. Laitteen pienin syöttöjännite voidaan vaihtaa muuttamalla siltauspalan asentoa. Näin laite toimii myös alemmalla syöttöjännitteellä. Jotta mittausvirhe pysyisi alle 0,1 %:n, virtaa mittaavan laitteen sisäisen resistanssin on oltava < 0,7  $\Omega$ . Siltauspalan asennot on esitetty seuraavassa taulukossa.

| Siltauspalan asento | Kuvaus                                                                                                    |
|---------------------|----------------------------------------------------------------------------------------------------|
|                     | <ul> <li>- 420 mA -testisignaalin mittaaminen plus- ja<br/>testiliittimen väliltä ei ole mahdollista</li> <li>- Pienin syöttöjännite on 10,5 VDC</li> </ul>                                                                                       |
| Test V              | <ul> <li>- 420 mA -testisignaalin mittaaminen plus- ja<br/>testiliittimen väliltä on mahdollista (lähtövirta<br/>voidaan mitata diodin kautta ilman<br/>keskeytyksiä)</li> <li>- Lähtötila</li> <li>- Pienin syöttöjännite on 11,5 VDC</li> </ul> |

## 4.2.2 Kaapelille asetetut vaatimukset

- Endress+Hauser suosittelee, että kytkentään käytetään kierrettyä suojattua parikaapelia.
- Liittimien tulee olla tarkoitettuja johtimen poikkipinta-alalle 0,5...2,5 mm<sup>2</sup>.
- Kaapelin ulkohalkaisijan tulee olla 5...10 mm.

#### 4.2.3 Kuorma

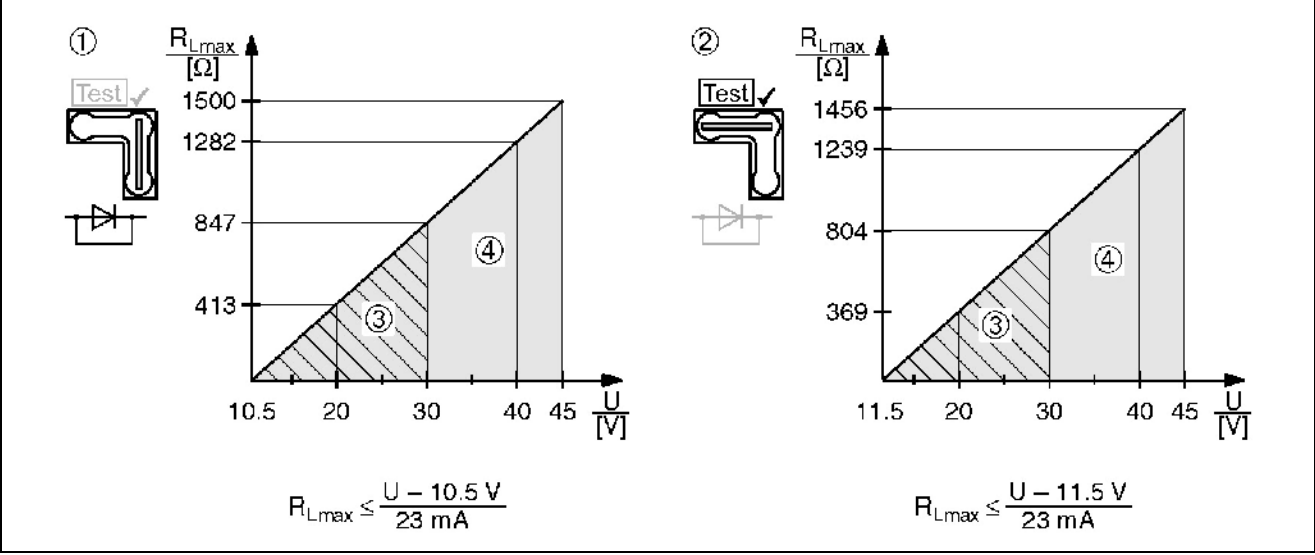

Kuva 26. Kuormituskuvaaja. Huomaa siltauspalan asento ja räjähdysvaarallisiin tiloihin tarkoitettujen laitteiden suojaus (→ Katso lisätietoja sivulta 21 kohdasta "4...20 mA -testisignaali".)

- 1 4...20 mA -testisignaalin siltauspala asennossa "Standard"
- 2 4...20 mA -testisignaalin siltauspala asennossa "Test"
- 3 Syöttöjännite 10,5 (11,5)...30 VDC (EEx ia, 1/2 D, 1 GD, 1/2 GD, FM IS ja CSA IS)
- 4 Syöttöjännite 10,5 (11,5)...45 VDC ei-vaarallisiin tiloihin (1/3 D, EEx d, EEx nA, FM XP, FM DIP, FM NI, CSA XP ja CSA Dust-Ex)
- 5 Suurin kuormitusresistanssi6 Syöttöjännite
- 6 Syöttöjän

# 

Ohje!

Jos laitetta käytetään käsikäyttöisellä päätteellä tai PC-tietokoneella, on koko silmukan tiedonsiirtoresistanssin oltava vähintään 250  $\Omega$ .

## 4.2.4 Suojaus ja potentiaalintasaus

- Paras häiriösuojaus saavutetaan, kun kaapelin häiriösuoja kytketään maadoitukseen molemmista päistään. Jos potentiaalintasausvirrat ovat ongelma, kytke kaapelin häiriösuoja maadoitukseen vain toisesta päästään, mieluiten lähettimen päästä.
- Jos järjestelmää käytetään vaarallisissa tiloissa, on kansallisia määräyksiä noudatettava. Kaikkien Ex-laitteiden mukana toimitetaan erilliset Ex-ohjeet.
- Ex-sovellukset: Järjestä potentiaalintasaus vaarallisen alueen ulko- ja sisäpuolelle. Kytke kaikki laitteet paikalliseen potentiaalintasausjärjestelmään.

## 4.2.5 Käsikäyttöisen HART-päätteen kytkeminen

Voit tarkastella ja ohjata lähettimen toimintoja 4...20 mA -lähdön kautta käyttäen käsikäyttöistä HART-päätettä.

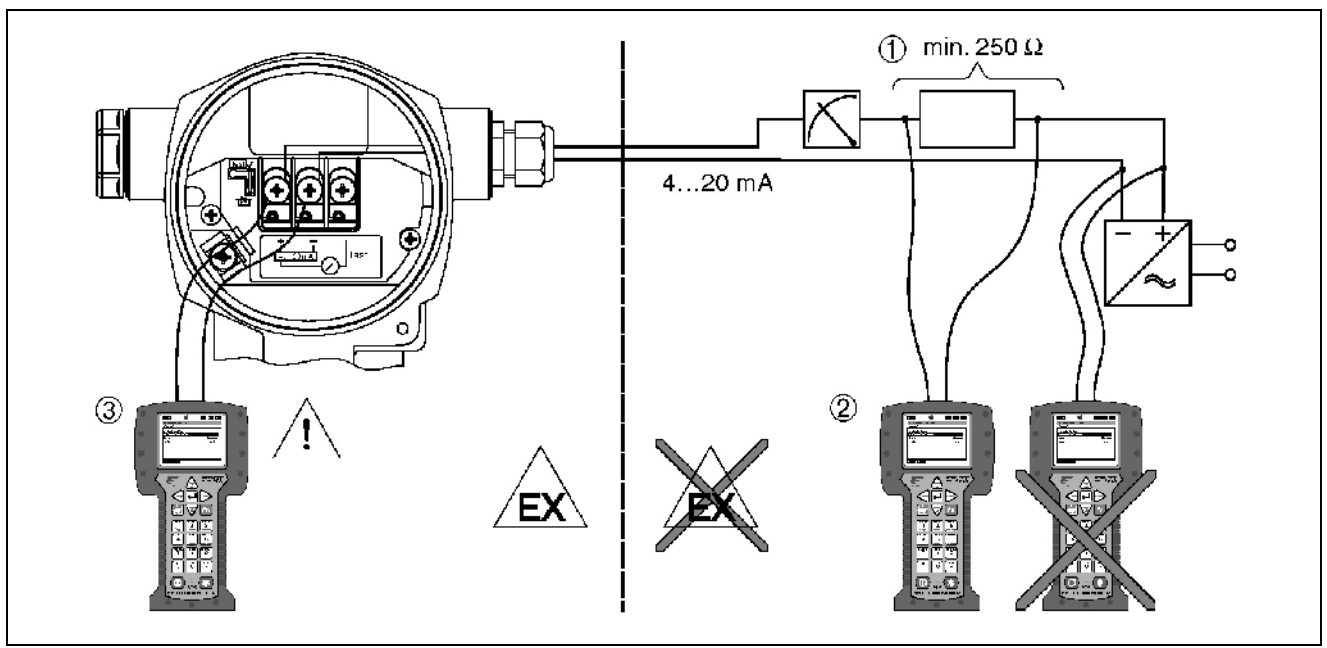

Kuva 27. Käsikäyttöisen HART-päätteen kytkeminen, esim. Field Communicator DXR 375

- 1 Tarvittava tiedonsiirtosilmukan resistanssi  $\ge 250 \ \Omega$
- Käsikäyttöinen HART-pääte
   Käsikäyttöinen HART-pääte
- 3 Käsikäyttöinen HART-pääte, suoraan kytketty laitteeseen jopa Ex i -tiloissa

#### Varoitus!

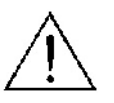

- Jos suojaustyyppi on Ex d, ei päätettä saa kytkeä vaarallisessa tilassa.
- Älä vaihda päätteen paristoja vaarallisessa tilassa.
- Jos laitteessa on FM- tai CSA-sertifikaatti, on kytkentä suoritettava mukana toimitettujen asennus- tai ohjauspiirustusten (ZD) mukaisesti.

# 4.2.6 Commubox FXA 191:n kytkentä ToF Tool:lla tai Commuwin II:lla tapahtuvaa käyttöä varten

Commubox FXA 191 on laite, jolla älykäs HART-liitännällä varustettu lähetin liitetään tietokoneen sarjaporttiin (RS232). Näin lähettimiä voidaan ohjata Endress+Hauserin ohjelmilla ToF Tool tai Commuwin II. Commuboxia voidaan käyttää myös luonnostaan turvallisissa järjestelmissä.

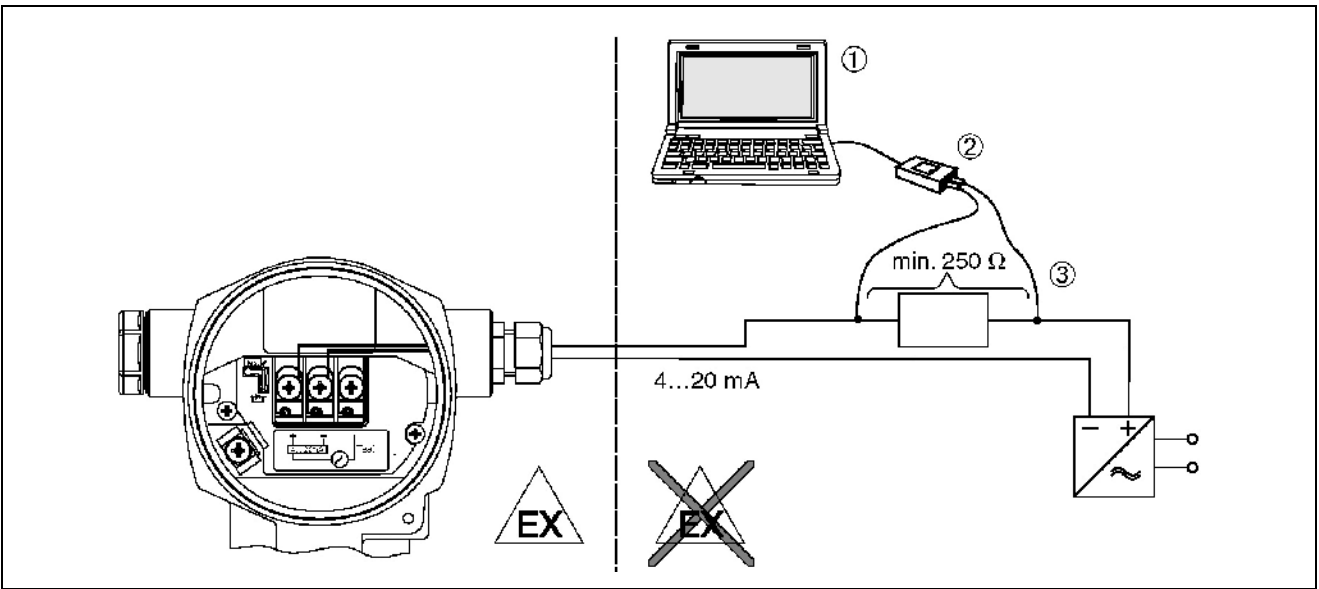

Kuva 28. Lähettimen kytkeminen tietokoneeseen (jossa ohjelmisto ToF Tool tai Commuwin II) Commubox FXA 191:n kautta

- 1 Tietokone, jossa ohjelmisto ToF Tool tai Commuwin II
- 2 Commubox FXA 191
- 3 Tarvittava tiedonsiirtosilmukan resistanssi  $\ge$ 250  $\Omega$

# 4.3 Potentiaalintasaus

Potentiaalintasausta ei tarvitse järjestää.

## 4.4 Kytkennän jälkeinen tarkistus

Suorita seuraavat tarkistukset kytkentöjen tekemisen jälkeen:

- Onko syöttöjännite sama kuin laitteen tyyppikilvessä on mainittu?
- Onko laite kytketty kohdan 4.1 ohjeiden mukaan?
- Ovatko kaikki ruuvit kiristetty kunnolla?
- Ovatko kotelon kannen kiinnitysruuvit kiristetty kunnolla?

Kun laitteen syöttöjännite kytketään, elektroniikkaosan vihreä LED syttyy muutaman sekunnin ajaksi tai paikallisnäyttö syttyy.

# 5 Käyttö

Tilauskoodin kohta 20 "Elektroniikka, tiedonsiirto, käyttö" kuvaa, mitä käyttötapavaihtoehtoja on käytettävissä.

| Tilauskoodin versiot |                                    | Käyttö                                                |
|----------------------|------------------------------------|-------------------------------------------------------|
| А                    | 420 mA, HART, LCD, ulkoinen käyttö | Paikallisnäytön ja laitteen ulkopuolella olevien      |
|                      |                                    | kolmen painikkeen avulla.                             |
| В                    | 420 mA, HART, LCD                  | Paikallisnäytön ja laitteen sisäpuolella olevien      |
|                      |                                    | kolmen painikkeen avulla.                             |
| С                    | 420 mA, HART                       | Ilman paikallisnäyttöä, laitteen sisäpuolella olevien |
|                      |                                    | kolmen painikkeen avulla.                             |

# 5.1 Paikallisnäyttö (valinnainen)

Laitetta käytetään nelirivisen LCD-näytön avulla. Näytöstä voidaan katsella mitattua arvoa, muuttaa parametreja, katsella virheilmoituksia ja muita viestejä.

Toiminnot:

- 8-merkkinen arvon näyttö mukaan lukien etumerkki ja desimaalipiste sekä palkkinäyttö mitatulle arvolle.
- Yksinkertainen ja kattava valikkorakenne, joka on jaettu helppokäyttöisiin valikkotasoihin ja -ryhmiin.
- Jokaisella parametrilla on oma kolminumeroinen tunnistenumero.
- Näyttöä voidaan muokata paikallisten mieltymysten mukaan, esim. kieltä, kontrastia, yksiköitä ja muita asetuksia voidaan muuttaa.
- Kattavat diagnostiikkatoiminnot (virhe- ja varoitusilmoitukset, huippuarvot jne.).
- Nopea ja turvallinen käyttöönotto Quick Setup -valikoiden kautta.

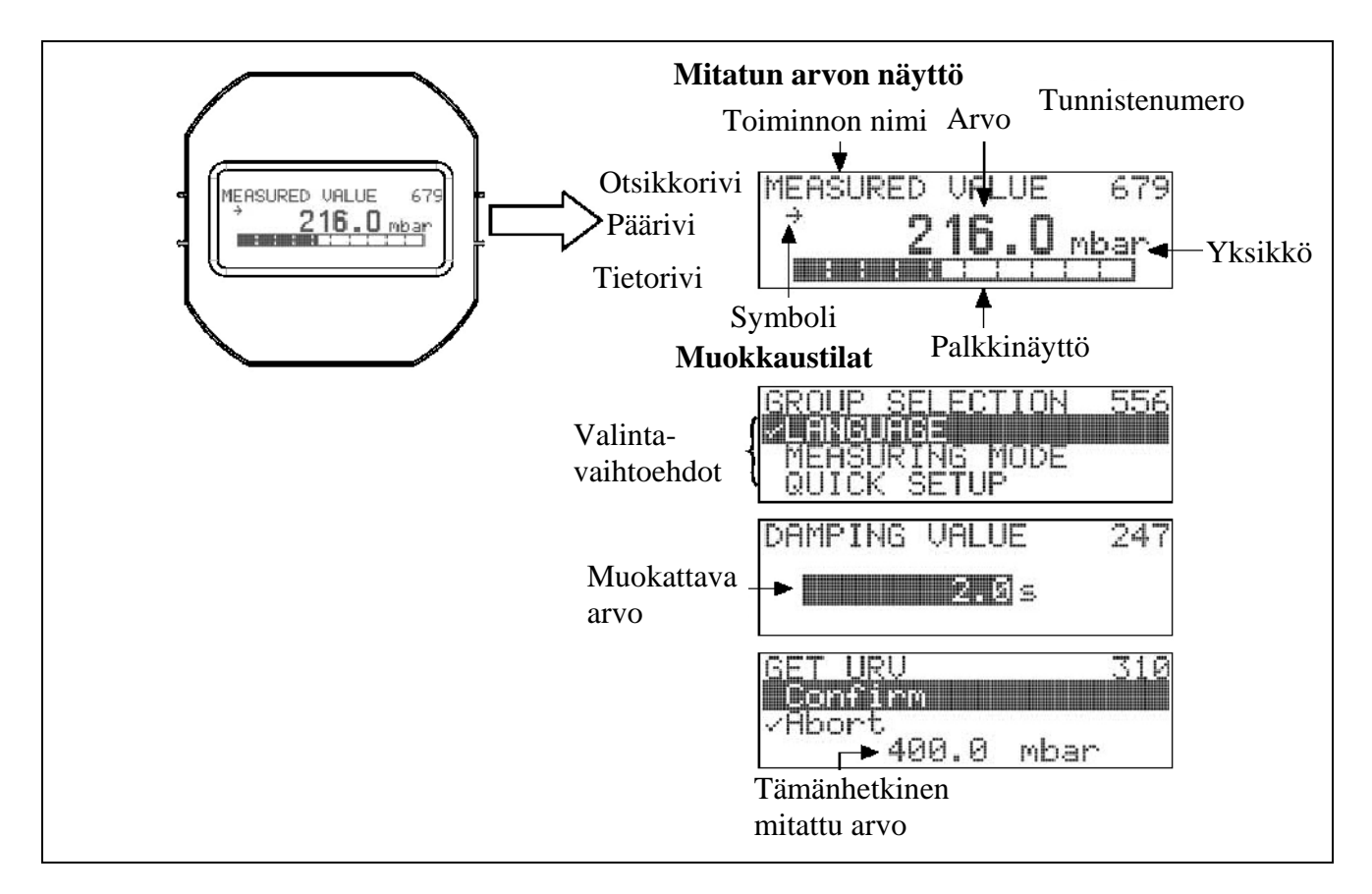

Seuraavassa taulukossa on esitetty symbolit, jotka saattavat näkyä paikallisnäytössä. Samalla kertaa voi näkyä neljä symbolia.

| Symboli     | Merkitys                                                                                  |
|-------------|-------------------------------------------------------------------------------------------|
| =           | Hälytyssymboli                                                                            |
| E.          | - Symboli vilkkuu: Varoitus, laite jatkaa mittausta.                                      |
|             | - Symboli palaa: Virhe, laite ei jatka mittausta.                                         |
|             | Ohje: Hälytyssymboli saattaa korvata muutossymbolin.                                      |
|             | Lukitussymboli                                                                            |
|             | Laitteen käyttö on lukittu. Lukituksen avaaminen $\rightarrow$ katso ohjeet kohdasta 5.9. |
| • • • •     |                                                                                           |
| -=-         | Tiedonsiirtosymboli                                                                       |
|             | Tiedonsiirto on käytössä.                                                                 |
| ~⋴∎⋴~       | Ohje: Hälytyssymboli saattaa korvata tiedonsiirtosymbolin.                                |
|             | Neliöjuurisymboli                                                                         |
|             | Aktiivinen mittaustila on "Virtauksen mittaus" (Flow measurement).                        |
| *• <b>!</b> | Virtalähdössä näkyy virtauksen neliöjuuren arvo.                                          |
|             | Muutossymboli (kasvava)                                                                   |
|             | Mitattava arvo kasvaa.                                                                    |
| •• •        | Muutossymboli (laskeva)                                                                   |
|             | Mitattava arvo laskee.                                                                    |
| -           | Muutossymboli (vakio)                                                                     |
| · • • •     | Mitattava arvo on pysynyt vakiona muutaman minuutin ajan.                                 |

# 5.2 Käyttöpainikkeet

## 5.2.1 Käyttöpainikkeiden sijainti

Käyttöpainikkeet sijaitsevat joko laitteen ulkopuolella suojakannen alla tai elektroniikkaosan sisällä.

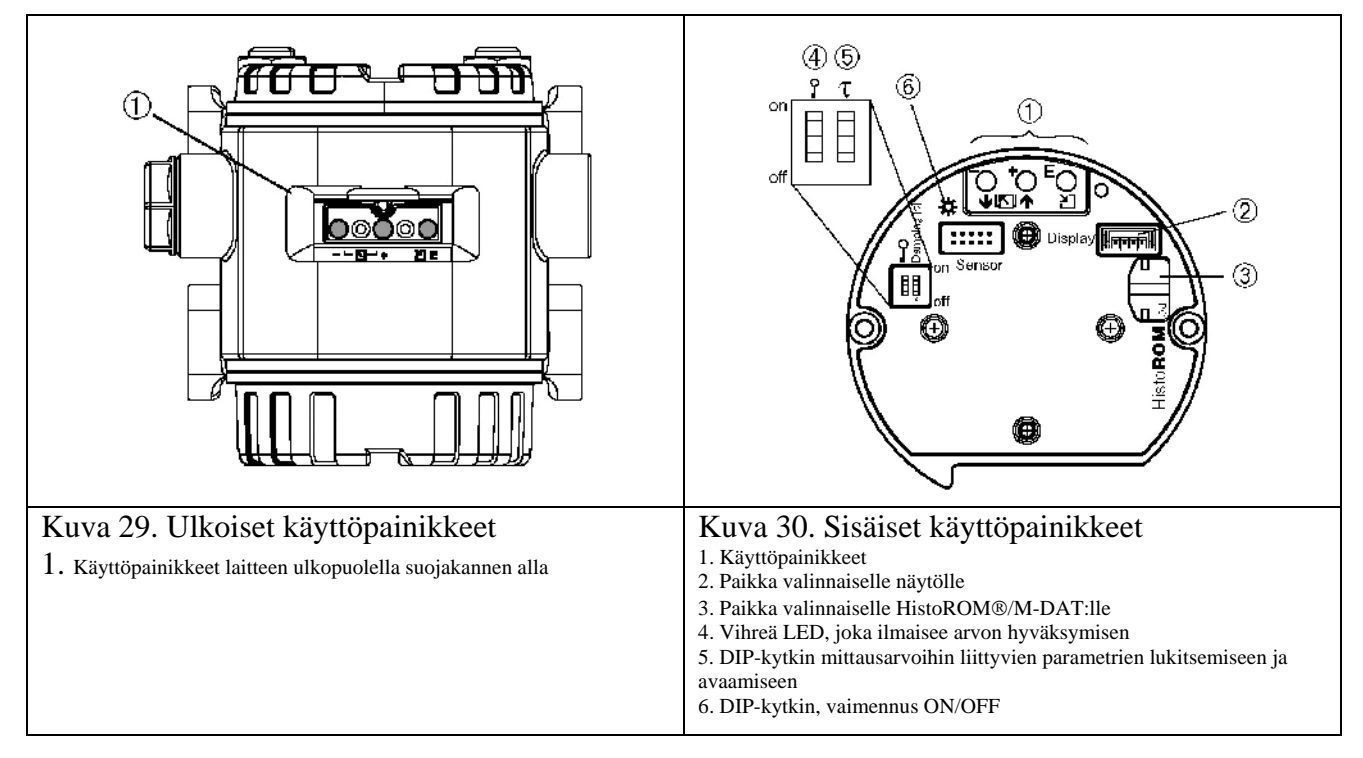

## 5.2.2 Käyttöpainikkeiden toiminta - paikallisnäyttöä ei ole kytketty

| Käyttöpainikkeet | Merkitys                                                                                                    |
|------------------|----------------------------------------------------------------------------------------------------|
| Käyttöpainikkeet | <ul> <li>Merkitys</li> <li>Ohje!</li> <li>Normaalisti laite on konfiguroitu painemittaustilaan. Voit vaihtaa mittaustilaa parametrilla MEASURING MODE (Mittaustila). → Katso lisätietoja sivulta 44 kohdasta "6.2 Kielen ja mittaustilan valinta".</li> <li>Paina painiketta vähintään kolmen sekunnin ajan, jolloin arvo hyväksytään.</li> <li>MEASURING MODE (Mittaustila) "Pressure":</li> <li>Lähtövirta säädetään niin, että lähtövirran pienin arvo vastaa laitteeseen tulevaa painetta (SET LRV [Aseta alempi lähtöarvo] - pressure<sup>1</sup>).</li> <li>Ohje!</li> <li>MEASURING MODE (Mittaustila) = Level (Pinnankorkeus): Tehdasasetukset parametreille LEVEL MODE (Pinnankorkeuden tila), CALIBRATION MODE</li> </ul>                                                                                                    |
|                  | <ul> <li>(Kalibrointitila), LIN. MEASURAND (Lineaarinen mittausarvo), EMPTY CALIB. (Kalibrointi tyhjänä) ja FULL CALIB. (Kalibrointi täytenä) ovat seuraavat: <ul> <li>LEVEL MODE (Pinnankorkeuden tila) = Linear (Lineaarinen)</li> <li>CALIBRATION MODE (Kalibrointitila) = wet (märkä)</li> <li>LIN. MEASURAND (Lineaarinen mittausarvo) = %</li> <li>EMPTY CALIB. (Kalibrointi tyhjänä) = 0 %</li> <li>FULL CALIB. (Kalibrointi täytenä) = 100 %.</li> </ul> </li> <li>Näitä parametreja voidaan muuttaa vain paikallisnäytön tai ToF Toolin avulla.</li> </ul>                                                                                                    |
| —                | <ul> <li>MEASURING MODE (Mittaustila) = Level (Pinnankorkeus), CALIBRATION MODE (Kalibrointitila) = wet (märkä):         <ul> <li>LEVEL MODE (Pinnankorkeuden tila) = Linear (Lineaarinen)</li> <li>Mitattava paine tallennetaan alimmaksi painearvoksi (EMPTY PRESSURE<sup>1</sup> [Paine tyhjänä]) ja sitä vastaava pinnankorkeus otetaan pinnankorkeuden alimmaksi arvoksi (EMPTY CALIB.<sup>1</sup> [Kalibrointi tyhjänä]). Alin pinnankorkeus ja virta-arvot (SET LRV [Aseta LRV] - pinnankorkeus<sup>1</sup>) säilyvät muuttumattomina. Näitä arvoja voidaan muuttaa vain paikallisnäytön tai ToF Toolin avulla. → Katso lisätietoja sivulta 51 kohdasta "6.5.3 Quick Setup -valikko pinnankorkeuden mittaustilassa" ja käyttöohjeesta BA274P, kuvaukset parametreille LEVEL MODE (Pinnankorkeuden tila), CALIBRATION MODE (Kalibrointitila), EMPTY CALIB. (Kalibrointi tyhjänä) ja SET LRV (Aseta LRV) - pinnankorkeus.</li> <li>LEVEL MODE (Pinnankorkeuden tila) = Pressure linearized (Painelinearisoitu) tai Height Linearized (Korkeuslinearisoitu)</li> <li>Tällä näppäimellä ei ole toimintoa.</li> </ul> </li> </ul> |
|                  | <ul> <li>MEASURING MODE (Mittaustila) = Level (Pinnankorkeus), CALIBRATION MODE = dry (kuiva):         <ul> <li>Tällä näppäimellä ei ole toimintoa.</li> </ul> </li> <li>MEASURING MODE (Mittaustila) = Flow (Virtaus):         <ul> <li>Tällä näppäimellä ei ole toimintoa.</li> </ul> </li> </ul>                                                                                                    |
|                  | - I alla nappaimella el ole toimintoa.                                                                                                    |

| Käyttöpainikkeet | Merkitys                                                                                                    |  |
|------------------|----------------------------------------------------------------------------------------------------|--|
|                  |                                                                                                    |  |
|                  | Ohje!                                                                                                    |  |
|                  | - Normaalisti laite on konfiguroitu painemittaustilaan. Voit vaihtaa mittaustilaa parametrilla                                                                                         |  |
|                  | MEASURING MODE (Mittaustila). → Katso lisatietoja sivulta 44 kondasta "6.2 Kielen ja mitteustilen velinte"                                                                             |  |
|                  | millaustilan valinta .<br>Paina painikatta vähintöön kolmon sakunnin aian, jolloin arvo hyvöksytöön                                                                                    |  |
|                  | MEASURING MODE (Mittaustila) "Pressure":                                                                                                    |  |
|                  | <ul> <li>MEASUKING MODE (Mutaustila) Flessure .</li> <li>Lähtövirta säädetään niin, että lähtövirran suurin arvo vastaa laitteeseen tulevaa nainetta (SET)</li> </ul>                  |  |
|                  | URV [Aseta URV] - pressure <sup>1</sup> ).                                                                                                    |  |
|                  |                                                                                                    |  |
|                  | Ohje!                                                                                                    |  |
|                  | • MEASURING MODE (Mittaustila) = Level (Pinnankorkeus):                                                                                                    |  |
|                  | Tehdasasetukset parametreille LEVEL MODE (Pinnankorkeuden tila), CALIBRATION MODE                                                                                                    |  |
|                  | (Kalibrointitila), LIN. MEASURAND (Lineaarinen mittausarvo), EMPTY CALIB. (Kalibrointi                                                                                                 |  |
|                  | tyhjänä) ja FULL CALIB. (Kalibrointi täytenä) ovat seuraavat:                                                                                                    |  |
|                  | - LEVEL MODE (Pinnankorkeuden fila) = Linear (Lineaarinen)<br>CALIBRATION MODE (Kalibrointitila) = wat (märkä)                                                                         |  |
|                  | - LIN MEASURAND (Linearinen mittausarvo) = $\%$                                                                                                    |  |
|                  | - EMPTY CALIB. (Kalibrointi tyhiänä) = $0.\%$                                                                                                    |  |
|                  | - FULL CALIB. (Kalibrointi täytenä) = 100 %.                                                                                                    |  |
|                  | Näitä parametreja voidaan muuttaa vain paikallisnäytön tai ToF Toolin avulla.                                                                                                    |  |
|                  | • MEASURING MODE (Mittaustila) = Level (Pinnankorkeus), CALIBRATION MODE                                                                                                    |  |
| +                | (Kalibrointitila) = wet (märkä):                                                                                                    |  |
|                  | - LEVEL MODE (Pinnankorkeuden tila) = Linear (Lineaarinen)                                                                                                    |  |
|                  | - Mitattava paine tallennetaan ylimmäksi painearvoksi (FULL PRESSURE <sup>1</sup> [Paine tyhjänä])                                                                                     |  |
|                  | ja sitä vastaava pinnankorkeus otetaan pinnankorkeuden ylimmäksi arvoksi (FULL                                                                                                    |  |
|                  | CALIB. <sup>1</sup> [Kalibrointi täytenä]). Ylin pinnankorkeus ja virta-arvot (SET URV [Aseta URV]                                                                                     |  |
|                  | - pinnankorkeusl) säilyvät muuttumattomina. Näitä arvoja voidaan muuttaa vain                                                                                                    |  |
|                  | paikallisnayton tai ToF Toolin avulla. → Katso lisatietoja sivulta 51 kohdasta "6.5.3 Quick                                                                                            |  |
|                  | narametreille LEVEL MODE (Pinnankorkeuden tila) CALIBRATION MODE                                                                                                    |  |
|                  | (Kalibrointitila), EMPTY CALIB, (Kalibrointi tyhiänä) ja SET URV (Aseta URV) -                                                                                                    |  |
|                  | pinnankorkeus.                                                                                                    |  |
|                  | - LEVEL MODE (Pinnankorkeuden tila) = Pressure linearized (Painelinearisoitu) tai                                                                                                    |  |
|                  | Height Linearized (Korkeuslinearisoitu)                                                                                                    |  |
|                  | - I alla nappaimella el ole toimintoa.                                                                                                    |  |
|                  | • MEASURING MODE (Mittaustila) = Level, CALIBRATION MODE = dry:                                                                                                    |  |
|                  | - Tällä näppäimellä ei ole toimintoa.                                                                                                    |  |
|                  | • MEASURING MODE (Mittaustila) = Flow (Virtaus):                                                                                                    |  |
|                  | - Mitattava paine tallennetaan ylimmäksi painearvoksi (MAX. PRESS. FLOW <sup>1</sup> [Suurin                                                                                           |  |
|                  | virtauksen painearvo] ja sitä vastaava virtaus otetaan virtauksen ylimmaksi arvoksi (MAX. $ELOW^1$ [Suurin virtausel). Suurin virtauservo ja virtalähdän ervo säiluvät muuttumettemine |  |
|                  | Näitä arvoia voidaan muuttaa vain naikallisnäytön tai ToF Toolin avulla $\rightarrow$ Katso                                                                                            |  |
|                  | lisätietoja sivulta 47 kohdasta "6.4.3 Ouick Setup -valikko virtauksen mittaustilassa" ja                                                                                              |  |
|                  | käyttöohjeesta BA247P, kuvaukset parametreille MAX. PRESS. FLOW (Suurin virtauksen                                                                                                    |  |
|                  | painearvo), MAX. FLOW (Suurin virtaus), SET LRV (Aseta LRV) - virtaus ja                                                                                                    |  |
|                  | LINEAR/SQROOT (Lineaarinen/neliöjuuri).                                                                                                    |  |
| E                | Asennon säätö (Paina painiketta vähintään kolmen sekunnin ajan).                                                                                                    |  |
| +ja[−jia[Ĕ]      | Nollaa kaikki parametrit. Nollaaminen käyttöpainikkeilla vastaa nollaamista ohjelmistokoodilla                                                                                         |  |
| ) ()             | 7864 (Paina painiketta vähintään kuuden sekunnin ajan).                                                                                                    |  |
| _+ja ⊑           | Kopioi asetustiedot valinnaiselta HistoROM®/M-DAT:lta laitteelle.                                                                                                    |  |
| _ja Ē            | Kopioi asetustiedot laitteelta valinnaiselle HistoROM®/M-DAT:lle.                                                                                                    |  |
| <u>ז`ז</u>       | - DIP-kytkin 1: lukitsee tai avaa mittaustietoihin liittyvät parametrit                                                                                                    |  |
|                  | Tehdasasetus: off (avattu)                                                                                                    |  |
|                  | - DIP-kytkin 2: vaimennus on/off                                                                                                    |  |
| 1 2 off          | Tehdasasetus: on (vaimennus käytössä)                                                                                                    |  |

1) Parametrin nimi, joka näkyy paikallisnäytössä ja ToF Toolissa.

# 5.2.3 Käyttöpainikkeiden toiminta - paikallisnäyttö on kytketty

| Käyttöpainikkeet            | Merkitys                                                                                                    |
|-----------------------------|----------------------------------------------------------------------------------------------------|
| +                           | <ul> <li>Siirtyy ylemmäs valintaluettelossa.</li> <li>Muuttaa toiminnon numeerista arvoa tai siinä olevaa kirjainmerkkiä.</li> </ul>                                                                                                    |
| -                           | <ul> <li>Siirtyy alemmas valintaluettelossa.</li> <li>Muuttaa toiminnon numeerista arvoa tai siinä olevaa kirjainmerkkiä.</li> </ul>                                                                                                    |
| E                           | <ul> <li>Hyväksyy syötetyn arvon tai muutoksen.</li> <li>Siirtyy seuraavaan kohtaan.</li> </ul>                                                                                                    |
| + ja E                      | - Tummentaa paikallisnäytön kontrastia.                                                                                                    |
| ja E                        | - Vaalentaa paikallisnäytön kontrastia.                                                                                                    |
| + ja -                      | <ul> <li>ESC-toiminnot:</li> <li>Poistuu muokkaustilasta tallentamatta muutoksia.</li> <li>Olet toimintoryhmän valikossa: ensimmäinen painallus siirtyy toimintoryhmässä yhden parametrin taaksepäin ja sitä seuraavat painallukset siirtyvät yhden tason ylöspäin valikossa.</li> <li>Olet valikon valintatasolla: jokainen painallus siirtyy yhden tason ylöspäin valikossa.</li> <li><i>Ohje</i>: Termit toimintoryhmä, taso ja valintataso selitetään luvussa 5.4.1 sivulla 33.</li> </ul> |
| <b>? τ</b><br>on<br>1 2 off | <ul> <li>DIP-kytkin 1: lukitsee tai avaa mittaustietoihin liittyvät parametrit<br/>Tehdasasetus: off (avattu)</li> <li>DIP-kytkin 2: vaimennus on/off<br/>Tehdasasetus: on (vaimennus käytössä)</li> </ul>                                                                                                    |

## 5.3 Paikalliskäyttö - paikallisnäyttöä ei ole kytketty

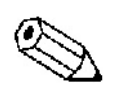

Käyttö

Ohje!

Jos käytät laitetta, jossa on HistoROM®/M-DAT-moduuli, katso lisätietoja sivulta 35 kohdasta "HistoROM®/M-DAT-moduuli".

## 5.3.1 Paineen mittaustila

Jos paikallisnäyttöä ei ole kytketty, ovat seuraavat toiminnot käytettävissä laitteen ulko- tai sisäpuolella olevilla kolmella käyttöpainikkeella:

- Asennon säätö (nollapistekorjaus). •
- Lähtöarvon ala- ja ylärajojen asettaminen. •
- Laitteen nollaus → Katso lisätietoja sivulta 27 kohdasta "5.2.2 Käyttöpainikkeiden • toiminta".

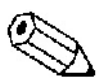

Ohje!

- Laitteen lukituksen on oltava avattu. → Katso lisätietoja sivulta 40 kohdasta "5.9 • Laitteen avaaminen ja lukitseminen".
- Normaalisti laite on konfiguroitu paineen mittaustilaan. Voit vaihtaa mittaustilaa • parametrilla MEASURING MODE (Mittaustila). → Katso lisätietoja sivulta 44 kohdasta "6.2 Kielen ja mittaustilan valinta".
- Laitteeseen tulevan paineen on oltava lähettimen sallittujen painerajojen sisäpuolella. Katso tiedot tyyppikilvestä.

| Asennon säätö                        |                   | Lähtöarvon alarajan asettaminen      |                   | Lähtöarvon ylärajan asettaminen      |                   |
|--------------------------------------|-------------------|--------------------------------------|-------------------|--------------------------------------|-------------------|
| Laitteeseen tulee paine.             |                   | Laitteeseen tulee alarajaksi haluttu |                   | Laitteeseen tulee ylärajaksi haluttu |                   |
|                                      |                   | paine.                               |                   | paine.                               |                   |
| $\downarrow$                         |                   | ↓                                    |                   |                                      |                   |
| Paina painiketta "E" kolmen sekunnin |                   | Paina painiketta "-" kolmen sekunnin |                   | Paina painiketta "+" kolmen sekunnin |                   |
| ajan.                                |                   | ajan.                                |                   | ajan.                                |                   |
| $\downarrow$                         |                   | Ų                                    |                   | $\downarrow$                         |                   |
| Syttyykö elektroniikkaosan LED       |                   | Syttyykö elektroniikkaosan LED       |                   | Syttyykö elektroniikkaosan LED       |                   |
| hetk                                 | eksi?             | hetkeksi?                            |                   | hetkeksi?                            |                   |
| Kyllä                                | Ei                | Kyllä                                | Ei                | Kyllä                                | Ei                |
| $\downarrow$                         | $\downarrow$      | $\downarrow$                         | $\downarrow$      | $\downarrow$                         | $\downarrow$      |
| Laitteeseen                          | Laitteeseen       | Laitteeseen                          | Laitteeseen       | Laitteeseen                          | Laitteeseen       |
| tuleva paine on                      | tulevaa painetta  | tuleva paine on                      | tulevaa painetta  | tuleva paine on                      | tulevaa painetta  |
| hyväksytty                           | ei ole hyväksytty | hyväksytty                           | ei ole hyväksytty | hyväksytty                           | ei ole hyväksytty |
| asennon                              | asennon           | alarajan                             | alarajan          | ylärajan                             | ylärajan          |
| säädössä.                            | säädössä.         | asetuksessa.                         | asetuksessa.      | asetuksessa.                         | asetuksessa.      |
|                                      | Noudata           |                                      | Noudata           |                                      | Noudata           |
|                                      | painerajoja.      |                                      | painerajoja.      |                                      | painerajoja.      |

#### 5.3.2 Pinnankorkeuden mittaustila

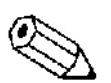

Ohje! Jos paikallisnäyttöä ei ole kytketty, ovat seuraavat toiminnot käytettävissä laitteen ulko- tai sisäpuolella olevilla kolmella käyttöpainikkeella:

- Asennon säätö (nollapistekorjaus).
- Lähtöarvon ala- ja ylärajojen asettaminen.
- Laitteen nollaus. → Katso lisätietoja sivulta 27 kohdasta "5.2.2 Käyttöpainikkeiden toiminta".
- Laitteen lukituksen on oltava avattu. → Katso lisätietoja sivulta 40 kohdasta "5.9 Laitteen avaaminen ja lukitseminen".
- Normaalisti laite on konfiguroitu paineen mittaustilaan. Voit vaihtaa mittaustilaa parametrilla MEASURING MODE (Mittaustila). → Katso lisätietoja sivulta 44 kohdasta "6.2 Kielen ja mittaustilan valinta".
- Painikkeilla <sup>+</sup> ja<sup>[-]</sup>ei ole toimintoa, jos parametrin LEVEL MODE (Pinnankorkeuden tila) arvoksi on valittu "Pressure linearized (Painelinearisoitu)" tai "Height Linearized (Korkeuslinearisoitu)" tai parametrin CALIBRATION MODE (Kalibrointitila) arvoksi on valittu "dry (kuiva)".
- Tehdasasetukset parametreille LEVEL MODE (Pinnankorkeuden tila), CALIBRATION MODE (Kalibrointitila), LIN. MEASURAND (Lineaarinen mittausarvo), EMPTY CALIB. (Kalibrointi tyhjänä) ja FULL CALIB. (Kalibrointi täytenä) ovat seuraavat:
  - LEVEL MODE (Pinnankorkeuden tila) = Linear (Lineaarinen)
  - CALIBRATION MODE (Kalibrointitila) = wet (märkä)
  - LIN. MEASURAND (Lineaarinen mittausarvo) = %
  - EMPTY CALIB. (Kalibrointi tyhjänä) = 0 %
  - FULL CALIB. (Kalibrointi täytenä) = 100 %.

Näitä parametreja voidaan muuttaa vain paikallisnäytön tai ToF Toolin avulla.

- Laitteeseen tulevan paineen on oltava lähettimen sallittujen painerajojen sisäpuolella. Katso tiedot tyyppikilvestä.
- → Katso lisätietoja sivulta 51 kohdasta "6.5.3 Quick Setup -valikko pinnankorkeuden mittaustilassa" ja käyttöohjeesta BA274P, kuvaukset parametreille LEVEL MODE (Pinnankorkeuden tila), CALIBRATION MODE (Kalibrointitila), EMPTY CALIB. (Kalibrointi tyhjänä), FULL CALIB. (Kalibrointi täytenä), EMPTY PRESSURE (Paine tyhjänä), FULL PRESSURE (Paine täytenä), SET LRV - level (Aseta LRV - pinnankorkeus) ja SET URV level (Aseta URV - pinnankorkeus).

| Asennon säätö                          |                    | Lähtöarvon alarajan asettaminen                |                    | Lähtöarvon ylärajan asettaminen               |                    |
|----------------------------------------|--------------------|------------------------------------------------|--------------------|-----------------------------------------------|--------------------|
| Laitteeseen tulee paine.               |                    | Laitteeseen tulee alarajaksi (EMPTY            |                    | Laitteeseen tulee ylärajaksi (FULL            |                    |
| ······································ |                    | PRESSURE <sup>1</sup> [Paine tyhjänä]) haluttu |                    | PRESSURE <sup>1</sup> [Paine täytenä])haluttu |                    |
|                                        |                    | paine.                                         |                    | paine.                                        |                    |
|                                        | Ų                  | ↓                                              |                    | $\downarrow$                                  |                    |
| Paina painiketta "E                    | E" kolmen sekunnin | Paina painiketta "-" kolmen sekunnin           |                    | Paina painiketta "+" kolmen sekunnin          |                    |
| aja                                    | an.                | ajan.                                          |                    | ajan.                                         |                    |
|                                        | Ų                  | ↓ ↓                                            |                    | ↓<br>↓                                        |                    |
| Syttyykö elektro                       | oniikkaosan LED    | Syttyykö elektroniikkaosan LED                 |                    | Syttyykö elektroniikkaosan LED                |                    |
| hetk                                   | eksi?              | hetk                                           | eksi?              | hetkeksi?                                     |                    |
| Kyllä                                  | Ei                 | Kyllä                                          | Ei                 | Kyllä                                         | Ei                 |
| $\downarrow$                           | $\downarrow$       | $\downarrow$                                   | $\downarrow$       | $\downarrow$                                  | $\downarrow$       |
| Laitteeseen                            | Laitteeseen        | Laitteeseen                                    | Laitteeseen        | Laitteeseen                                   | Laitteeseen        |
| tuleva paine on                        | tulevaa painetta   | tuleva paine on                                | tulevaa painetta   | tuleva paine on                               | tulevaa painetta   |
| hyväksytty                             | ei ole hyväksytty  | tallennettu                                    | ei ole tallennettu | tallennettu                                   | ei ole tallennettu |
| asennon                                | asennon            | alimmaksi                                      | pinnankorkeuden    | ylimmäksi                                     | pinnankorkeuden    |
| säädössä.                              | säädössä.          | painearvoksi                                   | alimmaksi          | painearvoksi                                  | ylimmäksi          |
|                                        | Noudata            | (EMPTY                                         | arvoksi. Noudata   | (FULL                                         | arvoksi. Noudata   |
|                                        | painerajoja.       | PRESSURE <sup>1</sup>                          | painerajoja.       | PRESSURE <sup>1</sup>                         | painerajoja.       |
|                                        |                    | [Paine tyhjänä])                               |                    | [Paine täytenä])                              |                    |
|                                        |                    | ja sen arvo                                    |                    | ja sen arvo                                   |                    |
|                                        |                    | kopioitu                                       |                    | kopioitu                                      |                    |
|                                        |                    | pinnankorkeuden                                |                    | pinnankorkeuden                               |                    |
|                                        |                    | alimmaksi                                      |                    | ylimmäksi                                     |                    |
|                                        |                    | arvoksi (EMPTY                                 |                    | arvoksi (FULL                                 |                    |
|                                        |                    | CALIB.                                         |                    | CALIB.                                        |                    |
|                                        |                    | [Kalibrointi                                   |                    | [Kalibrointi                                  |                    |
|                                        |                    | tyhjänä]).                                     |                    | täytenä]).                                    |                    |

1) Parametrin nimi, joka näkyy paikallisnäytössä ja ToF Toolissa.

## 5.3.3 Virtauksen mittaustila

Jos paikallisnäyttöä ei ole kytketty, ovat seuraavat toiminnot käytettävissä laitteen ulko- tai sisäpuolella olevilla kolmella käyttöpainikkeella:

- Asennon säätö (nollapistekorjaus).
- Lähtöarvon ala- ja ylärajojen asettaminen.
- Laitteen nollaus. → Katso lisätietoja sivulta 27 kohdasta "5.2.2 Käyttöpainikkeiden toiminta".

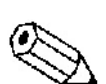

Ohje!

- Laitteen lukituksen on oltava avattu. → Katso lisätietoja sivulta 40 kohdasta "5.9 Laitteen avaaminen ja lukitseminen".
- Normaalisti laite on konfiguroitu paineen mittaustilaan. Voit vaihtaa mittaustilaa parametrilla MEASURING MODE (Mittaustila). → Katso lisätietoja sivulta 44 kohdasta "6.2 Kielen ja mittaustilan valinta".
- Painikkeella<sup>[-]</sup>ei ole toimintoa.
- Laitteeseen tulevan paineen on oltava lähettimen sallittujen painerajojen sisäpuolella. Katso tiedot tyyppikilvestä.
- → Katso lisätietoja sivulta 47 kohdasta "6.5.3 Quick Setup -valikko virtauksen mittaustilassa" ja käyttöohjeesta BA247P, kuvaukset parametreille MAX. PRESS. FLOW (Suurin virtauksen painearvo), MAX. FLOW (Suurin virtaus), SET LRV (Aseta LRV) - virtaus ja LINEAR/SQROOT (Lineaarinen/neliöjuuri).

| Asenno              | on säätö           | Suurimman painearvon      |                      |  |
|---------------------|--------------------|---------------------------|----------------------|--|
|                     |                    | asettaminen               |                      |  |
| Laitteeseen         | tulee paine.       | Laitteeseen tulee v       | irtauksen ylärajaksi |  |
|                     |                    | (MAX. FLOW <sup>1</sup>   | [Suurin virtaus])    |  |
|                     |                    | haluttu                   | paine.               |  |
|                     | Ų                  | 1                         | ļ                    |  |
| Paina painiketta "E | E" kolmen sekunnin | Paina painiketta "+       | " kolmen sekunnin    |  |
| aj                  | an.                | aja                       | an.                  |  |
|                     | Ų                  | 1                         | ļ                    |  |
| Syttyykö elektro    | oniikkaosan LED    | Syttyykö elektro          | niikkaosan LED       |  |
| hetk                | eksi?              | hetk                      | eksi?                |  |
| Kyllä               | Ei                 | Kyllä                     | Ei                   |  |
| $\downarrow$        | $\downarrow$       | $\downarrow$              | $\downarrow$         |  |
| Laitteeseen         | Laitteeseen        | Laitteeseen               | Laitteeseen          |  |
| tuleva paine on     | tulevaa painetta   | tuleva paine on           | tulevaa painetta     |  |
| hyväksytty          | ei ole hyväksytty  | tallennettu               | ei ole tallennettu   |  |
| asennon             | asennon            | ylimmäksi                 | pinnankorkeuden      |  |
| säädössä.           | säädössä.          | painearvoksi              | alimmaksi            |  |
|                     | Noudata            | (MAX. PRESS.              | arvoksi. Noudata     |  |
|                     | painerajoja.       | FLOW <sup>1</sup> [Suurin | painerajoja.         |  |
|                     |                    | virtauksen                |                      |  |
|                     |                    | painearvo]) ja            |                      |  |
|                     |                    | sen arvo kopioitu         |                      |  |
|                     |                    | virtauksen                |                      |  |
|                     |                    | suurimmaksi               |                      |  |
|                     |                    | arvoksi (MAX.             |                      |  |
|                     |                    | FLOW <sup>1</sup> [Suurin |                      |  |
|                     |                    | virtaus]).                |                      |  |

1) Parametrin nimi, joka näkyy paikallisnäytössä ja ToF Toolissa.

# 5.4 Paikalliskäyttö - paikallisnäyttö on kytketty

Jos paikallisnäyttö on kytketty paikalleen, käytetään valikkorakennetta laitteen kolmella käyttöpainikkeella. Katso lisätietoja sivulta 29 kohdasta "5.2.3 Käyttöpainikkeiden toiminta".

## 5.4.1 Valikkorakenne

Valikot on jaettu neljään tasoon. Kolmella ylimmällä tasolla pääsee liikkumaan ja neljäs taso on varattu parametrien syöttöön, kohtien valintaan ja muutosten tallennukseen. Koko valikkorakenne on esitelty kohdassa "10.1 Paikallisnäytön, ToF Toolin ja HART-käsipäätteen valikot". Valikon OPERATING MENU (Käyttövalikko) rakenne ja toiminnot muuttuvat sen mukaan, mikä mittaustila on valittu. Jos mittaustila on esimerkiksi Pressure (Paine), näkyvät vain tähän mittaustilaan liittyvät toiminnot.

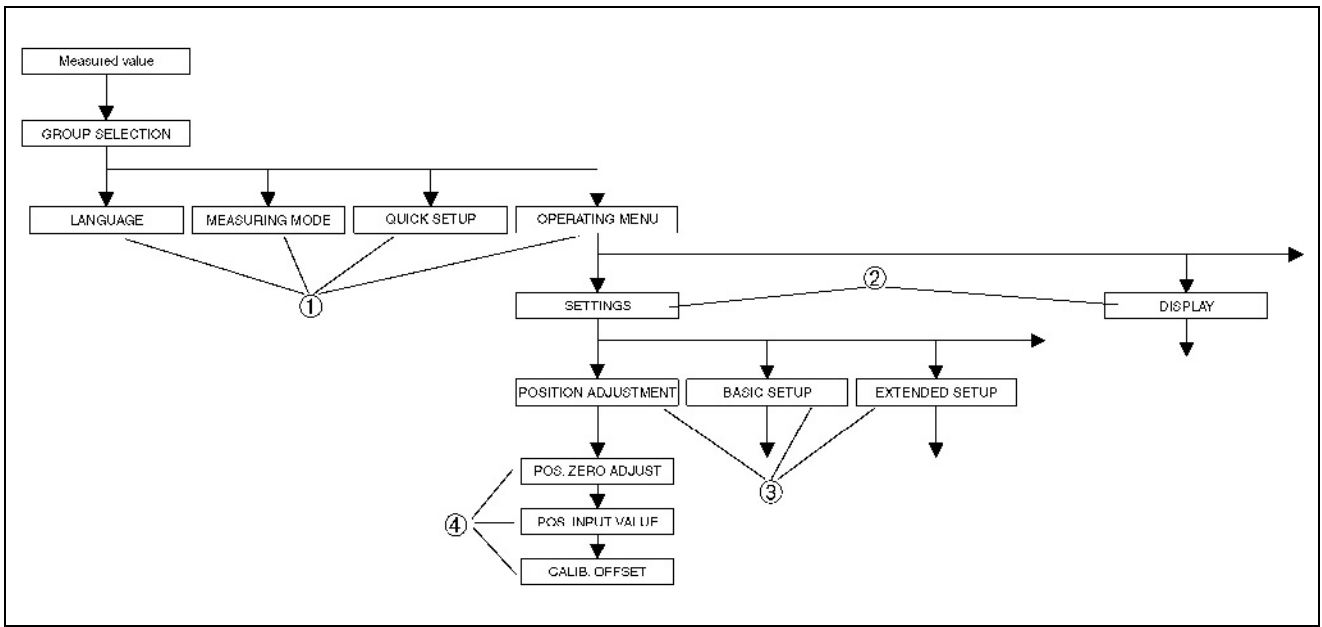

Kuva 31. Käyttövalikon rakenne

- 1 Ensimmäinen valintataso
- 2 Toinen valintataso
- 3 Toimintoryhmät 4 Parametri
- 4 Parame

#### Ohje!

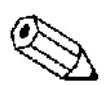

Parametrit LANGUAGE (Kieli) ja MEASURING MODE (Mittaustila) näkyvät vain paikallisnäytön ensimmäisellä tasolla. ToF Toolissa ja HART-käsipäätteessä parametri LANGUAGE (Kieli) näkyy toimintoryhmässä DISPLAY (Näyttö) ja parametri MEASURING MODE (Mittaustila) näkyy QUICK SETUP -valikoissa toimintoryhmässä BASIC SETUP (Peruskäyttöönotto). → Katso lisätietoja kohdasta "10.1 Paikallisnäytön, ToF Toolin ja HART-käsipäätteen valikot".

## 5.4.2 Kohdan valitseminen

Esimerkki: Valikon kieleksi halutaan valita englanti (valinta English).

| Paikallisnäyttö                                                                                                    | Toiminto                                                                                                    |
|----------------------------------------------------------------------------------------------------|----------------------------------------------------------------------------------------------------|
| SPRACHE 079<br><b>Sprice Contract of Contract of Contract o</b> | Näytön kieleksi on valittu saksa. V-merkki<br>valinnan edessä merkitsee, että kyseinen kohta<br>on valittu.                                                                                                    |
| SPRACHE 079<br>Deutsch<br>Français                                                                                                    | Valitse kieleksi English painikkeella<br>"+" tai "-".                                                                                                    |
| LANGUAGE 079<br><b>Manalia</b><br>Deutsch<br>Français                                                                                                    | <ol> <li>Vahvista valintasi painamalla painiketta "E".<br/>V-merkki valinnan edessä merkitsee, että<br/>englanti on nyt valittu näytön kieleksi.</li> <li>Siirry seuraavaan kohtaan painamalla "E".</li> </ol> |

## 5.4.3 Arvon muokkaaminen

Esimerkki: Parametrin DAMPING VALUE (Vaimennuksen arvo) halutaan muuttaa 2,0 s → 30,0 s. → Katso lisätietoja sivulta 29 kohdasta "5.2.3 Käyttöpainikkeiden toiminta".

| Paikallisnäyttö                      | Toiminto                                                                                                    |
|--------------------------------------|----------------------------------------------------------------------------------------------------|
| DAMPING VALUE 24                     | Muutettava parametri näkyy paikallisnäytössä.<br>Mustalla pohjalla olevaa arvoa voidaan<br>muuttaa. Yksikkö "s" on kiinteä ja sitä ei voi<br>muuttaa.                                                                                                  |
| DAMPING VALUE 24<br>DAMPING VALUE 24 | <ul> <li>1. Paina "+" tai "-" päästäksesi<br/>muokkaustilaan.</li> <li>2. Ensimmäinen numeromerkki näkyy mustalla<br/>pohjalla.</li> </ul>                                                                                                    |
| Compensation<br>accepted!            | <ol> <li>Muuta arvo 2 → 3 painamalla "+".</li> <li>Vahvista muutos painamalla "E". Kursori siirtyy seuraavaan numeromerkkiin (korostettu mustalla).</li> </ol>                                                                                         |
| DAMPING VALUE 24<br>JUD s            | Nyt desimaalipiste on mustalla pohjalla, eli voit muokata sitä.                                                                                                    |
| DAMPING VALUE 24<br>III              | <ul> <li>I. Paina "+" tai "-" niin kauan, että arvo<br/>muuttuu nollaksi.</li> <li>Vahvista muutos painamalla "E". Kursori<br/>siirtyy seuraavaan numeromerkkiin. Symboli<br/>↓ on korostettu mustalla. Katso seuraavaa<br/>taulukon kuvaa.</li> </ul> |

| Paikallisnäyttö |     | Toiminto                                                                                 |
|-----------------|-----|------------------------------------------------------------------------------------------|
| DAMPING VALUE   | 247 | Tallenna uusi arvo ja poistu muokkaustilasta<br>painamalla "E". → Katso seuraavaa kuvaa. |
| 32 <b>2</b> s   |     |                                                                                          |
| DAMPING VALUE   | 247 | Vaimennuksen uusi arvo on nyt 30,0 s.                                                    |
|                 |     | - Siirry seuraavaan parametriin painamalla "E".                                          |
| <b>36.5</b> 5   |     | - Pääset takaisin muokkaustilaan painamalla<br>"+" tai "-".                              |

## 5.4.4 Laitteelle tulevan paineen ottaminen arvoksi

Esimerkki: alueen suurimman arvon asettaminen: 20 mA:n lähtövirran asettaminen paineelle 400 mbar.

| Paikallisnäyttö                               | Toiminto                                                                                                    |
|-----------------------------------------------|----------------------------------------------------------------------------------------------------|
| GET URU 310                                   | Näytön alarivi näyttää laitteeseen tulevan paineen (tässä 400 mbar).                                                                                                    |
| 400.0 mbar                                    |                                                                                                    |
| GET URU 310<br>VAbort<br>400.0 mbar           | Siirry kohtaan Confirm (Vahvista) painamalla<br>"+" tai "-". Aktiivinen kohta näkyy mustalla<br>pohjalla.                                                                  |
| Compensation<br>accepted!                     | Liitä painearvo 400 mbar parametriin GET<br>URV (Aseta URV) painamalla "E". Laite<br>vahvistaa kalibroinnin ja siirtyy takaisin<br>parametriin, tässä GET URV (Aseta URV). |
| GET URU 310<br>MENNE<br>Confirm<br>400.0 mbar | Siirry seuraavaan parametriin painamalla "E".                                                                                                    |

# 5.5 HistoROM®/M-DAT (valinnainen)

HistoROM®/M-DAT on muistimoduuli, joka liitetään elektroniikkayksikköön. Moduulia voidaan käyttää seuraaviin toimintoihin:

- Asetustietojen siirtäminen lähettimestä toiseen lähettimeen
- Mitattujen paineiden ja lämpötilojen syklinen tallennus
- Tapahtumien, kuten hälytysten, asetusten muuttamisten, paineen sekä lämpötilan mittausalueen alitusten ja ylitysten tai paineen sekä lämpötilan asetettujen rajojen alitusten ja ylitysten tallentamiseen jne.

Varoitus!

HistoROM®/M-DAT -moduulin saa irrottaa ja kiinnittää laitteeseen vain silloin, kun laitteen virta ei ole päällä.

#### Ohje!

- HistoROM®/M-DAT -moduulin voi hankkia lisävarusteena (tilausnumero 52020797) ja liittää laitteeseen milloin tahansa.
- S
- HistoROM:n tiedot ja laitteen tiedot analysoidaan vain, kun HistoROM®/M-DAT moduuli on paikallaan laitteessa ja laitteen virta on päällä. Analysoinnin aikana näytöllä saattaa näkyä virheilmoituksia, kuten "W702, HistoROM data not consistent" (HistoROM:n tiedot eivät ole oikein) ja "W706, Configuration in HistoROM and device not identical" (Laitteen ja HistoROM:n asetukset poikkeavat toisistaan). Katso lisätietoja sivulta 55 kohdasta "8.1 Viestit".

## 5.5.1 Asetustietojen kopiointi

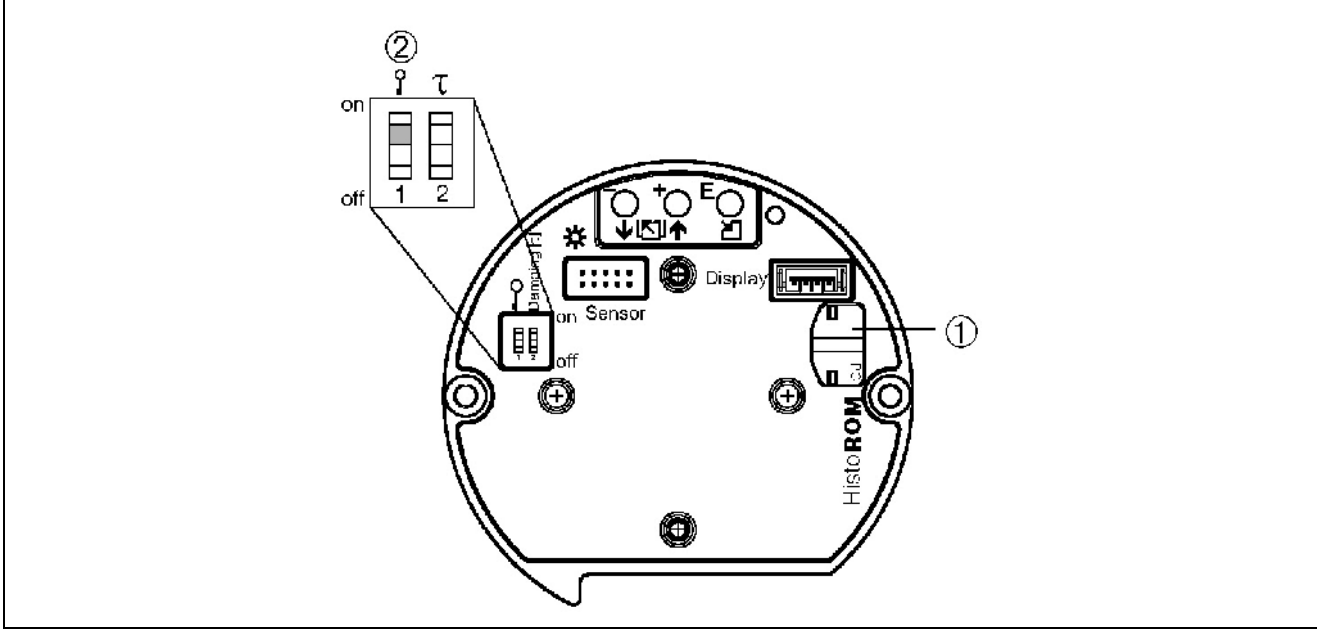

Kuva 32. Elektroniikkaosa ja valinnainen HistoROM®/M-DAT -moduuli

- 1 Valinnainen HistoROM®/M-DAT -moduuli
- 2 Asetustietojen kopioiminen HistoROM®/M-DAT -moduulilta laitteelle edellyttää, että laitteen lukitus on avattu DIP-kytkimellä 1 (oltava asennossa off). (Parametri INSERT PIN NO. = 100 (Anna PIN-koodi). Tietojen kopiointi laitteelta moduulille onnistuu laitteen ollessa lukittu tai avattu. Katso lisätietoja sivulta 40 kohdasta "5.9 Laitteen avaaminen ja lukitseminen".

#### Paikalliskäyttö - paikallisnäyttöä ei ole kytketty

#### Tietojen kopiointi laitteelta HistoROM®/M-DAT -moduulille:

- 1. Katkaise laitteen syöttöjännite.
- 2. Kiinnitä HistoROM®/M-DAT -moduuli laitteen elektroniikkaosaan.
- 3. Kytke laitteen syöttöjännite.
- 4. Paina painikkeita 🕒 ja 🖵 yhdessä vähintään kolmen sekunnin ajan, kunnes elektroniikkaosan LED syttyy.
- 5. Odota noin 20 sekuntia. Asetustiedot ladataan laitteelta HistoROM®/M-dat -moduulille.
- 6. Katkaise laitteen syöttöjännite uudelleen.
- 7. Irrota muistimoduuli.
- 8. Kytke laitteen syöttöjännite takaisin.
#### Tietojen kopiointi HistoROM®/M-DAT -moduulilta laitteelle:

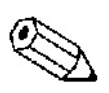

Laitteen lukituksen on oltava avattu.  $\rightarrow$  Katso lisätietoja sivulta 40 kohdasta "5.9 Laitteen avaaminen ja lukitseminen".

1. Katkaise laitteen syöttöjännite.

Ohie!

- 2. Kiinnitä HistoROM®/M-DAT -moduuli laitteen elektroniikkaosaan. Toisen laitteen asetustiedot on tallennettu HistoROM®/M-DAT -moduuliin.
- 3. Kytke laitteen syöttöjännite.
- 4. Paina painikkeita 🕒 ja 🖵 yhdessä vähintään kolmen sekunnin ajan, kunnes elektroniikkaosan LED syttyy.
- 5. Odota noin 20 sekuntia. Asetustiedot ladataan HistoROM®/M-dat -moduulilta laitteelle.
- 6. Katkaise laitteen syöttöjännite ennen muistimoduulin irrottamista.

#### Paikalliskäyttö paikallisnäytön avulla tai kaukokäyttö

#### Tietojen kopiointi laitteelta HistoROM®/M-DAT -moduulille:

- 1. Katkaise laitteen syöttöjännite.
- 2. Kiinnitä HistoROM®/M-DAT -moduuli laitteen elektroniikkaosaan.
- 3. Kytke laitteen syöttöjännite.
- Valitse parametrin HistoROM CONTROL (HistoROM:n ohjaus) arvoksi eli tiedonsiirtosuunnaksi "Device → HistoROM (Laite → HistoROM)". Valikkopolku on GROUPSELECTION (Ryhmän valinta) → OPERATING MENU (KÄYTTÖVALIKKO) → OPERATION (Käyttö).
- 5. Odota noin 20 sekuntia. Asetustiedot ladataan laitteelta HistoROM®/M-dat -moduulille.
- 6. Katkaise laitteen syöttöjännite uudelleen.
- 7. Irrota muistimoduuli.
- 8. Kytke laitteen syöttöjännite takaisin.

#### Tietojen kopiointi HistoROM®/M-DAT -moduulilta laitteelle:

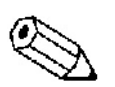

#### Ohje!

Laitteen lukituksen on oltava avattu.  $\rightarrow$  Katso lisätietoja sivulta 40 kohdasta "5.9 Laitteen avaaminen ja lukitseminen".

- 1. Katkaise laitteen syöttöjännite.
- 2. Kiinnitä HistoROM®/M-DAT -moduuli laitteen elektroniikkaosaan. Toisen laitteen asetustiedot on tallennettu HistoROM®/M-DAT -moduuliin.
- 3. Kytke laitteen syöttöjännite.
- Valitse parametrin HistoROM CONTROL (HistoROM:n ohjaus) arvoksi eli tiedonsiirtosuunnaksi "HistoROM → DEVICE (HistoROM → Laite)". Valikkopolku on GROUPSELECTION (Ryhmän valinta) → OPERATING MENU (KÄYTTÖVALIKKO) → OPERATION (Käyttö).
- 5. Odota noin 20 sekuntia. Asetustiedot ladataan HistoROM®/M-dat -moduulilta laitteelle.
- 6. Katkaise laitteen syöttöjännite ennen muistimoduulin irrottamista.

# 5.6 ToF Tool -käyttöohjelmisto

ToF Tool on graafinen ja valikko-ohjattu Endress+Hauserin mittalaitteiden käyttöohjelmisto. Sitä voidaan käyttää mittalaitteen käyttöönotossa, tietojen tallennuksessa, signaalianalyysissä ja laitteiden dokumentoinnissa. Ohjelmisto tukee seuraavia käyttöjärjestelmiä: WinNT 4.0, Win2000 ja Windows XP. Ohjelmiston avulla voit katsella ja muuttaa kaikkia mittalaitteiden parametreja.

ToF Tool tukee seuraavia toimintoja:

- Lähettimien asetusten määrittäminen online-toimintona
- Laitetietojen tallentaminen ja lataaminen laitteelle
- HistoROM®/M-DAT -analyysi
- Mittauspisteen dokumentointi
- Pinnankorkeuden mittauksen säiliön ominaisuuksien laskenta

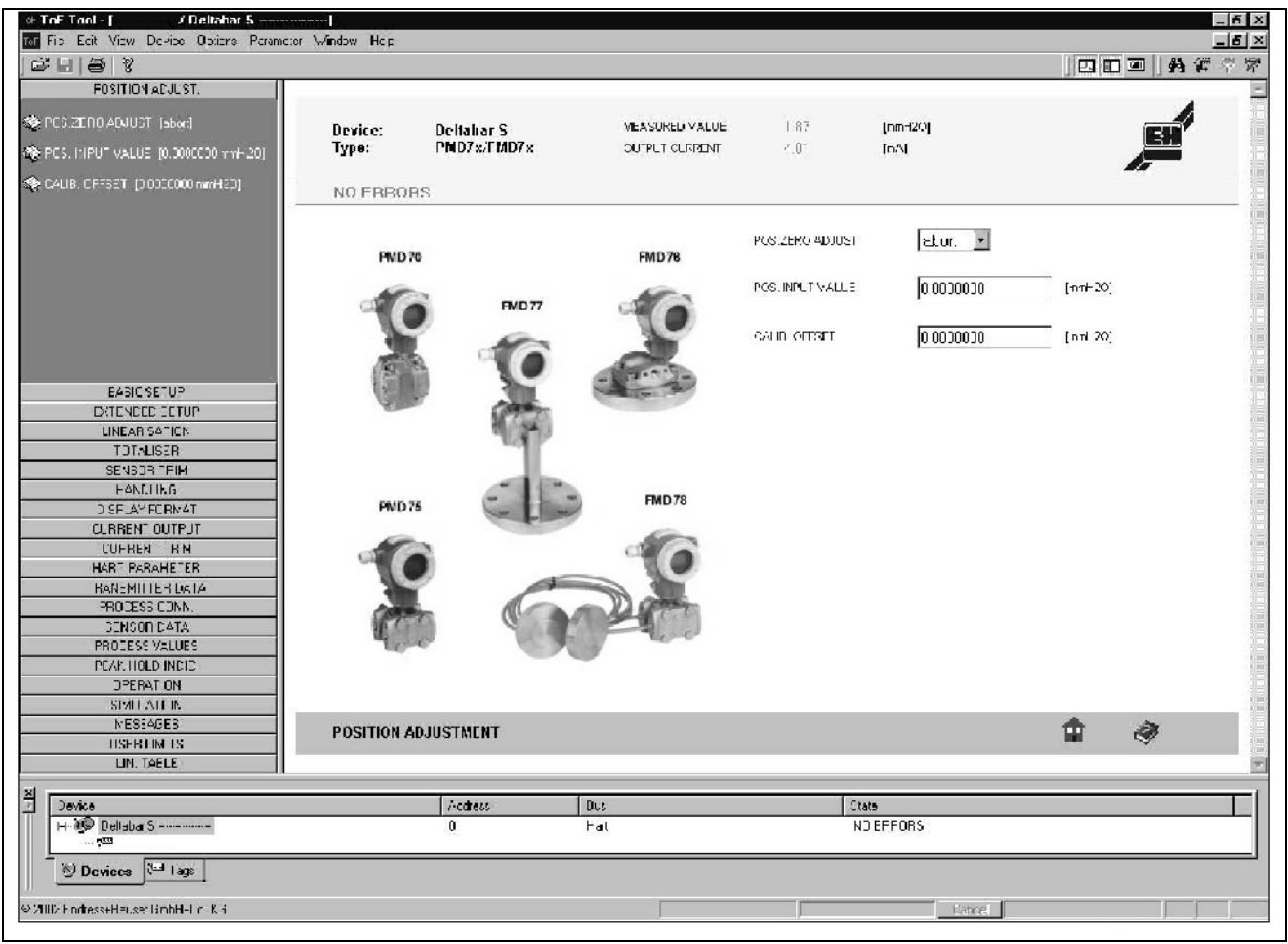

Kuva 33. ToF Tool -käyttöohjelmisto, jossa asetukset määritetään valikoiden kautta

Tiedonsiirtotavat:

- HART tietokoneen sarjaliitännän ja Commubox 191:n avulla
- Sarjaliitäntä sovittimella FXA193

Ohje!

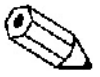

- → Katso lisätietoja myös sivulta 24 kohdasta "4.2.6 Commubox FXA 191:n kytkentä ToF Tool:lla tai Commuwin II:lla tapahtuvaa käyttöä varten".
- Lisätietoja ToF Toolista saat ToF Toolin CD-levyltä internetistä osoitteesta <u>http://www.endress.com</u>, Download → Search for: ToF Tool. CD toimitetaan kaikkien HistoROM-moduulin kanssa toimitettujen laitteiden mukana.

# 5.7 Käyttö HART-käsipäätteellä

Voit asettaa kaikki mittalaitteen parametrit HART-käsipäätteellä 4...20 mA -virtalähdön kautta.

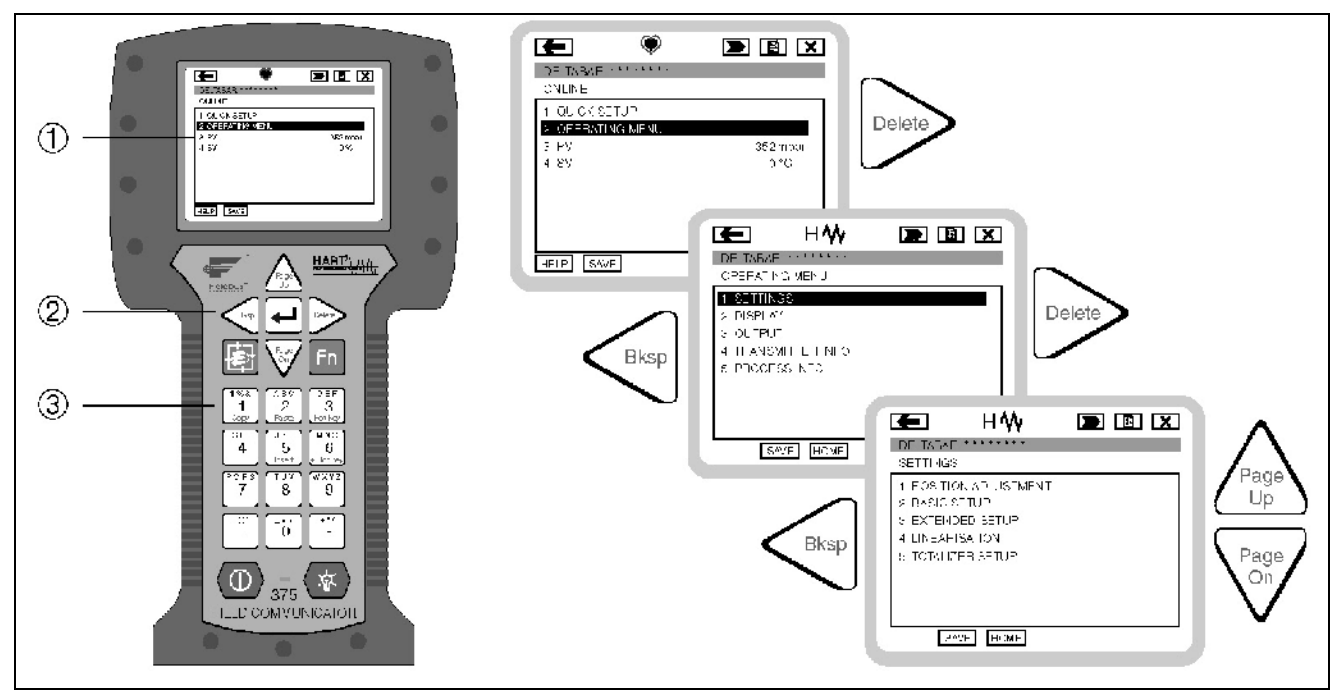

Kuva 34. HART-käsipääte, tässä Field Communicator DXR375 ja sen valikkorakenne

1 Nestekidenäyttö ja valikot

- 2 Valikoiden valintapainikkeet
- 3 Parametrien muokkauspainikkeet

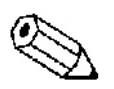

#### Ohje!

- → Katso lisätietoja myös sivulta 23 kohdasta "4.2.5 HART-käsipäätteen kytkeminen".
- Lisää käyttöohjeita löydät käsipäätteen ohjeista. Laitteen käyttöohjeet on toimitettu sen mukana.

# 5.8 Commuwin II -käyttöohjelmisto

Commuwin II on graafinen käyttöohjelmisto älykkäille mittauslaitteille, joissa on HART- tai Profibus PA -tiedonsiirto. Ohjelmisto tukee seuraavia käyttöjärjestelmiä: Win3.1/3.11, Win95, Win98, WinNT 4.0 ja Win2000. Commuwin II näyttää laitteen tärkeimmät parametrit. → Katso lisätietoja myös kohdasta "10.2 Toimintomatriisi HART Commuwin II".

Commuwin II tukee seuraavia toimintoja:

- Lähettimien asetusten määrittäminen online-toimintona toimintomatriisien avulla
- Laitetietojen tallentaminen ja lataaminen laitteelle (upload/download)
- Mitattujen arvojen ja raja-arvojen visualisointi
- Mitattujen arvojen esittäminen ja tallennus

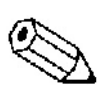

#### Ohje!

- → Katso lisätietoja käyttöohjeesta BA124F "Commuwin II FXS 113".
- Saat laitteen kuvauksen (DD) joko omalta Endress+Hauser-edustajaltasi tai internetistä osoitteesta www.endress.com.

# 5.9 Laitteen avaaminen ja lukitseminen

Kun olet määrittänyt laitteen parametrit, voit lukita sen, jotta kukaan ei pääse tahattomasti muuttamaan asetuksia.

Voit lukita tai avata laitteen seuraavilla tavoilla:

- Laitteen elektroniikkaosassa olevalla DIP-kytkimellä
- Paikallisnäytön avulla
- Tiedonsiirtoväylän kautta esimerkiksi ToF Toolilla, Commuwin II:lla tai HARTkäsipäätteellä

Kun laite on lukittu, näkyy paikallisnäytössä symboli 🕹. Voit lukituksesta huolimatta muuttaa näytön asetuksiin liittyviä parametreja, kuten LANGUAGE (Kieli) ja DISPLAY CONTRAST (Näytön kontrasti).

Ohje!

- Jos laite on lukittu DIP-kytkimellä, sen voi avata vain DIP-kytkimellä. Jos laite on lukittu paikallisnäytöstä tai tiedonsiirron kautta esimerkiksi Tof Toolilla, voit avata sen paikallisnäytöstä tai tiedonsiirron kautta.
- Jos laite on lukittu, vaimennuksen DIP-kytkimen asennon muuttaminen ei vaikuta vaimennukseen. Muutos tulee voimaan vasta, kun lukitus avataan.

Seuraavassa taulukossa on esitetty yhteenveto lukitustoiminnoista:

| Lukitustapa     | Parametrien<br>katselu/luku | Muokkaus/kirjoitustapa |               | Lukituksen avaamistapa |                 |               |
|-----------------|-----------------------------|------------------------|---------------|------------------------|-----------------|---------------|
|                 |                             | Paikallisnäyttö        | Tiedonsiirron | DIP-                   | Paikallisnäyttö | Tiedonsiirron |
|                 |                             |                        | kautta        | kytkin                 |                 | kautta        |
| DIP-kytkin      | Kyllä                       | Ei                     | Ei            | Kyllä                  | Ei              | Ei            |
| Paikallisnäyttö | Kyllä                       | Ei                     | Ei            | Ei                     | Kyllä           | Kyllä         |
| Tiedonsiirron   | Kyllä                       | Ei                     | Ei            | Ei                     | Kyllä           | Kyllä         |
| kautta          |                             |                        |               |                        |                 |               |

## 5.9.1 Laitteen avaaminen ja lukitseminen DIP-kytkimellä

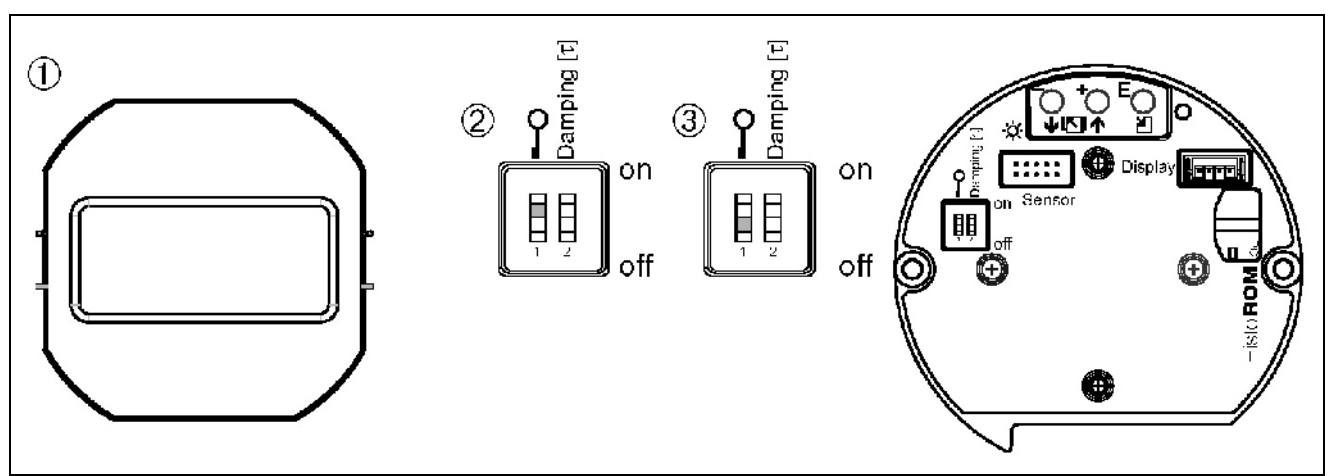

Kuva 35. Laitteen lukitus-DIP-kytkin elektroniikkaosassa

1 Irrota paikallisnäyttö tarpeen mukaan

- 2 DIP-kytkin asennossa on: laite on lukittu
- 3 DIP-kytkin asennossa off: laitetta ei ole lukittu (käyttö on mahdollista)

# 5.9.2 Lukituksen avaaminen tai lukitseminen paikallisnäytöstä tai tiedonsiirron kautta

|              | Kuvaus                                                                                                    |
|--------------|----------------------------------------------------------------------------------------------------|
| Lukitseminen | <ol> <li>Valitse parametri INSERT PIN NO. (Anna PIN-koodi). Valikkopolku: OPERATING MENU<br/>(Käyttövalikko) → OPERATION (Käyttö) → INSERT PIN NO. (Anna PIN-koodi).</li> <li>Laite lukittuu, kun annat minkä tahansa luvun väliltä 09999, paitsi 100.</li> </ol> |
| Avaaminen    | <ol> <li>Valitse parametri INSERT PIN NO. (Anna PIN-koodi).</li> <li>Lukitus avautuu, kun annat koodiksi 100.</li> </ol>                                                                                                    |

# 5.10 Tehdasasetukset (nollaaminen)

Voit nollata laitteen parametrit alkuperäisiin tehdasasetuksiin joko kokonaan tai osittain antamalla tietyn nollauskoodin. Lisätietoja tehdasasetuksista saat käyttöohjeesta BA274P "CerabarS/Deltabar S, Laitetoimintojen kuvaus". Katso tietoja myös sivulta 2 kohdasta "Dokumentointi".

Laitteen nollauskoodeja on useita. Seuraavassa taulukossa on esitetty, mitkä parametrit nollautuvat milläkin koodilla. Laitteen lukituksen on oltava avattu, jotta parametrit voidaan nollata.  $\rightarrow$  Katso lisätietoja sivulta 40 kohdasta 5.9.

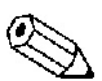

Ohje!

Nollaus ei vaikuta tehtaan tekemiin asiakaskohtaisiin asetuksiin (asiakaskohtaiset asetukset eivät muutu). Jos haluat nollata asiakaskohtaiset asetukset, ota yhteyttä Endress+Hauseriin.

| Nollaus- | Kuvaus ja vaikutus                                                                                                    |
|----------|----------------------------------------------------------------------------------------------------|
| koodi    |                                                                                                    |
| 1846     | Näytön nollaus                                                                                                    |
|          | - Nollaa kaikki näytön ulkoasuun vaikuttavat parametrit (ryhmä DISPLAY [Näyttö]).                                                                                                    |
|          | - Käynnissä oleva simulointi pysähtyy.                                                                                                    |
|          | - Laite käynnistyy uudelleen.                                                                                                    |
| 62       | PowerUp-nollaus (lämmin käynnistys)                                                                                                    |
|          | - Nollaa kaikki RAM-muistissa olevat parametrit. Tiedot luetaan uudelleen EEPROM:sta (prosessori                                                                                                    |
|          | käynnistyy alusta uudelleen).                                                                                                    |
|          | - Käynnissä oleva simulointi pysähtyy.                                                                                                    |
|          | - Laite käynnistyy uudelleen.                                                                                                    |
| 2710     | <ul> <li>Pinnankorkeuden mittaustilan nollaus</li> <li>Parametrien LEVEL MODE (Pinnankorkeuden tila), LIN MEASURAND (Lineaarinen mittausarvo),<br/>LINdMEASURAND (Linearisoitu mittausarvo) ja COMB.MEASURAND (Yhdistetty mittausarvo)<br/>arvoista riippuen nollataan ne parametrit, jotka vaikuttavat tähän mittaukseen.</li> <li>Käynnissä oleva simulointi pysähtyy.</li> <li>Laite käynnistyy uudelleen.</li> <li>Esimerkki: LEVEL MODE (Pinnankorkeuden tila) = linear (lineaarinen) ja LIN.MEASURAND</li> </ul> |
|          | <ul> <li>HEIGHT UNIT (Korkeuden yksikkö) = m</li> <li>CALIBRATION MODE (Kalibrointitila) = wet</li> <li>EMPTY CALIB. (Kalibrointi tyhjänä) = 0</li> <li>FULL CALIB. (Kalibrointi täytenä) = Anturin mittausalueen loppuarvo muutettuna paineyksikköön H<sub>2</sub>O, esimerkiksi 50,99 H<sub>2</sub>O 500 mbar:n anturille</li> </ul>                                                                                                    |
| 333      | Käyttäjän nollaus                                                                                                    |
| 000      | - Vaikuttaa seuraaviin parametreihin:                                                                                                    |
|          | - Toimintoryhmä POSITION ADJUSTMENT (Asennon säätö)                                                                                                    |
|          | - Toimintoryhmä BASIC SETUP (Peruskäyttöönotto), paitsi asiakaskohtaisissa laitteissa                                                                                                    |
|          | <ul> <li>Toimintoryhmä EXTENDED SETUP (Laajennettu käyttöönotto)</li> </ul>                                                                                                    |
|          | - Toimintoryhmä TOTALIZER SETUP (Laskurin asetukset)                                                                                                    |
|          | - Ryhmä OUTPUT (Lähtö)                                                                                                    |
|          | - Toimintoryhmä HART: BUS ADDRESS (Väyläos.) ja PREAMBLE NUMBER (Alkutavun nro)                                                                                                    |
|          | - Käynnissä oleva simulointi pysähtyy.                                                                                                    |
|          | - Laite käynnistyy uudelleen.                                                                                                    |

| Nollaus- | Kuvaus ja vaikutus                                                                                      |  |  |
|----------|----------------------------------------------------------------------------------------------------|--|--|
| koodi    |                                                                                                    |  |  |
| 7864     | Täydellinen nollaus                                                                                     |  |  |
|          | - Vaikuttaa seuraaviin parametreihin:                                                                   |  |  |
|          | <ul> <li>Toimintoryhmä POSITION ADJUSTMENT (Asennon säätö)</li> </ul>                                   |  |  |
|          | - Toimintoryhmä BASIC SETUP (Peruskäyttöönotto)                                                         |  |  |
|          | - Toimintoryhmä EXTENDED SETUP (Laajennettu käyttöönotto)                                               |  |  |
|          | - Toimintoryhmä LINEARISATION (Linearisointi), olemassaoleva linearisointitaulukko katoaa               |  |  |
|          | - Toimintoryhmä TOTALIZER SETUP (Laskurin asetukset)                                                    |  |  |
|          | - Ryhmä OUTPUT (Lähtö)                                                                                  |  |  |
|          | - Toimintoryhmä PEAK HOLD INDICATOR (Huippujen pito)                                                    |  |  |
|          | - Toimintoryhmä HART DATA                                                                               |  |  |
|          | - Kaikki asetettavat viestit (tyyppiä "Virhe") asetetaan tyypiksi "Varoitus". → Katso lisätietoja       |  |  |
|          | myös sivulta 55 kohdasta "8.1 Viestit" ja sivulta 62 kohdasta "8.2 Lähtöjen reagointi virheisiin".      |  |  |
|          | - Toimintoryhmä USER LIMITS (Asetettavat rajat)                                                         |  |  |
|          | - Käynnissä oleva simulointi pysähtyy.                                                                  |  |  |
|          | - Laite käynnistyy uudelleen.                                                                           |  |  |
| 8888     | HistoROM-nollaus                                                                                        |  |  |
|          | Mitattujen arvojen ja asetusten muistit tyhjennetään. Nollauksen aikana HistoROM:n on oltava paikallaan |  |  |
|          | laitteessa.                                                                                             |  |  |

# 6 Käyttöönotto

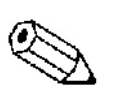

Ohje!

Normaalisti laite on konfiguroitu paineen mittaustilaan. Mittausalue ja yksikkö, jossa mitattu paine lähetetään, on merkitty laitteen tyyppikilpeen.

# 6.1 Toiminnan tarkistus

Suorita asennuksen ja kytkennän jälkeiset tarkistukset niistä annettujen ohjeiden mukaan ennen laitteen käyttöönottoa.

- Asennuksen jälkeinen tarkistus  $\rightarrow$  luettelo kohdassa 3.4.
- Kytkennän jälkeinen tarkistus  $\rightarrow$  luettelo kohdassa 4.4.

## 6.2 Kielen ja mittaustilan valinta

## 6.2.1 Paikalliskäyttö

Parametrit LANGUAGE (Kieli) ja MEASURING MODE (Mittaustila) sijaitsevat ylimmällä valikkotasolla. → Katso lisätietoja myös kohdasta "5.4.1 Valikkorakenne".

Valittavissa on seuraavat kielet:

- Deutsch
- English
- Francais
- Italiano
- Espanol
- Nederlands

Valittavissa on seuraavat mittaustilat:

- Paine
- Pinnankorkeus
- Virtaus

## 6.2.2 ToF Tool tai HART-käsipääte

Parametri MEASURING MODE (Mittaustila) näkyy HART-käsipäätteen ja ToF Toolin QUICK SETUP -valikossa ja toimintoryhmässä BASIC SETUP (Peruskäyttöönotto). (OPERATING MENU [Käyttövalikko] → SETTINGS [Asetukset] → BASIC SETUP [Peruskäyttöönotto])

Valittavissa on seuraavat mittaustilat:

- Paine
- Pinnankorkeus
- Virtaus

Parametri LANGUAGE (Kieli) näkyy HART-käsipäätteen ja ToF Toolin ryhmässä DISPLAY (Näyttö). (OPERATING MENU [Käyttövalikko] → DISPLAY [Näyttö])

Parametri LANGUAGE (Kieli) vaikuttaa paikallisnäytön kieleen. ToF Toolin kieli vaihdetaan ohjelmiston omasta valikosta Options (Valinnat)  $\rightarrow$  Settings (Asetukset)  $\rightarrow$  Language (Kieli)  $\rightarrow$  ToF Tool language (ToF Toolin kieli).

Valittavissa on seuraavat kielet:

- Deutsch
- English
- Francais
- Italiano
- Espanol
- Nederlands

# 6.3 Asennon säätö

Laitteen asennustavasta riippuen mittaustuloksessa saattaa olla vakiosuuruinen virhe, eli säiliön ollessa tyhjä laite ei näytä nollaa. Tällainen virhe voidaan korjata laitteen asennon säädöllä. Säätöön on kolme tapaa.

(Valikkopolku: GROUP SELECTION [Ryhmän valinta] → OPERATING MENU [Käyttövalikko] → SETTINGS [Asetukset] → POSITION ADJUSTMENT [Asennon säätö])

| Parametrin nimi        | Kuvaus                                                                                         |
|------------------------|------------------------------------------------------------------------------------------------|
| POS. ZERO ADJUST       | Asennon säätö - nollakohdan ja mitatun paineen eroa ei tarvitse tietää. (Laitteeseen tulee     |
| (Asennon nollakohdan   | referenssipaine.)                                                                              |
| säätö)                 | Esimerkki:                                                                                     |
| 685                    | - Mitattu arvo: 2,2 mbar                                                                       |
|                        | - Korjaa mitattu arvo tällä parametrilla hyväksymällä se (Confirm). Tämä tarkoittaa sitä, että |
|                        | laitteeseen tuleva paine otetaan uudeksi nollapaineeksi.                                       |
|                        | - Mitattu arvo nollakohdan säädön jälkeen = 0,0 mbar                                           |
|                        | - Samalla korjataan virta-arvo.                                                                |
|                        |                                                                                                |
|                        | Parametri CALIB. OFFSET (Kalibrointipoikkeama) näyttää tuloksena olevan paine-eron             |
|                        | (poikkeaman), jolla tämä toiminto korjasi mitattua arvoa.                                      |
|                        |                                                                                                |
|                        | Tehdasasetus:                                                                                  |
|                        | 0                                                                                              |
| POS. INPUT VALUE       | Asennon säätö - nollakohdan ja mitatun paineen eroa ei tarvitse tietää. (Laitteeseen tulee     |
| (Asennon syöttöarvo)   | referenssipaine.)                                                                              |
| 563                    | Esimerkki:                                                                                     |
|                        | - Mitattu arvo: 0,5 mbar                                                                       |
|                        | - Määritä parametriin tälle parametrille arvoksi haluttu mitatun arvon asetuspiste, esim. 2,0  |
|                        | mbar.                                                                                          |
|                        | (Uusi mitattu arvo = POS. INPUT VALUE [Asennon syöttöarvo])                                    |
|                        | - Korjauksen jälkeen mitattu arvo = 2,0 mbar                                                   |
|                        | - Parametri CALIB. OFFSET (Kalibrointipoikkeama) näyttää tuloksena olevan paine-eron           |
|                        | (poikkeaman), jolla tämä toiminto korjasi mitattua arvoa.                                      |
|                        | (CALIB. OFFSET [Kalibrointipoikkeama]) = (Vanha mitattu arvo) – (POS. INPUT                    |
|                        | VALUE [Asennon syöttöarvo]). Tässä esimerkissä CALIB. OFFSET                                   |
|                        | (Kalibrointipoikkeama) = $0.5 \text{ mbar} - 2.0 \text{ mbar} = -1.5 \text{ mbar}$ .           |
|                        | - Samalla korjataan virta-arvo.                                                                |
|                        |                                                                                                |
|                        | Tehdasasetus:                                                                                  |
|                        | 0                                                                                              |
| CALIB. OFFSET          | Asennon säätö - nollakohdan ja mitatun paineen ero on tiedossa. (Laitteeseen ei tule           |
| (Kalibrointipoikkeama) | referenssipainetta.)                                                                           |
| 319                    | Esimerkki:                                                                                     |
|                        | - Mitattu arvo: 2,2 mbar                                                                       |
|                        | - Anna tähän parametriin se arvo, jolla haluat korjata mitattua arvoa. Jotta mitattu arvo      |
|                        | muuttuisi 0,0 mbar:iin, tähän parametriin on annettava arvo 2,2 mbar.                          |
|                        | (Uusi mitattu arvo = Vanha mitattu arvo - CALIB. OFFSET [Kalibrointipoikkeama])                |
|                        | - Mitattu arvo kalibrointipoikkeaman hyväksymisen jälkeen = 0,0 mbar                           |
|                        | - Samalla korjataan virta-arvo.                                                                |
|                        |                                                                                                |
|                        | Tehdasasetus:                                                                                  |
|                        | 0                                                                                              |

## 6.4 Virtauksen mittaus

## 6.4.1 Valmistelutoimet

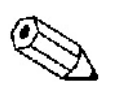

- Ohje!
- Yleensä virtauksen mittaukseen käytetään Deltabar S PMD70:tä tai PMD75:tä.
- Impulssiputkisto on puhdistettava ja täytettävä nesteellä ennen Deltabar S:n kalibrointia. → Katso lisätietoja seuraavasta taulukosta.

|   | Venttiilit                                             | Merkitys                                   | Suositeltu asennustapa                    |
|---|--------------------------------------------------------|--------------------------------------------|-------------------------------------------|
| 1 | Sulje 3.                                               | · · · ·                                    |                                           |
| 2 | Täytä mittausjärjestelmä                               | nesteellä.                                 |                                           |
|   | Avaa A, B, 2, 4.                                       | Neste virtaa sisään.                       |                                           |
| 3 | Puhdista impulssiputkisto                              | o, jos puhdistus on tarpeen <sup>1</sup> : |                                           |
|   | - puhaltamalla putkisto p                              | uhtaaksi paineilmalla, jos                 |                                           |
|   | putkistossa on kaasua                                  |                                            | + -                                       |
|   | - huuhtelemalla putkisto,                              | jos siellä on nestettä.                    |                                           |
|   | ~ # <b>~</b> #                                         |                                            | ↓  " <u>`</u> ► <b>⊬≫</b> + <u>i</u>      |
|   | Sulje 2 ja 4.                                          | Sulje laite kierrosta.                     | 2X X4                                     |
|   | Avaa 1 ja 5. <sup>1</sup>                              | Puhdista impulssiputkisto.                 | i                                         |
|   | Sulje 1 ja 5. <sup>4</sup>                             | Sulje venttillit puhlistuksen              | +   -                                     |
| 4 | 71 1 1                                                 | jälkeen.                                   | АХ ХВ                                     |
| 4 | Ilmaa laite.                                           | 1 A                                        |                                           |
|   | Avaa 2 ja 4.                                           | Avaa virtaus laitteeseen.                  |                                           |
|   | Sulje 4.                                               | Sulje negatiivinen puoli.                  |                                           |
|   | Avaa 3.                                                | Tasaa positiivinen ja                      |                                           |
|   |                                                        | negatiivinen puoli.                        |                                           |
|   | Avaa 6 ja 7 hetkeksi ja                                | Tayta laite taysin ja poista ilma          |                                           |
| ~ | sulje ne nopeasti.                                     | jarjestelmasta.                            |                                           |
| 5 | Suorita asennon saato, jo                              | s seuraavat endot toteutuvat. Jos          |                                           |
|   | ne eivat toteudu, suorita a                            | asennon saato vasta vaineen 6              |                                           |
|   | jaikeen. 7 Katso fisatieto                             | oja sivulta 47 kondasta 0.4.5 ja           |                                           |
|   | Fhdot:                                                 |                                            | Ă <sup>A</sup> <sup>B</sup> Ă             |
|   | - Virtausta ei voi sulkea                              |                                            |                                           |
|   | - Venttiilit A ja B sijaitse                           | wat samalla geodeettisella                 | +    <u> </u>                             |
|   | korkeudella.                                           | a summe geoceensem                         |                                           |
| 6 | Aseta mittauspiste toimin                              | ntakuntoon.                                |                                           |
|   | Sulje 3.                                               | Erota positiivinen ja negatiivinen         |                                           |
|   | 5                                                      | puoli.                                     |                                           |
|   | Avaa 4.                                                | Kytke negatiivinen puoli                   | 1    i   <b>≻≺</b> + <b>i</b>             |
|   |                                                        | käyttöön.                                  |                                           |
|   | Nyt                                                    | · ·                                        | 1                                         |
|   | - 1 <sup>1</sup> , 3, 5 <sup>1</sup> , 6 ja 7 on kiinn | i.                                         |                                           |
|   | - 2 ja 4 on auki.                                      |                                            | ↓ <u>▼</u> <u>▼</u>                       |
|   | - A ja B on auki (jos ne o                             | vat olemassa).                             | Kuva 36.                                  |
| 7 | Suorita asennon nollapist                              | een säätö, jos virtauksen voi              | Yllä: Suositeltu asennustapa kaasuille    |
|   | sulkea. Tässä tapauksessa                              | a vaihe 5 on turha.                        | Alla: Suositeltu asennustapa nesteille    |
|   | → Katso lisätietoja sivult                             | ta 47 kohdasta 6.4.3 ja sivulta 44         | I Deltabar S, PMD70 tai PMD75             |
|   | kohdasta 6.3.                                          |                                            | II Kolmeventtiilinen erotinventtiiliryhmä |
| 6 | a                                                      |                                            | 1,5 Tyhjennysventtiilit                   |
| 8 | Suorita kalibrointi. $\rightarrow$ Ka                  | atso lisätietoja sivulta 46 kohdasta       | 2,4 Tuloventtiilit                        |
|   | 6.4.2.                                                 |                                            | 3 Tasausventtiili                         |
|   |                                                        |                                            | 6, / Deltabar S:n ilmausventtiilit        |
|   |                                                        |                                            | A,B Sulkuventtiilit                       |

<sup>1</sup>) Jos järjestelmässä on viisi venttiiliä

## 6.4.2 Tietoja virtauksen mittauksesta

Mittaustilassa "Flow" (virtaus) laite laskee tilavuus- tai massavirran paine-eron perusteella. Paineero muodostetaan virtausta rajoittavan elementin, kuten pitot-putken tai kuristuslaipan avulla. Näin paine-ero riippuu virtauksen määrästä. Virtauksen mittaustapoja on neljä: tilavuusvirta, tilavuusvirta normaaliolosuhteissa (eurooppalaiset normaaliolosuhteet), vakiotilavuusvirta (amerikkalaiset normaaliolosuhteet) ja massavirta.

Tämän lisäksi Deltabar S:ssä on vakiona kaksi laskuria. Laskurit laskevat summan tilavuus- tai massavirrasta. Laskureiden asetukset voidaan tehdä erikseen molemmille laskureille. Ensimmäinen laskuri (Laskuri 1) voidaan nollata milloin tahansa ja toinen laskuri (Laskuri 2) laskee summaa käyttöönotosta lähtien eikä sitä voi nollata.

Ohje!

 Kullekin mittaustilalle, eli paineelle, pinnankorkeudelle ja virtaukselle on omat Quick Setup -toimintonsa, joilla perusasetusten tekeminen on helppoa ja nopeaa. Kun olet asettanut parametrin MEASURING MODE (Mittaustila) oikein, käytettävissäsi on oikeaan tilaan liittyvä Quick Setup -valikko. → Katso lisätietoja myös sivulta 43 kohdasta "6.2 Kielen ja mittaustilan valinta".

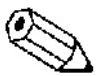

- Lisätietoja parametreista saat käyttöohjeesta BA274P "Cerabar S/Deltabar S, Laitetoimintojen kuvaus"
  - Taulukko 6, POSITION ADJUSTMENT (Asennon säätö)
  - Taulukko 12, BASIC SETUP (Peruskäyttöönotto)
  - Taulukko 15, EXTENDED SETUP (Laajennettu käyttöönotto)
  - Taulukko 18, TOTALIZER SETUP (Laskureiden asetukset)
  - → Katso lisätietoja myös sivulta 2 kohdasta "Dokumentointi".
- Virtausta mitatessa parametrin MEASURING MODE (Mittaustila) arvoksi on valittava "Flow" (Virtaus). Tällöin käyttövalikko mukautuu valittuun mittaustilaan.
   → Katso lisätietoja kohdasta 10.1.

## 6.4.3 Quick Setup -valikko virtauksen mittaukselle

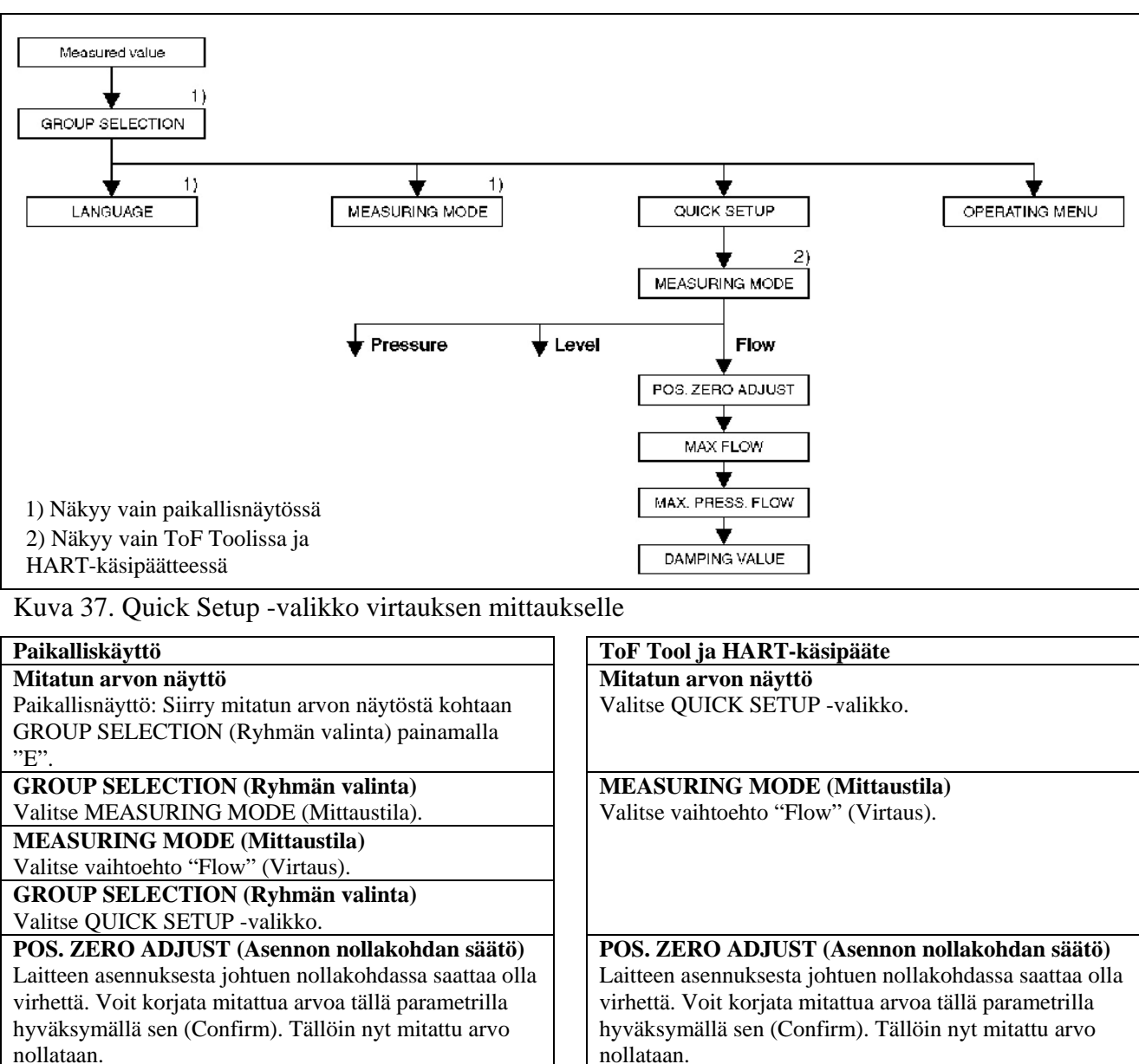

## MAX. FLOW (Suurin virtaus)

Syötä tähän paineenmittauselimen (kuristuslaippa, pitotputki jne.) suurin sallittu virtaus. Katso lisätietoja mittauselimen ohjeista.

MAX. PRESS FLOW (Suurin virtauksen painearvo) Syötä tähän paineenmittauselimen antama paine-ero suurimmalla virtauksella. Katso lisätietoja mittauselimen ohjeista. DAMPING TIME (Vaimennusaika)

Anna tähän vaimennusaika (aikavakio  $\tau$ ). Vaimennusaika vaikuttaa nopeuteen, jolla paikallisnäyttö, mitattu arvo ja virtalähtö reagoivat paineenmuutoksiin. MAX. FLOW (Suurin virtaus) Syötä tähän paineenmittauselimen (kuristuslaippa, pitotputki jne.) suurin sallittu virtaus. Katso lisätietoja mittauselimen ohjeista.

MAX. PRESS FLOW (Suurin virtauksen painearvo) Syötä tähän paineenmittauselimen antama paine-ero suurimmalla virtauksella. Katso lisätietoja mittauselimen ohjeista. DAMPING TIME (Vaimennusaika) Anna tähän vaimennusaika (aikavakio τ). Vaimennusaika vaikuttaa nopeuteen, jolla

paikallisnäyttö, mitattu arvo ja virtalähtö reagoivat paineenmuutoksiin.

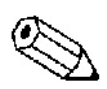

#### Ohje!

Katso lisätietoja paikalliskäytöstä sivulta 29 kohdasta "5.2.3 Käyttöpainikkeiden toiminta" ja sivulta 33 kohdasta "5.4 Paikalliskäyttö".

## 6.5 Pinnankorkeuden mittaus

## 6.5.1 Valmistelutoimet

#### Avoin säiliö

Ohje!

- Yleensä avoimen säiliön pinnankorkeuden mittaukseen käytetään malleja Deltabar S PMD70, PMD75, FMD76 tai FMD77.
- FMD76 ja FMD77: laite on valmis kalibroitavaksi heti sulkuventtiilin avaamisen jälkeen (jos sulkuventtiili on olemassa).
- PMD70 ja PMD75: impulssiputkisto on puhdistettava ja täytettävä nesteellä ennen kalibrointia. → Katso seuraavaa taulukkoa.

|   | Venttiilit                          | Merkitys                      | Suositeltu asennustapa            |
|---|-------------------------------------|-------------------------------|-----------------------------------|
| 1 | Täytä säiliö niin, että p           | ointa on alemman              |                                   |
|   | mittauspisteen yläpuolella.         |                               |                                   |
| 2 | Täytä mittausjärjestelmä nesteellä. |                               |                                   |
|   | Avaa A.                             | Avaa sulkuventtiili.          |                                   |
| 3 | Ilmaa järjestelmä.                  |                               |                                   |
|   | Avaa 6 hetkeksi ja                  | Järjestelmä täyttyy nesteellä |                                   |
|   | sulje se heti.                      | ja ilma poistuu.              |                                   |
| 4 | Aseta mittauspiste toir             | nintaan.                      |                                   |
|   | Nyt:                                |                               |                                   |
|   | - A ja 6 on kiinni.                 |                               |                                   |
|   | - B on auki.                        |                               |                                   |
| 5 | Suorita kalibrointi. $\rightarrow$  | Katso lisätietoja sivulta 50  | ΓΑ Γ <u></u> Patm                 |
|   | kohdasta 6.5.2.                     |                               |                                   |
|   |                                     |                               |                                   |
|   |                                     |                               |                                   |
|   |                                     |                               | Kuva 38. Avoin säiliö             |
|   |                                     |                               | I Deltabar S, PMD70 tai PMD75     |
|   |                                     |                               | II Erotin                         |
|   |                                     |                               | 1 Tyhjennysventtiili              |
|   |                                     |                               | 6,7 Deltabar S:n ilmausventtiilit |
|   |                                     |                               | A Sulkuventtiili                  |

#### Suljettu säiliö

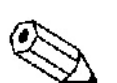

- Ohje!
- Kaikki Deltabar S -mallit soveltuvat suljetun säiliön pinnankorkeuden mittaukseen.
- FMD76 ja FMD77: laite on valmis kalibroitavaksi heti sulkuventtiilin avaamisen jälkeen (jos sulkuventtiili on olemassa).
- FMD78: laite on valmis kalibroitavaksi heti.
- PMD70 ja PMD75: impulssiputkisto on puhdistettava ja täytettävä nesteellä ennen kalibrointia. → Katso seuraavaa taulukkoa.

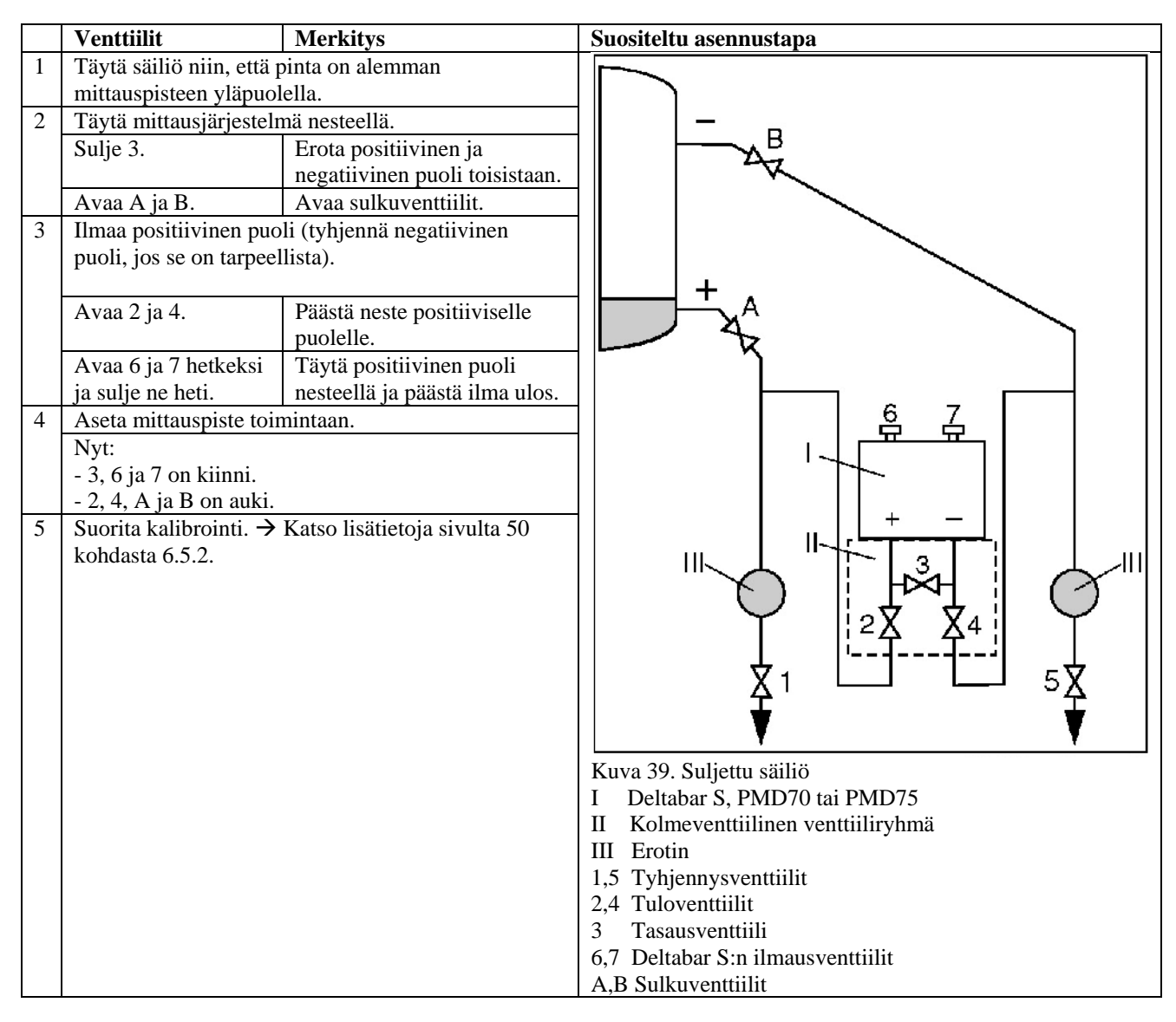

#### Säiliö, jossa on tulistettua höyryä

Ohie!

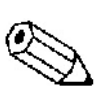

- Kaikki Deltabar S -mallit soveltuvat pinnankorkeuden mittaukseen säiliössä, jossa on tulistettua höyryä.
- FMD76 ja FMD77: laite on valmis kalibroitavaksi heti sulkuventtiilin avaamisen jälkeen (jos sulkuventtiili on olemassa).
- FMD78: laite on valmis kalibroitavaksi heti.
- PMD70 ja PMD75: impulssiputkisto on puhdistettava ja täytettävä nesteellä ennen kalibrointia. → Katso seuraavaa taulukkoa.

|   | Venttiilit                          | Merkitys                       | Suositeltu asennustapa                       |
|---|-------------------------------------|--------------------------------|----------------------------------------------|
| 1 | Täytä säiliö niin, että p           | ointa on alemman               |                                              |
|   | mittauspisteen yläpuolella.         |                                |                                              |
| 2 | Täytä mittausjärjestelmä nesteellä. |                                |                                              |
|   | Avaa A ja B.                        | Avaa sulkuventtiilit.          |                                              |
|   | Täytä negatiivinen imp              | pulssiputkisto                 | Ц Хв                                         |
|   | kondensaattiansan tasa              | ılle.                          |                                              |
| 3 | Ilmaa laite.                        |                                |                                              |
|   | Avaa 2 ja 4.                        | Päästä neste laitteeseen.      |                                              |
|   | Avaa 3.                             | Tasaa positiivinen ja          | <u>6</u> <u>7</u>                            |
|   |                                     | negatiivinen puoli.            |                                              |
|   | Avaa 6 ja 7 hetkeksi                | Täytä laite nesteellä ja       |                                              |
|   | ja sulje ne heti.                   | päästä ilma ulos.              |                                              |
| 4 | Aseta mittauspiste toir             | nintaan.                       |                                              |
|   | Sulje 3.                            | Erota positiivinen ja          | $  $ $  _2 \dot{\chi} \dot{\chi}_4 $ $  $    |
|   |                                     | negatiivinen puoli toisistaan. | ││                                           |
|   | Avaa 4.                             | Kytke negatiivinen puoli       |                                              |
|   |                                     | järjestelmään.                 |                                              |
|   | Nyt:                                |                                | Kuva 40. Säiliö, jossa on tulistettua höyryä |
|   | - 3, 6 ja 7 on kiinni.              |                                | I Deltabar S, PMD70 tai PMD75                |
|   | - 2, 4, A ja B on auki.             |                                | II Kolmeventtiilinen venttiiliryhmä          |
| 5 | Suorita kalibrointi. $\rightarrow$  | Katso lisätietoja sivulta 50   | 1,5 Tyhjennysventtiilit                      |
|   | kohdasta 6.5.2.                     |                                | 2,4 Tuloventtiilit                           |
|   |                                     |                                | 3 Tasausventtiili                            |
|   |                                     |                                | 6,7 Deltabar S:n ilmausventtiilit            |
|   |                                     |                                | A,B Suikuventiinit                           |

## 6.5.2 Tietoja pinnankorkeuden mittauksesta

Pinnankorkeuden mittaustapoja on kolme: "Linear" (Lineaarinen), "Pressure Linearized" (Painelinearisoitu) ja "Height Linearized" (Korkeuslinearisoitu).

- Linear (Lineaarinen): Valitse tämä tyyppi, jos mitattava suure on suoraan verrannollinen mitattuun paineeseen. Voit valita mitattavaksi suureeksi korkeuden (Height), tilavuuden (Volume), massan (Mass) tai prosentit (%).
- Pressure Linearized (Painelinearisoitu): Valitse tämä tyyppi, jos mitattava suure ei ole suoraan verrannollinen mitattuun paineeseen. Tällaisia tapauksia ovat esimerkiksi kartionmuotoiset säiliöt. Voit valita mitattavaksi suureeksi korkeuden (Height), tilavuuden (Volume), massan (Mass) tai prosentit (%).
- Height Linearized (Korkeuslinearisoitu): Valitse tämä tyyppi, jos tarvitset kaksi mitattavaa suuretta tai säiliön muoto on annettu arvopareina esimerkiksi korkeuden ja tilavuuden avulla. Käytössä ovat seuraavat yhdistelmät: "Height + Volume" (Korkeus ja tilavuus), "Height + Mass" (Korkeus ja massa), "Height + %" (Korkeus ja prosentit), "%-Height + Volume" (Korkeusprosentti ja tilavuus), "%-Height + Mass" (Korkeusprosentti ja massa) sekä "%-Height + %" (Korkeusprosentti ja prosentit). Tämä tyyppi vaatii kaksi kalibrointia. Ensimmäinen kalibrointi on suoritettava korkeudelle tai korkeusprosentille samoin kuin tyypissä Linear (lineaarinen) ja toinen mitatulle tilavuudelle, massalle tai prosenteille samoin kuin tyypissä Pressure Linearized (Painelinearisoitu).

Jos mittaustapa on "Linear" (Lineaarinen) tai "Pressure Linearized" (Painelinearisoitu), on käytössä kalibrointitavat "wet" (märkä) ja "dry" (kuiva).

- Wet (märkä): Märkä kalibrointi tapahtuu täyttämällä ja tyhjentämällä säiliö. Tämä kalibrointitapa vaatii kaksi paine-pinnankorkeus arvoparia. Kummassakin tilanteessa laite mittaa paineen ja molemmille mitatuille paineille annetaan tietty pinnankorkeus.
- Dry (kuiva): Kuiva kalibrointi on teoreettinen kalibrointitapa. Tällä tavalla laite voidaan kalibroida, vaikka sitä ei olisi kytketty prosessiin. Valitusta mitattavasta suureesta riippuu, mitä arvoja laite kysyy kalibroinnin aikana. Jos esimerkiksi mitattava suure on pinnankorkeus (level), kysyy laite mitattavan nesteen tiheyttä.

Mittaustavat "Pressure Linearized" (Painelinearisoitu) ja "Height Linearized" (Korkeuslinearisoitu) vaativat kalibrointitaulukon. Kalibrointitaulukko voidaan antaa kahdella tavalla "Manual" (Manuaalinen) ja "Semiautomatic" (Puoliautomaattinen).

- Manual (Manuaalinen): Tässä kalibrointitavassa säiliötä ei tarvitse täyttää eikä tyhjentää. Syötä kalibrointitaulukon pisteet suoraan laitteelle.
- Semiautomatic (Puoliautomaattinen): Tässä kalibrointitavassa säiliö täytetään ja tyhjennetään vaiheittain. Laite mittaa hydrostaattisen paineen automaattisesti. Syötä haluttu tilavuus, massa tai prosenttiarvo suoraan laitteelle.

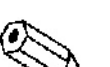

Ohje!

- Kullekin mittaustilalle, eli paineelle, pinnankorkeudelle ja virtaukselle on omat Quick Setup toimintonsa, joilla perusasetusten tekeminen on helppoa ja nopeaa. Kun olet asettanut parametrin MEASURING MODE (Mittaustila) oikein, käytettävissäsi on oikeaan tilaan liittyvä Quick Setup -valikko. → Katso lisätietoja myös sivulta 43 kohdasta "6.2 Kielen ja mittaustilan valinta".
- Lisätietoja parametreista saat käyttöohjeesta BA274P "Cerabar S/Deltabar S, Laitetoimintojen kuvaus"
  - Taulukko 6, POSITION ADJUSTMENT (Asennon säätö)
  - Taulukot 8-11, BASIC SETUP (Peruskäyttöönotto)
  - Taulukko 14, EXTENDED SETUP (Laajennettu käyttöönotto)
  - Taulukko 16, LINEARISATION (Linearisointi) Paikalliskäyttö
  - Taulukko 17, LINEARISATION (Linearisointi) ToF Tool ja HART-käsipääte
  - → Katso lisätietoja myös sivulta 2 kohdasta "Dokumentointi".
- Pinnankorkeutta mitatessa parametrin MEASURING MODE (Mittaustila) arvoksi on valittava "Level" (Pinnankorkeus). Tällöin käyttövalikko mukautuu valittuun mittaustilaan. → Katso lisätietoja kohdasta 10.1.
- Tehdasasetukset parametreille LEVEL MODE (Pinnankorkeuden tila), CALIBRATION MODE (Kalibrointitila), LIN. MEASURAND (Lineaarinen mittausarvo), EMPTY CALIB. (Kalibrointi tyhjänä) ja FULL CALIB. (Kalibrointi täytenä) ovat seuraavat:
  - LEVEL MODE (Pinnankorkeuden tila) = Linear (Lineaarinen)
  - CALIBRATION MODE (Kalibrointitila) = wet (märkä)
  - LIN. MEASURAND (Lineaarinen mittausarvo) = %
  - EMPTY CALIB. (Kalibrointi tyhjänä) = 0 %
  - FULL CALIB. (Kalibrointi täytenä) = 100 %

#### 6.5.3 Quick Setup -valikko pinnankorkeuden mittaukselle

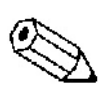

Ohie!

Jotkin mittaustilan "Level" (Pinnankorkeus) parametrit näkyvät oikein vain, jos muut parametrit on asetettu oikein. Esimerkiksi jos parametrin LEVEL MODE (Pinnankorkeuden tila) arvoksi ei ole asetettu "Linear" (Lineaarinen) ja parametrin CALIBRATION MODE (Kalibrointitila) arvoksi ei ole asetettu "wet" (märkä), ei parametri EMPTY PRESSURE (Paine tyhjänä) ole lainkaan näkyvissä (katso seuraavaa kuvaa). Löydät parametrin LEVEL MODE (Pinnankorkeuden tila) toimintoryhmästä BASIC SETTINGS (Perusasetukset). (Valikkopolku: GROUP SELECTION [Ryhmän valinta] → OPERATING MENU [Käyttövalikko] → SETTINGS [Asetukset] → BASIC SETTINGS [Perusasetukset].)

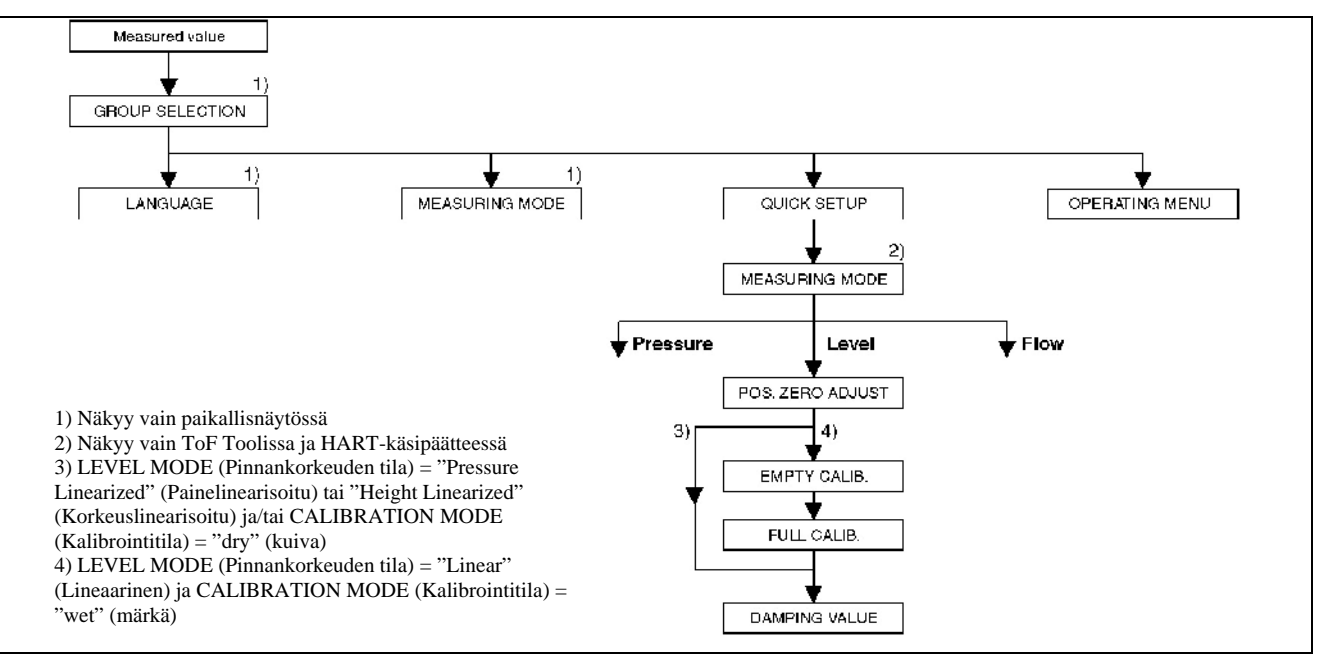

Kuva 41. Quick Setup -valikko pinnankorkeuden mittaukselle

| Paikalliskäyttö                                             | ToF Tool ja HART-käsipääte                            |
|-------------------------------------------------------------|-------------------------------------------------------|
| Mitatun arvon näyttö                                        | Mitatun arvon näyttö                                  |
| Paikallisnäyttö: Siirry mitatun arvon näytöstä kohtaan      | Valitse QUICK SETUP -valikko.                         |
| GROUP SELECTION (Ryhmän valinta) painamalla "E".            |                                                       |
| <b>GROUP SELECTION (Ryhmän valinta)</b>                     | MEASURING MODE (Mittaustila)                          |
| Valitse MEASURING MODE (Mittaustila).                       | Valitse vaihtoehto "Level" (Pinnankorkeus).           |
| MEASURING MODE (Mittaustila)                                |                                                       |
| Valitse vaihtoehto "Level" (Pinnankorkeus).                 |                                                       |
| <b>GROUP SELECTION (Ryhmän valinta)</b>                     |                                                       |
| Valitse QUICK SETUP -valikko.                               |                                                       |
| POS. ZERO ADJUST (Asennon nollakohdan säätö)                | POS. ZERO ADJUST (Asennon nollakohdan säätö)          |
| Laitteen asennuksesta johtuen nollakohdassa saattaa olla    | Laitteen asennuksesta johtuen nollakohdassa saattaa   |
| virhettä. Voit korjata mitattua arvoa tällä parametrilla    | olla virhettä. Voit korjata mitattua arvoa tällä      |
| hyväksymällä sen (Confirm). Tällöin nyt mitattu arvo        | parametrilla hyväksymällä sen (Confirm). Tällöin nyt  |
| nollataan.                                                  | mitattu arvo nollataan.                               |
| EMPTY CALIB. (Kalibrointi tyhjänä)                          | EMPTY CALIB. (Kalibrointi tyhjänä)                    |
| LEVEL MODE (Pinnankorkeuden tila) = "linear"                | LEVEL MODE (Pinnankorkeuden tila) = "linear"          |
| (lineaarinen), CALIBRATION MODE                             | (lineaarinen), CALIBRATION MODE                       |
| (Kalibrointitila) = "wet" (märkä)                           | (Kalibrointitila) = "wet" (märkä)                     |
| Anna alemman kalibrointipisteen pinnankorkeus.              | Anna alemman kalibrointipisteen pinnankorkeus.        |
| Syötä tähän parametriin pinnankorkeuden arvo, joka          | Syötä tähän parametriin pinnankorkeuden arvo, joka    |
| vastaa laitteeseen nyt tulevaa painetta.                    | vastaa laitteeseen nyt tulevaa painetta.              |
| FULL CALIB. (Kalibrointi täytenä)                           | FULL CALIB. (Kalibrointi täytenä)                     |
| LEVEL MODE (Pinnankorkeuden tila) = "linear"                | LEVEL MODE (Pinnankorkeuden tila) = "linear"          |
| (lineaarinen), CALIBRATION MODE                             | (lineaarinen), CALIBRATION MODE                       |
| (Kalibrointitila) = "wet" (märkä)                           | (Kalibrointitila) = "wet" (märkä)                     |
| Anna ylemmän kalibrointipisteen pinnankorkeus.              | Anna ylemmän kalibrointipisteen pinnankorkeus.        |
| Syötä tähän parametriin pinnankorkeuden arvo, joka          | Syötä tähän parametriin pinnankorkeuden arvo, joka    |
| vastaa laitteeseen nyt tulevaa painetta.                    | vastaa laitteeseen nyt tulevaa painetta.              |
| DAMPING TIME (Vaimennusaika)                                | DAMPING TIME (Vaimennusaika)                          |
| Anna tähän vaimennusaika (aikavakio τ). Vaimennusaika       | Anna tähän vaimennusaika (aikavakio τ).               |
| vaikuttaa nopeuteen, jolla paikallisnäyttö, mitattu arvo ja | Vaimennusaika vaikuttaa nopeuteen, jolla              |
| virtalähtö reagoivat paineenmuutoksiin.                     | paikallisnäyttö, mitattu arvo ja virtalähtö reagoivat |
|                                                             | paineenmuutoksiin.                                    |

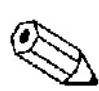

Ohje!

Katso lisätietoja paikalliskäytöstä sivulta 29 kohdasta "5.2.3 Käyttöpainikkeiden toiminta" ja sivulta 33 kohdasta "5.4 Paikalliskäyttö".

## 6.6 Paine-eron mittaus

#### 6.6.1 Valmistelutoimet

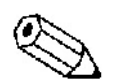

Ohje!

- Yleensä paine-eron mittaukseen mittaukseen käytetään malleja Deltabar S PMD70, PMD75, FMD75 tai FMD78.
- FMD78: laite on valmis kalibroitavaksi heti.
- PMD70 ja PMD75: impulssiputkisto on puhdistettava ja täytettävä nesteellä ennen kalibrointia. → Katso seuraavaa taulukkoa.

|   | Venttiilit                                     | Merkitys                                   | Suositeltu asennustapa                                                                   |
|---|------------------------------------------------|--------------------------------------------|------------------------------------------------------------------------------------------|
| 1 | Sulje 3.                                       |                                            |                                                                                          |
| 2 | Täytä mittausjärjestelmä                       | nesteellä.                                 | 6 7                                                                                      |
|   | Avaa A, B, 2, 4.                               | Neste virtaa sisään.                       |                                                                                          |
| 3 | Puhdista impulssiputkiste                      | o, jos puhdistus on tarpeen <sup>1</sup> : |                                                                                          |
|   | - puhaltamalla putkisto p                      | uhtaaksi paineilmalla, jos                 |                                                                                          |
|   | putkistossa on kaasua                          |                                            | + -                                                                                      |
|   | - huuhtelemalla putkisto,                      | jos siellä on nestettä.                    | 1.3.                                                                                     |
|   |                                                |                                            |                                                                                          |
|   | Sulje 2 ja 4.                                  | Sulje laite kierrosta.                     | 2X X4                                                                                    |
|   | Avaa 1 ja 5.                                   | Puhdista impulssiputkisto.                 | 4 <u>-</u>                                                                               |
|   | Sulje I ja 5. <sup>4</sup>                     | Sulje venttiilit puhdistuksen              | +   -                                                                                    |
| 4 | <b>T1 1</b>                                    | jalkeen.                                   | АХ Хв 🛛                                                                                  |
| 4 | limaa laite.                                   |                                            |                                                                                          |
|   | Awaa 2 ia 4                                    | A yes virtaus laittassaan                  |                                                                                          |
|   | Avaa 2 ja 4.<br>Sulio 4                        | Avaa viitaus latteeseeli.                  | ו צ≓> וו צ                                                                               |
|   | Sulje 4.                                       | Tasaa positiivinen ja                      |                                                                                          |
|   | Avaa J.                                        | nagatiivinen puoli                         |                                                                                          |
|   | Avaa 6 ja 7 hetkeksi ja                        | Täytä laite täysin ja poista ilma          |                                                                                          |
|   | sulie ne noneasti                              | järiestelmästä                             |                                                                                          |
| 5 | Aseta mittauspiste toimir                      | taan                                       |                                                                                          |
| 5 | i iseta initaaspiste toinin                    |                                            |                                                                                          |
|   | Sulje 3.                                       | Erota positiivinen ja negatiivinen         | ┤ ሏ₄ ⋼女 │                                                                                |
|   | 3                                              | puoli.                                     |                                                                                          |
|   | Avaa 4.                                        | Kytke negatiivinen puoli                   |                                                                                          |
|   |                                                | käyttöön.                                  | <u>│</u> │ ╄│ <u>│</u> ┌쪞 <u>┳</u> ┧ │ <b>╸</b> │                                        |
|   | Nyt                                            |                                            |                                                                                          |
|   | $-1^{1}$ , 3, 5 <sup>1</sup> , 6 ja 7 on kiinn | i.                                         |                                                                                          |
|   | -2 ja 4 on auki.                               |                                            |                                                                                          |
|   | - A ja B on auki (jos ne c                     | ovat olemassa).                            |                                                                                          |
| 6 | Suorita kalibrointi. → Ka                      | atso lisatietoja sivulta 54 kohdasta       |                                                                                          |
|   | 0.0.2.                                         |                                            | $X_1 \stackrel{(=)}{\leftarrow} A^+ \stackrel{(=)}{\leftarrow} 5 \stackrel{(=)}{\times}$ |
|   |                                                |                                            |                                                                                          |
|   |                                                |                                            |                                                                                          |
|   |                                                |                                            | Kuwa 42                                                                                  |
|   |                                                |                                            | Kuva 42.<br>Vllä: Suositaltu asannustana kaasuilla                                       |
|   |                                                |                                            | Alla: Suositeltu asennustana nesteille                                                   |
|   |                                                |                                            | I Deltabar S PMD70 tai PMD75                                                             |
|   |                                                |                                            | II Kolmeventtiilinen erotinventtiilirvhmä                                                |
|   |                                                |                                            | 1.5 Tvhiennysventtiilit                                                                  |
|   |                                                |                                            | 2,4 Tuloventtiilit                                                                       |
|   |                                                |                                            | 3 Tasausventtiili                                                                        |
|   |                                                |                                            | 6,7 Deltabar S:n ilmausventtiilit                                                        |
|   |                                                |                                            | A,B Sulkuventtiilit                                                                      |

<sup>1</sup>) Jos järjestelmässä on viisi venttiiliä

## 6.6.2 Tietoja paine-eron mittauksesta

#### Ohje!

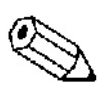

- Kullekin mittaustilalle, eli paineelle, pinnankorkeudelle ja virtaukselle on omat Quick Setup toimintonsa, joilla perusasetusten tekeminen on helppoa ja nopeaa. Kun olet asettanut parametrin
  MEASURING MODE (Mittaustila) oikein, käytettävissäsi on oikeaan tilaan liittyvä Quick Setup valikko. → Katso lisätietoja myös sivulta 43 kohdasta "6.2 Kielen ja mittaustilan valinta".
- Lisätietoja parametreista saat käyttöohjeesta BA274P "Cerabar S/Deltabar S, Laitetoimintojen kuvaus".
- Paine-eroa mitatessa parametrin MEASURING MODE (Mittaustila) arvoksi on valittava "Pressure" (Paine). Tällöin käyttövalikko mukautuu valittuun mittaustilaan. → Katso lisätietoja kohdasta 10.1.
  - Taulukko 6, POSITION ADJUSTMENT (Asennon säätö)
  - Taulukko 7, BASIC SETUP (Peruskäyttöönotto)
  - Taulukko 13, EXTENDED SETUP (Laajennettu käyttöönotto)
  - → Katso lisätietoja myös sivulta 2 kohdasta "Dokumentointi".
- Paine-eroa mitatessa parametrin MEASURING MODE (Mittaustila) arvoksi on valittava "Pressure" (Paine). Tällöin käyttövalikko mukautuu valittuun mittaustilaan. → Katso lisätietoja kohdasta 10.1.

#### 6.6.3 Quick Setup -valikko paine-eron mittaukselle

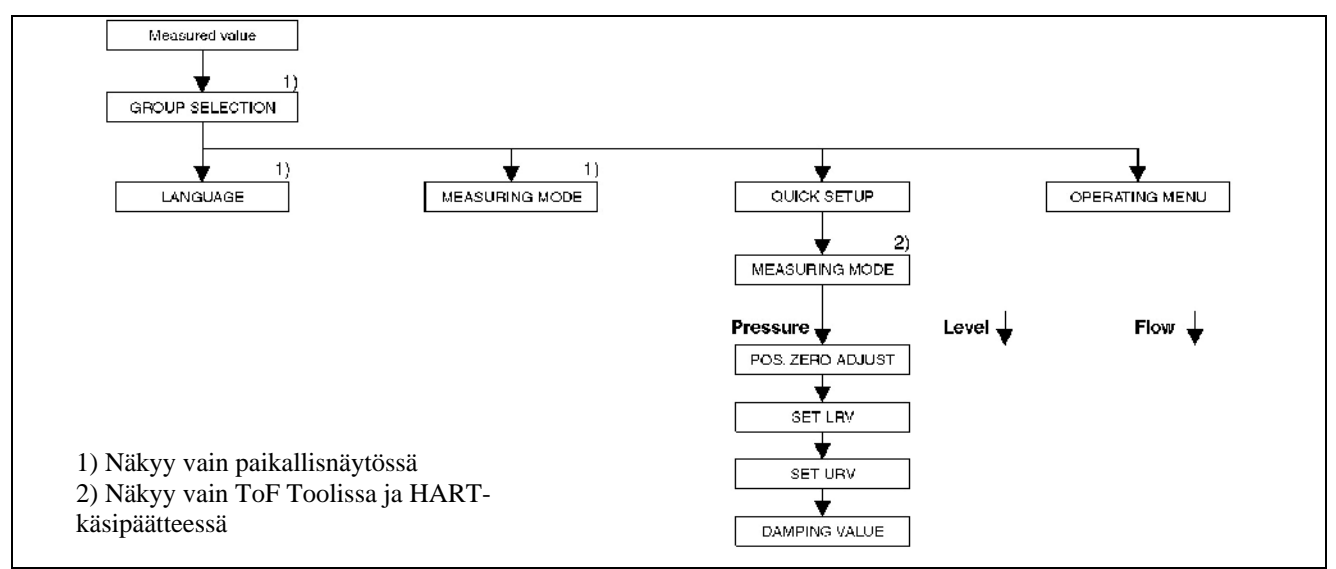

Kuva 43. Quick Setup -valikko paine-eron mittaukselle

| Paikalliskäyttö                                             | ToF Tool ja HART-käsipääte                              |
|-------------------------------------------------------------|---------------------------------------------------------|
| Mitatun arvon näyttö                                        | Mitatun arvon näyttö                                    |
| Paikallisnäyttö: Siirry mitatun arvon näytöstä kohtaan      | Valitse QUICK SETUP -valikko.                           |
| GROUP SELECTION (Ryhmän valinta) painamalla "E".            |                                                         |
| GROUP SELECTION (Ryhmän valinta)                            | MEASURING MODE (Mittaustila)                            |
| Valitse MEASURING MODE (Mittaustila).                       | Valitse vaihtoehto "Pressure" (Paine).                  |
| MEASURING MODE (Mittaustila)                                |                                                         |
| Valitse vaihtoehto "Pressure" (Paine).                      |                                                         |
| GROUP SELECTION (Ryhmän valinta)                            |                                                         |
| Valitse QUICK SETUP -valikko.                               |                                                         |
| POS. ZERO ADJUST (Asennon nollakohdan säätö)                | POS. ZERO ADJUST (Asennon nollakohdan säätö)            |
| Laitteen asennuksesta johtuen nollakohdassa saattaa olla    | Laitteen asennuksesta johtuen nollakohdassa saattaa     |
| virhettä. Voit korjata mitattua arvoa tällä parametrilla    | olla virhettä. Voit korjata mitattua arvoa tällä        |
| hyväksymällä sen (Confirm). Tällöin mitattu arvo            | parametrilla hyväksymällä sen (Confirm). Tällöin        |
| nollataan.                                                  | mitattu arvo nollataan.                                 |
| SET LRV (Aseta LRV)                                         | SET LRV (Aseta LRV)                                     |
| Asettaa mittausalueen. Syötä tähän parametriin paine, jolla | Asettaa mittausalueen. Syötä tähän parametriin paine,   |
| haluat virtalähdön virran olevan 4 mA. Paineen ei tarvitse  | jolla haluat virtalähdön virran olevan 4 mA. Paineen ei |
| olla kytketty laitteeseen.                                  | tarvitse olla kytketty laitteeseen.                     |
|                                                             |                                                         |

#### Paikalliskäyttö

#### GET LRV (Hae LRV)

Asettaa mittausalueen. Tämä toiminto asettaa virtalähdön 4 mA:n lähtösignaalia vastaavaksi paineeksi sen paineen, jota laite nyt mittaa. Hyväksy laitteen mittaama paine virtalähdön 4 mA:a vastaavaksi paineeksi valitsemalla Confirm.

#### DAMPING TIME (Vaimennusaika)

Anna tähän vaimennusaika (aikavakio τ). Vaimennusaika vaikuttaa nopeuteen, jolla paikallisnäyttö, mitattu arvo ja virtalähtö reagoivat paineenmuutoksiin.

#### Ohje!

ToF Tool ja HART-käsipääteGET LRV (Hae LRV)Asettaa mittausalueen. Tämä toiminto asettaa<br/>virtalähdön 4 mA:n lähtösignaalia vastaavaksi<br/>paineeksi sen paineen, jota laite nyt mittaa. Hyväksy<br/>laitteen mittaama paine virtalähdön 4 mA:a<br/>vastaavaksi paineeksi valitsemalla Confirm.DAMPING TIME (Vaimennusaika)<br/>Anna tähän vaimennusaika (aikavakio τ).<br/>Vaimennusaika vaikuttaa nopeuteen, jolla<br/>paikallisnäyttö, mitattu arvo ja virtalähtö reagoivat<br/>paineenmuutoksiin.

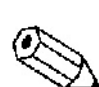

Katso lisätietoja paikalliskäytöstä sivulta 29 kohdasta "5.2.3 Käyttöpainikkeiden toiminta" ja sivulta 33 kohdasta "5.4 Paikalliskäyttö".

# 7 Huolto

Deltabar S ei vaadi huoltoa.

# 7.1 Laitteen puhdistaminen ulkopuolelta

Huomaa seuraavat seikat puhdistaessasi laitetta ulkopuolelta:

- Puhdistusaineet eivät saa vaurioittaa laitteen pintaa ja tiivisteitä.
- Kalvoa ei saa vaurioittaa esimerkiksi terävillä esineillä.

# 8 Ongelmanratkaisu

## 8.1 Viestit

Seuraavassa taulukossa on esitetty kaikki laitteen eri tilanteissa antamat viestit. Laitteessa on kolmenlaisia viestejä, "Hälytyksiä, "Varoituksia" ja "Virheitä". Tehdasasetus on se, että "Virheviestit" aiheuttavat samat toimenpiteet kuin "Varoitukset".

→ Katso lisätietoja sarakkeesta "Virhetyyppi/NA 64" ja kohdasta "8.2 Reagointi virheisiin".

Tämän lisäksi sarake "Virhetyyppi NA 64" luokittelee viestit NAMUR-suosituksen NA 64 mukaisesti:

- Vakava virhe: merkintä "B"
- Huoltotarve: merkintä "C"
- Toiminnon tarkistus: merkintä "I"

Paikallisnäytön virheilmoitusten näyttö:

- Näyttö näyttää aina viestin, jonka prioriteetti on suurin. → Katso lisätietoja sarakkeesta "Prioriteetti".
- Parametri ALARM STATUS (Hälytyksen tila) näyttää kaikki voimassa olevat viestit prioriteetin mukaan laskevassa järjestyksessä. Voit katsella voimassa olevia viestejä selaamalla niitä painikkeilla "+" ja "-".

ToF Toolin, HART-käsipäätteen ja Commuwin II:n virheilmoitusten näyttö:

• Parametri ALARM STATUS (Hälytyksen tila) näyttää aina viestin, jonka prioriteetti on suurin. → Katso lisätietoja sarakkeesta "Prioriteetti".

Ohje!

- Saat lisätietoja ja neuvoja ottamalla yhteyttä Endress+Hauseriin.
- $\rightarrow$  Katso lisätietoja myös kohdista 8.4, 8.5 ja 8.6.

#### Deltabar S FMD76/77/78, PMD70/75, HART ja 4...20 mA

| Koodi         | Virhetyyp-<br>pi/ NA 64 | Viesti/kuvaus                                                                                                    | Syy                                                                                                    | Toimenpiteet                                                                                                    | Priori-<br>teetti |
|---------------|-------------------------|----------------------------------------------------------------------------------------------------|----------------------------------------------------------------------------------------------------|----------------------------------------------------------------------------------------------------|-------------------|
| 101<br>(A101) | Hälytys B               | B>Sensor electronic<br>EEPROM error (Virhe<br>anturielektroniikan<br>EEPROM:ssa)                                      | <ul> <li>Sähkömagneettiset häiriöt<br/>ylittävät sallitut rajat. →</li> <li>Lisätietoja kohdasta 9. Tämä<br/>viesti näkyy yleensä vain<br/>hetken.</li> <li>Anturi on viallinen.</li> </ul>                                                                   | <ul> <li>Odota muutama minuutti.</li> <li>Käynnistä laite uudelleen. Suorita<br/>nollaus (koodi 62).</li> <li>Estä sähkömagneettiset häiriöt tai<br/>korjaa niiden lähde.</li> <li>Vaihda anturi uuteen.</li> </ul>                                                                                                    | 17                |
| 102<br>(W102) | Varoitus C              | C>Checksum error in<br>EEPROM: peakhold<br>segment<br>(Tarkistussummavirhe<br>EEPROM:ssa huipun<br>pito-osassa)       | <ul> <li>Pääelektroniikan vika. Mittaus<br/>voi jatkua, mutta huipun pitoa<br/>ei voi käyttää.</li> </ul>                                                                                                    | - Vaihda pääelektroniikka.                                                                                                    | 53                |
| 106<br>(W106) | Varoitus C              | C>Downloading -<br>please wait (Ladataan -<br>odota hetki)                                                            | - Lataus on kesken.                                                                                                    | - Odota, kunnes lataus on<br>päättynyt.                                                                                                    | 52                |
| 110<br>(A110) | Hälytys B               | B>Checksum error in<br>EEPROM:<br>configuration segment<br>(Tarkistussummavirhe<br>EEPROM:ssa<br>konfigurointiosassa) | <ul> <li>Syöttöjännite on katkaistu<br/>kirjoituksen aikana.</li> <li>Sähkömagneettiset häiriöt<br/>ylittävät sallitut rajat. →<br/>Lisätietoja kohdasta 9.</li> <li>Pääelektroniikka on yiallinen</li> </ul>                                                 | <ul> <li>Kytke syöttöjännite takaisin.<br/>Suorita nollaus (koodi 7864), jos<br/>siihen on tarvetta. Suorita<br/>kalibrointi uudelleen.</li> <li>Estä sähkömagneettiset häiriöt tai<br/>korjaa niiden lähde.</li> <li>Vaihda nääelektroniikka</li> </ul>                                                                                              | 6                 |
| 113<br>(A113) | Hälytys B               | B>ROM failure in<br>transmitter electronic<br>(ROM-vika lähettimen<br>elektroniikassa)                                | - Pääelektroniikka on viallinen.                                                                                                    | - Vaihda pääelektroniikka.                                                                                                    | 1                 |
| 115<br>(E115) | Virhe C                 | C>Sensor overpressure<br>(Anturin paine on liian<br>suuri)                                                            | <ul><li>Anturissa on liian suuri paine.</li><li>Anturi on viallinen.</li></ul>                                                                                                    | <ul> <li>Vähennä painetta, kunnes viesti<br/>katoaa.</li> <li>Vaihda anturi uuteen.</li> </ul>                                                                                                    | 29                |
| 116<br>(W116) | Varoitus C              | C>Download error,<br>repeat download<br>(Latausvirhe, yritä<br>latausta uudelleen)                                    | <ul> <li>Tiedosto on viallinen.</li> <li>Latauksen aikana data ei<br/>siirtynyt prosessorille oikein,<br/>esimerkiksi viallisen kaapelin,<br/>syöttöjännite- tai<br/>sähkömagneettisten häiriöiden<br/>takia.</li> </ul>                                      | <ul> <li>Käytä toista tiedostoa.</li> <li>Tarkista PC:n ja lähettimen<br/>välinen kaapeli.</li> <li>Estä sähkömagneettiset häiriöt tai<br/>korjaa niiden lähde.</li> <li>Kytke syöttöjännite takaisin.<br/>Suorita nollaus (koodi 7864), jos<br/>siihen on tarvetta. Suorita<br/>kalibrointi uudelleen.</li> <li>Suorita lataus uudelleen.</li> </ul> | 36                |
| 120<br>(E120) | Virhe C                 | C>Sensor low pressure<br>(Anturin paine on liian<br>pieni)                                                            | <ul> <li>Anturissa on liian pieni paine.</li> <li>Anturi on viallinen.</li> </ul>                                                                                                    | <ul> <li>Lisää painetta, kunnes viesti<br/>katoaa.</li> <li>Vaihda anturi uuteen.</li> </ul>                                                                                                    | 30                |
| 121<br>(A121) | Hälytys B               | B>Checksum error in<br>factory segment of<br>EEPROM<br>(Tarkistussummavirhe<br>EEPROM:ssa<br>tehdasosassa)            | - Pääelektroniikka on viallinen.                                                                                                    | - Vaihda pääelektroniikka.                                                                                                    | 5                 |
| 122<br>(A122) | Hälytys B               | B>Sensor not<br>connected (Anturia ei<br>ole kytketty)                                                                | <ul> <li>Anturin ja pääelektroniikan<br/>välinen kaapeli ei ole<br/>kunnossa.</li> <li>Sähkömagneettiset häiriöt<br/>ylittävät sallitut rajat. →<br/>Lisätietoja kohdasta 9.</li> <li>Pääelektroniikka on viallinen.</li> <li>Anturi on viallinen.</li> </ul> | <ul> <li>Tarkista kaapeli ja vaihda se<br/>uuteen tarvittaessa.</li> <li>Estä sähkömagneettiset häiriöt tai<br/>korjaa niiden lähde.</li> <li>Vaihda pääelektroniikka.</li> <li>Vaihda anturi uuteen.</li> </ul>                                                                                                    | 13                |
| 130<br>(A130) | Hälytys B               | B>EEPROM is defect<br>(EEPROM on<br>viallinen)                                                                        | - Pääelektroniikka on viallinen.                                                                                                    | - Vaihda pääelektroniikka.                                                                                                    | 10                |

| Koodi         | Virhetyyp-<br>pi/ NA 64 | Viesti/kuvaus                                                                                                    | Syy                                                                                                    | Toimenpiteet                                                                                                    | Priori-<br>teetti |
|---------------|-------------------------|----------------------------------------------------------------------------------------------------|----------------------------------------------------------------------------------------------------|----------------------------------------------------------------------------------------------------|-------------------|
| 131<br>(A131) | Hälytys B               | B>Checksum error in<br>EEPROM: min/max<br>segment<br>(Tarkistussummavirhe<br>EEPROM:ssa<br>min/max-osassa)                 | - Pääelektroniikka on viallinen.                                                                                                    | - Vaihda pääelektroniikka.                                                                                                    | 9                 |
| 132<br>(A132) | Hälytys B               | B>Checksum error in<br>totalizer EEPROM<br>(Tarkistussummavirhe<br>laskurin EEPROM:ssa)                                    | - Pääelektroniikka on viallinen.                                                                                                    | - Vaihda pääelektroniikka.                                                                                                    | 7                 |
| 133<br>(A133) | Hälytys A               | B>Checksum error in<br>History EEPROM<br>(Tarkistussummavirhe<br>EEPROM:ssa<br>historiaosassa)                             | <ul> <li>Kirjoittamisen aikana tapahtui virhe.</li> <li>Pääelektroniikan vika.</li> </ul>                                                                               | <ul> <li>Nollaa laite (koodi 7864) ja<br/>suorita kalibrointi uudelleen.</li> <li>Vaihda pääelektroniikka.</li> </ul>                                                                                                    | 8                 |
| 602<br>(W602) | Varoitus C              | C>Linearisation curve<br>not monoton<br>(Linearisointikäyrä ei<br>ole jatkuva)                                             | - Linearisointitaulukko ei ole<br>jatkuvasti kasvava.                                                                                                    | <ul> <li>Korjaa linearisointitaulukkoa tai<br/>suorita linearisointi uudelleen.</li> </ul>                                                                                                    | 57                |
| 604<br>(W604) | Varoitus C              | C>Linearisation table<br>not valid. At least 2<br>points<br>(Linearisointitaulukko<br>ei kelpaa. Vähintään 2<br>arvoparia) | - Linearisointitaulukossa on alle<br>kaksi arvoparia.                                                                                                    | <ul> <li>Korjaa linearisointitaulukkoa tai<br/>suorita linearisointi uudelleen.</li> </ul>                                                                                                    | 58                |
| 613<br>(W613) | Varoitus I              | I>Simulation is active<br>(I>Simulointi kesken.)                                                                           | <ul> <li>Simulointi on käynnissä, eli<br/>laite ei mittaa tällä hetkellä.</li> </ul>                                                                                    | - Sammuta simulointi.                                                                                                    | 60                |
| 620<br>(E620) | Virhe C                 | C>Current output out<br>of range (Virtalähtö<br>alueen ulkopuolella)                                                       | <ul> <li>Virta ei ole sallituissa rajoissa<br/>3,820,5 mA.</li> <li>Laitteeseen tuleva paine ei ole<br/>mittausalueella, mutta on<br/>anturin painealueella.</li> </ul> | <ul> <li>Tarkista laitteeseen tuleva paine<br/>ja muuta mittausaluetta tarpeen<br/>mukaan. (→ Katso lisätietoja<br/>käyttöohjeesta BA274P, luvut 4-6<br/>ja tästä käyttöohjeesta sivulta 2.)</li> <li>Nollaa laite (koodi 7864) ja<br/>suorita kalibrointi uudelleen.</li> </ul> | 49                |
| 700<br>(W700) | Varoitus C              | C>Last configuration<br>not saved (Viimeistä<br>konfigurointia ei<br>tallennettu)                                          | <ul> <li>Konfigurointitietojen<br/>kirjoituksen tai lukemisen<br/>aikana tapahtui virhe tai<br/>syöttöjännite katkaistiin.</li> <li>Pääelektroniikan vika.</li> </ul>   | <ul> <li>Nollaa laite (koodi 7864) ja<br/>suorita kalibrointi uudelleen.</li> <li>Vaihda pääelektroniikka.</li> </ul>                                                                                                    | 54                |
| 701<br>(W701) | Varoitus C              | C>Measuring chain<br>config. exceeds sensor<br>range (Mittausketjun<br>asetukset ylittävät<br>anturin mittausalueen)       | - Suoritettu kalibrointi johtaisi<br>anturin mittausalueen<br>alittumiseen tai ylittymiseen.                                                                            | - Suorita kalibrointi uudelleen.                                                                                                    | 51                |
| 702<br>(W702) | Varoitus C              | C>HistoROM data not<br>consistent (HistoROM-<br>data ei ole yhtenevä)                                                      | <ul> <li>Datan kirjoitus HistoROM:iin<br/>ei onnistunut, eli HistoROM<br/>irroitettiin kirjoituksen aikana.</li> <li>HistoROM on tyhjä.</li> </ul>                      | <ul> <li>Toista lataaminen.</li> <li>Nollaa laite (koodi 7864) ja<br/>suorita kalibrointi uudelleen.</li> <li>Kopioi HistoROM:iin oikeat<br/>tiedot. (→ Katso lisätietoja<br/>sivulta 36 kohdasta "5.5.1<br/>Asetustietojen kopiointi".)</li> </ul>                              | 55                |
| 703<br>(A703) | Hälytys B               | B>Measurement error<br>(Mittausvirhe)                                                                                      | <ul><li>Pääelektroniikassa on vika.</li><li>Pääelektroniikka on viallinen.</li></ul>                                                                                    | <ul> <li>Katkaise laitteen syöttöjännite<br/>hetkeksi.</li> <li>Vaihda pääelektroniikka.</li> </ul>                                                                                                    | 22                |
| 704<br>(A704) | Hälytys B               | B>Measurement error<br>(Mittausvirhe)                                                                                      | <ul> <li>Pääelektroniikassa on vika.</li> <li>Pääelektroniikka on viallinen.</li> </ul>                                                                                 | <ul> <li>Katkaise laitteen syöttöjännite<br/>hetkeksi.</li> <li>Vaihda pääelektroniikka.</li> </ul>                                                                                                    | 12                |
| 705<br>(A705) | Hälytys B               | B>Measurement error<br>(Mittausvirhe)                                                                                      | <ul> <li>Pääelektroniikassa on vika.</li> <li>Pääelektroniikka on viallinen.</li> </ul>                                                                                 | <ul> <li>Katkaise laitteen syöttöjännite<br/>hetkeksi.</li> <li>Vaihda pääelektroniikka.</li> </ul>                                                                                                    | 21                |

#### Deltabar S FMD76/77/78, PMD70/75, HART ja 4...20 mA

| Koodi         | Virhetyyp-<br>pi/ NA 64 | Viesti/kuvaus                                                                                                    | Syy                                                                                                    | Toimenpiteet                                                                                                    | Priori-<br>teetti |
|---------------|-------------------------|----------------------------------------------------------------------------------------------------|----------------------------------------------------------------------------------------------------|----------------------------------------------------------------------------------------------------|-------------------|
| 706<br>(W706) | Varoitus C              | C>Configuration in<br>HistoROM and device<br>not identical (Laitteen<br>ja HistoROM:n<br>asetukset eivät ole<br>samat) | - Konfigurointiparametrit<br>HistoROM:ssa ja laitteessa<br>eivät ole samat.                                                                                                    | <ul> <li>Kopioi tiedot laitteelta<br/>HistoROM:iin. (→ Katso<br/>lisätietoja sivulta 36 kohdasta<br/>"5.5.1 Asetustietojen kopiointi".)</li> <li>Kopioi asetustiedot HistoROM:lta<br/>laitteelle. (→ Katso lisätietoja<br/>sivulta 36 kohdasta "5.5.1<br/>Asetustietojen kopiointi".) Viesti<br/>säilyy, jos laitteen ja<br/>HistoROM:n ohjelmistoversiot<br/>eivät ole samat. Viesti poistuu,<br/>jos kopioit tiedot laitteelta<br/>HistoROM:lle.</li> </ul> | 59                |
| 707<br>(A707) | Hälytys B               | B>X-VAL. of lin. table<br>out of edit limits<br>(Linearisointitaulukon<br>X-arvo<br>muokkausalueen<br>ulkopuolella)    | <ul> <li>Vähintään yksi<br/>linearisointitaulukon X-arvo<br/>on pienempi kuin<br/>HYDR.PRESS MIN. (Pienin<br/>hydrostaattinen paine) tai<br/>MIN. LEVEL (Pienin<br/>pinnankorkeus) tai suurempi<br/>kuin HYDR.PRESS MAX.<br/>(Suurin hydrostaattinen paine)<br/>tai MAX. LEVEL (Suurin<br/>pinnankorkeus).</li> </ul> | <ul> <li>Suorita kalibrointi uudelleen. (→<br/>Katso lisätietoja käyttöohjeesta<br/>BA274P, luku 5 ja tästä<br/>käyttöohjeesta sivulta 2.)</li> </ul>                                                                                                    | 38                |
| 710<br>(W710) | Varoitus C              | C>Set span too small.<br>Not allowed (Asetettu<br>mittausalue liian kapea.<br>Ei kelpaa)                               | <ul> <li>Kalibrointiarvot (mittausalueen<br/>ala- ja yläraja) ovat liian<br/>lähellä toisiaan.</li> <li>Anturi on vaihdettu ja<br/>asiakaskohtaiset asetukset<br/>eivät sovi anturille.</li> <li>Laitteeseen on ladattu väärät<br/>asetukset.</li> </ul>                                                              | <ul> <li>Muuta kalibrointi anturille<br/>sopivaksi. (→ Katso lisätietoja<br/>käyttöohjeesta BA274P kohdasta<br/>MINIMUM SPAN (Pienin<br/>mittausalue) ja tästä<br/>käyttöohjeesta sivulta 2.)</li> <li>Muuta kalibrointi anturille<br/>sopivaksi.</li> <li>Vaihda anturi sopivaksi.</li> <li>Tarkista asetukset ja suorita lataus<br/>uudelleen.</li> </ul>                                                                                                   | 51                |
| 711<br>(A711) | Hälytys B               | B>LRV or URV out of<br>limits (LRV tai URV<br>rajojen ulkopuolella)                                                    | <ul> <li>Mittausalueen ala- ja/tai yläraja<br/>alittaa tai ylittää anturin<br/>mittausalueen.</li> <li>Anturi on vaihdettu ja<br/>asiakaskohtaiset asetukset<br/>eivät sovi anturille.</li> <li>Laitteeseen on ladattu väärät<br/>asetukset.</li> </ul>                                                               | <ul> <li>Muuta mittausalueen ala- tai<br/>ylärajaa anturin mukaiseksi.<br/>kiinnitä huomiota laitteen<br/>sijaintiin.</li> <li>Muuta mittausalueen ala- tai<br/>ylärajaa anturin mukaiseksi.<br/>kiinnitä huomiota laitteen<br/>sijaintiin.</li> <li>Vaihda anturi sopivaksi.</li> <li>Tarkista asetukset ja suorita lataus<br/>uudelleen.</li> </ul>                                                                                                    | 37                |
| 713<br>(A713) | Hälytys B               | B>100% POINT level<br>out of edit limits<br>(100%-piste rajojen<br>ulkopuolella)                                       | - Anturi on vaihdettu.                                                                                                    | - Suorita kalibrointi uudelleen.                                                                                                    | 39                |
| 715<br>(E715) | Virhe C                 | C>Sensor over<br>temperature (Anturi<br>onliian kuuma)                                                                 | <ul> <li>Anturista mitattu lämpötila on<br/>suurempi kuin anturin suurin<br/>sallittu lämpötila. (→ Katso<br/>lisätietoja käyttöohjeesta<br/>BA274P kohdasta Tmax<br/>SENSOR (Anturin suurin<br/>lämpötila) ja tästä<br/>käyttöohjeesta sivulta 2.)</li> <li>Laitteeseen on ladattu väärät<br/>asetukset</li> </ul>   | <ul> <li>Laske prosessin tai ympäristön<br/>lämpötilaa.</li> <li>Tarkista asetukset ja suorita lataus<br/>uudelleen</li> </ul>                                                                                                    | 32                |
| 716<br>(A716) | Hälytys B               | B>Sensor diaphragm<br>broken (Anturin kalvo<br>on rikki)                                                               | - Anturi on viallinen.                                                                                                    | - Vaihda anturi uuteen.                                                                                                    | 24                |

| Koodi         | Virhetyyp-<br>pi/ NA 64 | Viesti/kuvaus                                                                                                    | Syy                                                                                                    | Toimenpiteet                                                                                                    | Priori-<br>teetti |
|---------------|-------------------------|----------------------------------------------------------------------------------------------------|----------------------------------------------------------------------------------------------------|----------------------------------------------------------------------------------------------------|-------------------|
| 717<br>(E717) | Virhe C                 | C>Transmitter over<br>temperature (Lähetin<br>on liian kuuma)                                                       | <ul> <li>Elektroniikasta mitattu<br/>lämpötila on suurempi kuin<br/>elektroniikan suurin sallittu<br/>lämpötila (88 °C).</li> <li>Laitteeseen on ladattu väärät<br/>asetukset.</li> </ul>                                                                                                    | <ul> <li>Laske ympäristön lämpötilaa.</li> <li>Tarkista asetukset ja suorita lataus<br/>uudelleen.</li> </ul>                                                                                                    | 34                |
| 718<br>(E718) | Virhe C                 | C>Transmitter under<br>temperature (Lähetin<br>on liian kylmä)                                                      | <ul> <li>Elektroniikasta mitattu<br/>lämpötila on pienempi kuin<br/>elektroniikan pienin sallittu<br/>lämpötila (-43 °C).</li> <li>Laitteeseen on ladattu väärät<br/>asetukset.</li> </ul>                                                                                                    | <ul> <li>Laske ympäristön lämpötilaa.</li> <li>Tarkista asetukset ja suorita lataus<br/>uudelleen.</li> </ul>                                                                                                    | 35                |
| 719<br>(A719) | Hälytys B               | B>Y-VAL. of lin. table<br>out of edit limits<br>(Linearisointitaulukon<br>Y-arvo<br>muokkausalueen<br>ulkopuolella) | <ul> <li>Vähintään yksi<br/>linearisointitaulukon Y-arvo<br/>on pienempi kuin MIN. TANK<br/>CONTENT (Säiliön pienin<br/>tilavuus) tai suurempi kuin<br/>MAX. TANK CONTENT<br/>(Säiliön suurin tilavuus).</li> </ul>                                                                                   | <ul> <li>Suorita kalibrointi uudelleen. (→<br/>Katso lisätietoja käyttöohjeesta<br/>BA274P, luku 5 ja tästä<br/>käyttöohjeesta sivulta 2.)</li> </ul>                                                                                 | 40                |
| 720<br>(E720) | Virhe C                 | C>Sensor under<br>temperature (Anturi on<br>liian kylmä)                                                            | <ul> <li>Anturista mitattu lämpötila on<br/>pienempi kuin anturin pienin<br/>sallittu lämpötila. (→ Katso<br/>lisätietoja käyttöohjeesta<br/>BA274P kohdasta Tmin<br/>SENSOR (Anturin pienin<br/>lämpötila) ja tästä<br/>käyttöohjeesta sivulta 2.)</li> <li>Laitteeseen on ladattu väärät</li> </ul> | <ul> <li>Nosta prosessin tai ympäristön<br/>lämpötilaa.</li> <li>Tarkista asetukset ja suorita lataus</li> </ul>                                                                                                    | 33                |
| 721<br>(A721) | Hälytys B               | B>ZERO POSITION<br>level out of edit limits<br>(Nollapiste rajojen<br>ulkopuolella)                                 | asetukset.<br>- Parametrin LEVEL MIN.<br>(Pienin pinnankorkeus) tai<br>LEVEL MAX. (Suurin<br>pinnankorkeus) arvoa on<br>muutettu.                                                                                                    | - Nollaa laite (koodi 2710) ja<br>suorita kalibrointi uudelleen.                                                                                                    | 41                |
| 722<br>(A722) | Hälytys B               | B>EMPTY CALIB. or<br>FULL CALIB. out of<br>edit limits<br>(Kalibrointiarvot<br>rajojen ulkopuolella)                | <ul> <li>Parametrin LEVEL MIN.</li> <li>(Pienin pinnankorkeus) tai</li> <li>LEVEL MAX. (Suurin<br/>pinnankorkeus) arvoa on<br/>muutettu.</li> </ul>                                                                                                    | - Nollaa laite (koodi 2710) ja<br>suorita kalibrointi uudelleen.                                                                                                    | 42                |
| 723<br>(A723) | Hälytys B               | B>MAX. FLOW out of<br>edit limits (Suurin<br>virtaus rajojen<br>ulkopuolella)                                       | - Parametrin FLOW MEAS.<br>TYPE (Virtauksen<br>mittaustyyppi) arvoa on<br>muutettu.                                                                                                    | - Suorita kalibrointi uudelleen.                                                                                                    | 43                |
| 725<br>(A725) | Hälytys B               | B>Sensor connection<br>error, cycle disturbance<br>(Anturin kytkentävirhe,<br>häiriöitä)                            | <ul> <li>Sähkömagneettiset häiriöt<br/>ylittävät sallitut rajat. →</li> <li>Lisätietoja kohdasta 9.</li> <li>Anturi tai pääelektroniikka on<br/>viallinen.</li> </ul>                                                                                                    | <ul> <li>Estä sähkömagneettiset häiriöt tai<br/>korjaa niiden lähde.</li> <li>Vaihda anturi tai pääelektroniikka<br/>uuteen.</li> </ul>                                                                                               | 25                |
| 726<br>(E726) | Virhe C                 | C>Sensor temperature<br>error - overrange<br>(Anturin lämpötilavirhe<br>- lämpötila ei alueella)                    | <ul> <li>Sähkömagneettiset häiriöt<br/>ylittävät sallitut rajat. →</li> <li>Lisätietoja kohdasta 9.</li> <li>Prosessin lämpötila ei ole<br/>sallituissa rajoissa.</li> <li>Anturi on viallinen.</li> </ul>                                                                                            | <ul> <li>Estä sähkömagneettiset häiriöt tai<br/>korjaa niiden lähde.</li> <li>Tarkista lämpötila ja muuta sitä<br/>tarpeen mukaan.</li> <li>Jos prosessin lämpötila on<br/>sallituissa rajoissa, vaihda anturi<br/>uuteen.</li> </ul> | 31                |
| 727<br>(E727) | Virhe C                 | C>Sensor pressure<br>error - overrange<br>(Anturin painevirhe -<br>lämpötila ei alueella)                           | <ul> <li>Sähkömagneettiset häiriöt<br/>ylittävät sallitut rajat. →</li> <li>Lisätietoja kohdasta 9.</li> <li>Prosessin paine ei ole<br/>sallituissa rajoissa.</li> <li>Anturi on viallinen.</li> </ul>                                                                                                | <ul> <li>Estä sähkömagneettiset häiriöt tai<br/>korjaa niiden lähde.</li> <li>Tarkista paine ja muuta sitä<br/>tarpeen mukaan.</li> <li>Jos prosessin paine on sallituissa<br/>rajoissa, vaihda anturi uuteen.</li> </ul>             | 28                |

| Koodi         | Virhetyyp-<br>pi/ NA 64           | Viesti/kuvaus                                                                       | Syy                                                                                                    | Toimenpiteet                                                                                                    | Priori-<br>teetti |
|---------------|-----------------------------------|-------------------------------------------------------------------------------------|----------------------------------------------------------------------------------------------------|----------------------------------------------------------------------------------------------------|-------------------|
| 728<br>(A728) | Hälytys B                         | B>RAM error (RAM-<br>virhe)                                                         | - Vika pääelektroniikassa.                                                                                                    | - Katkaise laitteen syöttöjännite<br>hetkeksi.                                                                                                    | 2                 |
|               |                                   |                                                                                     | - Pääelektroniikka on viallinen.                                                                                              | - Vaihda pääelektroniikka.                                                                                                    |                   |
| 729<br>(A729) | Hälytys B                         | B>RAM error (RAM-<br>virhe)                                                         | - Vika pääelektroniikassa.                                                                                                    | - Katkaise laitteen syöttöjännite<br>hetkeksi.                                                                                                    | 3                 |
| 730           | Virhe C                           | C>L RV user limits                                                                  | - Paineen mitattu arvo on                                                                                                    | - Valida paaelektioliikka.                                                                                                    | 46                |
| (E730)        |                                   | exceeded (LRV:n<br>käyttäjärajat ylitetty)                                          | alittanut parametrin Pmin<br>ALARM WINDOW<br>(Pienimmän sallitun paineen<br>hälytysikkuna)                                    | <ul> <li>Farkista jajestenna ja panleen<br/>mitattu arvo</li> <li>Muuta parametrin Pmin ALARM<br/>WINDOW (Pienimmän sallitun<br/>paineen hälytysikkuna) arvoa<br/>tarpeen mukaan. (→ Katso<br/>lisätietoja käyttöohjeesta BA274P<br/>kohdasta Pmin ALARM<br/>WINDOW (Pienimmän sallitun<br/>paineen hälytysikkuna) ja tästä<br/>käyttöohjeesta sivulta 2.)</li> </ul>           | 40                |
| 731<br>(E731) | Virhe C                           | C>URV user limits<br>exceeded (URV:n<br>käyttäjärajat ylitetty)                     | - Paineen mitattu arvo on<br>ylittänyt parametrin Pmax<br>ALARM WINDOW<br>(Suurimman sallitun paineen<br>hälytysikkuna)       | <ul> <li>Tarkista järjestelmä ja paineen<br/>mitattu arvo</li> <li>Muuta parametrin Pmax ALARM<br/>WINDOW (Suurimman sallitun<br/>paineen hälytysikkuna) arvoa<br/>tarpeen mukaan. (→ Katso<br/>lisätietoja käyttöohjeesta BA274P<br/>kohdasta Pmax ALARM<br/>WINDOW (Suurimman sallitun<br/>paineen hälytysikkuna) ja tästä<br/>käyttöohjeesta sivulta 2.)</li> </ul>          | 45                |
| 732<br>(E732) | Virhe C                           | C>LRV Temp. user<br>limits exceeded (LRV:n<br>lämpötilan käyttäjärajat<br>ylitetty) | - Lämpötilan mitattu arvo on<br>alittanut parametrin Tmin<br>ALARM WINDOW<br>(Pienimmän sallitun<br>lämpötilan hälytysikkuna) | <ul> <li>Tarkista järjestelmä ja lämpötilan<br/>mitattu arvo</li> <li>Muuta parametrin Tmin ALARM<br/>WINDOW (Pienimmän sallitun<br/>lämpötilan hälytysikkuna) arvoa<br/>tarpeen mukaan. (→ Katso<br/>lisätietoja käyttöohjeesta BA274P<br/>kohdasta Tmin ALARM<br/>WINDOW (Pienimmän sallitun<br/>lämpötilan hälytysikkuna) ja tästä<br/>käyttöohjeesta sivulta 2.)</li> </ul> | 48                |
| 733<br>(E733) | Virhe C                           | C>URV Temp. user<br>limits exceeded<br>(URV:n lämpötilan<br>käyttäjärajat ylitetty) | - Lämpötilan mitattu arvo on<br>ylittänyt parametrin Tmax<br>ALARM WINDOW<br>(Suurimman sallitun<br>lämpötilan hälytysikkuna) | <ul> <li>Tarkista järjestelmä ja lämpötilan<br/>mitattu arvo</li> <li>Muuta parametrin Tmax ALARM<br/>WINDOW (Suurimman sallitun<br/>lämpötilan hälytysikkuna) arvoa<br/>tarpeen mukaan. (→ Katso<br/>lisätietoja käyttöohjeesta BA274P<br/>kohdasta Tmax ALARM<br/>WINDOW (Suurimman sallitun<br/>lämpötilan hälytysikkuna) ja tästä<br/>käyttöohjeesta sivulta 2.)</li> </ul> | 47                |
| 736           | Hälytys B                         | B>RAM error (RAM-                                                                   | - Vika pääelektroniikassa.                                                                                                    | - Katkaise laitteen syöttöjännite                                                                                                    | 4                 |
| (A736)        |                                   | virhe)                                                                              |                                                                                                    | hetkeksi.                                                                                                    |                   |
|               |                                   |                                                                                     | - Pääelektroniikka on viallinen.                                                                                              | - Vaihda pääelektroniikka.                                                                                                    |                   |
| 737<br>(A737) | Hälytys B                         | B>Measurement error<br>(Mittausvirhe)                                               | - Vika pääelektroniikassa.                                                                                                    | - Katkaise laitteen syöttöjännite<br>hetkeksi.<br>Voihda pääalaktropiikka                                                                                                    | 20                |
| 739           | Hälutus P                         | B-Magguramant arror                                                                 | - Tadelekuolilikka on vlalinnen.                                                                                              | - vanua padelektronnikka.                                                                                                    | 10                |
| (A738)        |                                   | (Mittausvirhe)                                                                      | - Vika paaelekuoliiikassa.                                                                                                    | <ul> <li>Katkaise lähteen syöttöjäinite</li> <li>hetkeksi.</li> <li>Vaihda pääelektroniikka</li> </ul>                                                                                                    | 19                |
| 739           | Hälvtys B                         | B>Measurement error                                                                 | - Vika pääelektroniikassa                                                                                                    | - Katkaise laitteen svöttöjännite                                                                                                    | 23                |
| (A739)        | , , , , , , , , , , , , , , , , , | (Mittausvirhe)                                                                      | - Pääelektroniikka on viallinen.                                                                                              | hetkeksi.<br>- Vaihda pääelektroniikka.                                                                                                    |                   |

| Koodi         | Virhetyyp-<br>pi/ NA 64 | Viesti/kuvaus                                                                                                    | Syy                                                                                                    | Toimenpiteet                                                                                                    | Priori-<br>teetti |
|---------------|-------------------------|----------------------------------------------------------------------------------------------------|----------------------------------------------------------------------------------------------------|----------------------------------------------------------------------------------------------------|-------------------|
| 740<br>(E740) | Virhe C                 | C>Calculation<br>overflow, bad<br>configuration<br>(Laskentaylivuoto,<br>asetustiedot väärät)                            | <ul> <li>Pinnankorkeuden mittaustila:<br/>mitattu paine on alittanut<br/>parametrin HYDR.PRESS<br/>MIN. (Pienin hydrostaattinen<br/>paine) tai ylittänyt parametrin<br/>HYDR.PRESS MAX. (Suurin<br/>hydrostaattinen paine) arvon.</li> <li>Virtauksen mittaustila: mitattu<br/>paine on alittanut parametrin<br/>MAX. PRESS FLOW (Suurin</li> </ul> | <ul> <li>Tarkista asetukset ja kalibroi laite<br/>uudelleen tarpeen mukaan.</li> <li>Valitse laite, jonka mittausalue on<br/>oikea.</li> <li>Tarkista asetukset ja kalibroi laite<br/>uudelleen tarpeen mukaan.</li> <li>Valitse laite, jonka mittausalue on</li> </ul> | 27                |
| 741<br>(A741) | Hälytys B               | B>TANK HEIGHT out                                                                                                    | virtauksen painearvo).<br>- Parametrin LEVEL MIN.<br>(Pienin pinnankorkeus) tai                                                                                                    | oikea.<br>- Nollaa laite (koodi 2710) ja<br>suorita kalibrointi uudelleen                                                                                                    | 44                |
| (11/+1)       |                         | korkeus rajojen<br>ulkopuolella)                                                                                         | LEVEL MAX. (Suurin<br>pinnankorkeus) arvoa on<br>muutettu.                                                                                                    | suona kanorona addeneen.                                                                                                    |                   |
| 742<br>(A742) | Hälytys B               | B>Sensor connection<br>error (upload) (Anturin<br>kytkentävirhe,<br>lataaminen anturille)                                | <ul> <li>Sähkömagneettiset häiriöt<br/>ylittävät sallitut rajat. →<br/>Lisätietoja kohdasta 9. Tämä<br/>viesti näkyy yleensä vain<br/>hetken.</li> <li>Anturin ja pääelektroniikan<br/>välinen kaapeli on viallinen.</li> </ul>                                                                                                    | <ul> <li>Estä sähkömagneettiset häiriöt tai<br/>korjaa niiden lähde.</li> <li>Nollaa laite (koodi 7864) ja<br/>suorita kalibrointi uudelleen.</li> <li>Tarkista kaapeli ja korjaa viat.</li> </ul>                                                                      | 18                |
| 743           | Hälvtys B               | B>Electronic PCB                                                                                                    | - Anturi on viallinen.                                                                                                    | - Vaihda anturi uuteen.                                                                                                    | 14                |
| (E743)        | Tharyty's D             | error during<br>initialisation<br>(Elektroniikan virhe<br>alustuksen aikana)                                             | <ul><li>Pääelektroniikka on viallinen.</li></ul>                                                                                                    | <ul> <li>Käynnistä laite uudelleen. Suorita<br/>nollaus (koodi 62).</li> <li>Vaihda pääelektroniikka uuteen.</li> </ul>                                                                                                    | 14                |
| 744<br>(A744) | Hälytys B               | B>Main electronic<br>PCB error<br>(Pääelektroniikan<br>virhe)                                                            | <ul> <li>Sähkömagneettiset häiriöt<br/>ylittävät sallitut rajat. →</li> <li>Lisätietoja kohdasta 9.</li> <li>Pääelektroniikka on viallinen</li> </ul>                                                                                                    | <ul> <li>Käynnistä laite uudelleen. Suorita<br/>nollaus (koodi 62).</li> <li>Estä sähkömagneettiset häiriöt tai<br/>korjaa niiden lähde.</li> <li>Vaihda nääelektroniikka uuteen</li> </ul>                                                                             | 11                |
| 745<br>(W745) | Varoitus C              | C>Sensor data<br>unknown (Anturin<br>antama data ei kelpaa)                                                              | <ul> <li>Anturi ei ole sopiva laitteelle<br/>(lisätietoja tyyppikilvistä).</li> <li>Mittaus jatkuu edelleen.</li> </ul>                                                                                                    | - Vaihda anturi sopivaksi.                                                                                                    | 56                |
| 746<br>(W746) | Varoitus C              | C>Sensor connection<br>error - initialising<br>(Anturin kytkentävirhe<br>- alustus)                                      | <ul> <li>Sähkömagneettiset häiriöt<br/>ylittävät sallitut rajat. →</li> <li>Lisätietoja kohdasta 9. Tämä<br/>viesti näkyy yleensä vain<br/>hetken.</li> <li>Prosessin paine ei ole<br/>sallituissa rajoissa.</li> </ul>                                                                                                    | <ul> <li>Odota muutama minuutti.</li> <li>Käynnistä laite uudelleen. Suorita<br/>nollaus (koodi 62).</li> <li>Estä sähkömagneettiset häiriöt tai<br/>korjaa niiden lähde.</li> <li>Kasvata tai vähennä painetta.</li> </ul>                                             | 26                |
| 747<br>(A747) | Hälytys B               | B>Sensor software not<br>compatible to<br>electronics (Anturin<br>ohjelmisto ei<br>yhteensopiva<br>elektroniikan kanssa) | <ul> <li>Anturi ei ole sopiva laitteelle<br/>(lisätietoja tyyppikilvistä).</li> </ul>                                                                                                    | - Vaihda anturi sopivaksi.                                                                                                    | 16                |
| 748<br>(A748) | Hälytys B               | B>Memory failure in<br>signal processor<br>(Muistivirhe<br>signaaliprosessorissa)                                        | <ul> <li>Sähkömagneettiset häiriöt<br/>ylittävät sallitut rajat. →</li> <li>Lisätietoja kohdasta 9.</li> <li>Pääelektroniikka on viallinen.</li> </ul>                                                                                                    | <ul> <li>Estä sähkömagneettiset häiriöt tai<br/>korjaa niiden lähde.</li> <li>Vaihda pääelektroniikka uuteen.</li> </ul>                                                                                                    | 15                |

# 8.2 Lähtöjen reagointi virheisiin

Laite jakaa virheet kolmeen luokkaan: Hälytyksiin, Varoituksiin ja Virheisiin. → Katso lisätietoja seuraavasta taulukosta ja sivulta 51 kohdasta "8.1 Viestit".

| Lähtö            | A (Hälytys)                                        | W (Varoitus)                                       | E (Virhe: Hälytys/Varoitus)                        |
|------------------|----------------------------------------------------|----------------------------------------------------|----------------------------------------------------|
| Virtalähtö       | Noudattaa parametreja OUTPUT                       | Laite jatkaa mittausta.                            | Voit valita, reagoiko laite                        |
|                  | FAIL MODE <sup>1</sup> (Lähdön vikatila),          |                                                    | virheeseen samoin kuin                             |
|                  | ALT. CURR. OUTPUT <sup>1</sup>                     |                                                    | varoitukseen vai samoin kuin                       |
|                  | (Valinnainen virtalähtö) SET                       |                                                    | hälytykseen. Katso reagointi                       |
|                  | MAX. ALARM <sup>1</sup> (Hälytystilanteen          |                                                    | sarakkeesta Hälytys tai Varoitus.                  |
|                  | suurin lähtövirta). → Katso                        |                                                    | (→ Katso lisätietoja myös                          |
|                  | lisätietoja seuraavasta kohdasta                   |                                                    | käyttöohjeesta BA274P kohdasta                     |
|                  | "Virtalähdön toiminta                              |                                                    | SELECT ALARM (Valitse                              |
|                  | hälytystilanteessa".                               |                                                    | hälytys) ja näiden käyttöohjeiden                  |
|                  |                                                    |                                                    | sivulta 2.)                                        |
| Paikallisnäytön  | ightarrow Katso tämän taulukon kohtaa              | $\rightarrow$ Katso tämän taulukon kohtaa          | $\rightarrow$ Katso tämän taulukon kohtaa          |
| palkkinäyttö     | Virtalähtö.                                        | Virtalähtö.                                        | Virtalähtö.                                        |
| Paikallisnäyttö  | <ul> <li>Mitattu arvo ja viesti näkyvät</li> </ul> | <ul> <li>Mitattu arvo ja viesti näkyvät</li> </ul> | <ul> <li>Mitattu arvo ja viesti näkyvät</li> </ul> |
|                  | vuorotellen näytössä.                              | vuorotellen näytössä.                              | vuorotellen näytössä.                              |
|                  | - Mitatun arvon näyttö: Symboli                    | - Mitatun arvon näyttö: Symboli                    | - Mitatun arvon näyttö: Katso                      |
|                  | näkyy näytössä koko ajan.                          | vilkkuu.                                           | sarake Hälytys tai Varoitus.                       |
|                  |                                                    |                                                    |                                                    |
|                  | Viestinäyttö:                                      | Viestinävttö:                                      | Viestinäyttö:                                      |
|                  | - Kolminumeroinen tunnusnumero                     | - Kolminumeroinen tunnusnumero                     | - Kolminumeroinen tunnusnumero                     |
|                  | (esim. A122) ja                                    | (esim. W613) ja                                    | (esim. E/31) ja                                    |
|                  | - Kuvaus                                           | - Kuvaus                                           | - Kuvaus                                           |
| Kaukokäyttö      | Hälytystilanteessa parametri                       | Varoitustilanteessa parametri                      | Virhetilanteessa parametri                         |
| (ToF Tool,       | ALARM STATUS <sup>2</sup> (Hälytyksen              | ALARM STATUS <sup>2</sup> (Hälytyksen              | ALARM STATUS <sup>2</sup> (Hälytyksen              |
| HART-käsipääte   | tila) näyttää kolmenumeroisen                      | tila) näyttää kolmenumeroisen                      | tila) näyttää kolmenumeroisen                      |
| tai Commuwin II) | tunnusnumeron, kuten 122                           | tunnusnumeron, kuten 613                           | tunnusnumeron, kuten 731                           |
|                  | hälytykselle "Anturia ei ole                       | varoitukselle "Simulointi on                       | virheelle "URV-käyttäjärajat                       |
|                  | kytketty".                                         | käynnissä".                                        | ylitetty".                                         |

1) Valikkopolku: GROUP SELECTION (Ryhmän valinta) → OPERATING MENU (Käyttövalikko) → OUTPUT (Lähtö)

2) Valikkopolku: GROUP SELECTION (Ryhmän valinta) → OPERATING MENU (Käyttövalikko) → MESSAGES (Viestit)

## 8.2.1 Virtalähdön toiminta hälytystilanteessa

Voit määrätä, miten virtalähtö käyttäytyy hälytystilanteessa muuttamalla parametrien OUTPUT FAIL MODE (Lähdön vikatila), ALT. CURR. OUTPUT (Valinnainen virtalähtö) ja SET MAX. ALARM (Hälytystilanteen suurin lähtövirta) asetuksia. Parametrit näkyvät ryhmässä OUTPUT (Lähtö). [GROUP SELECTION (Ryhmän valinta)  $\rightarrow$  OPERATING MENU (Käyttövalikko)  $\rightarrow$  OUTPUT (Lähtö)]

Hälytystilanteessa virtalähtö ja palkkinäyttö siirtyvät parametrin OUTPUT FAIL MODE (Lähdön vikatila) mukaiseen tilaan.

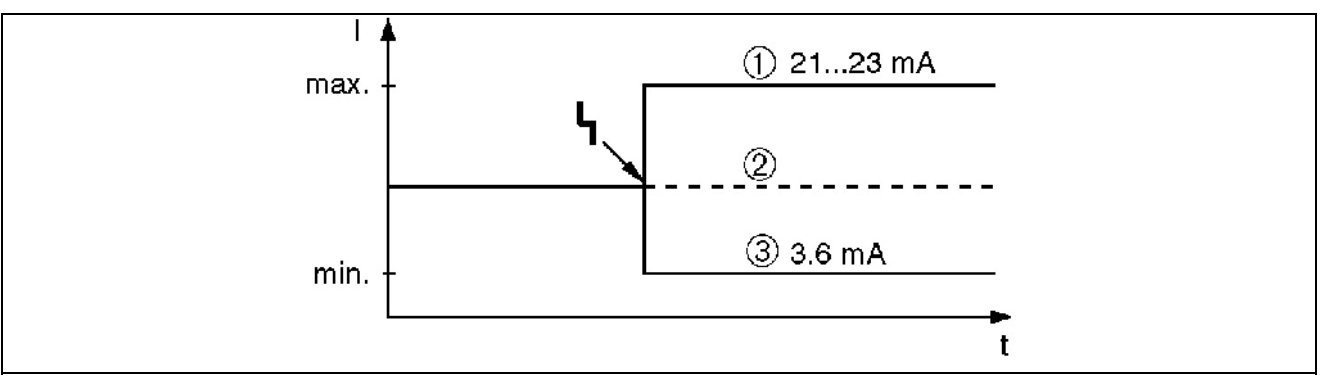

Kuva 44. Virtalähdön toiminta hälytystilanteessa

1 Max. alarm (110%): voidaan säätää välille 21...23 mA parametrilla SET MAX. ALARM (Hälytystilanteen suurin lähtövirta).

2 Hold meas. Value: virtalähtö jää viimeiseen mitattuun arvoonsa.

3 Min. alarm (-10%): 3,6 mA

Tehdasasetus: OUTPUT FAIL MODE (Lähdön vikatila): max., SET MAX. ALARM = 22 mA

Parametrilla ALT. CURR. OUTPUT (Valinnainen virtalähtö) voidaan määrittää erikseen, miten lähtö käyttäytyy virhetilanteissa E120 "Anturin paine liian pieni" ja E115 "Anturin paine liian suuri". Käytössä ovat seuraavat vaihtoehdot:

- Normal: virtalähtö käyttäytyy parametrien OUTPUT FAIL MODE (Lähdön vikatila) ja SET MAX. ALARM (Hälytystilanteen suurin lähtövirta) asetusten mukaan.
- NAMUR
  - Virhe E120 "Anturin paine liian pieni": 3,6 mA
  - Virhe E115 "Anturin paine liian suuri": virtalähtö asettuu parametrin SET MAX. ALARM (Hälytystilanteen suurin lähtövirta) mukaiseen arvoon.

Tehdasasetus: ALT. CURR. OUTPUT (Valinnainen virtalähtö) = normal

# 8.3 Viestien kuittaaminen

Parametrit ALARM DISPL. TIME (Hälytyksen näyttöaika) ja ACK. ALARM MODE (Hälytyksen kuittaustila) vaikuttavat siihen, miten viesti kuitataan laitteelta:

| Asetukset <sup>1</sup>              | Toimenpiteet                                                    |
|-------------------------------------|-----------------------------------------------------------------|
| - ALARM DISPL. TIME = $0 \text{ s}$ | - Korjaa viestin syy (katso lisätietoja kohdasta 8.1)           |
| - ACK. ALARM MODE = off             |                                                                 |
| - ALARM DISPL. TIME $> 0$ s         | - Korjaa viestin syy (katso lisätietoja kohdasta 8.1)           |
| - ACK. ALARM MODE = off             | - Odota, kunnes hälytyksen näyttöaika on kulunut.               |
| - ALARM DISPL. TIME = $0 \text{ s}$ | - Korjaa viestin syy (katso lisätietoja kohdasta 8.1)           |
| - ACK. ALARM MODE = on              | - Kuittaa viesti parametrilla ACK. ALARM (Kuittaa hälytys).     |
| - ALARM DISPL. TIME $> 0$ s         | - Korjaa viestin syy (katso lisätietoja kohdasta 8.1)           |
| - ACK. ALARM MODE = on              | - Kuittaa viesti parametrilla ACK. ALARM (Kuittaa hälytys).     |
|                                     | - Odota, kunnes hälytyksen näyttöaika on kulunut. Jos viesti    |
|                                     | ilmestyy ja viestin näyttöaika on kulunut loppuun ennen viestin |
|                                     | kuittaamista, viesti häviää heti kuittaamisen jälkeen.          |

1) Valikkopolku parametreille ALARM DISPL. TIME (Hälytyksen näyttöaika) ja ACK. ALARM MODE (Hälytyksen kuittaustila): GROUP SELECTION (Ryhmän valinta) → OPERATING MENU (Käyttövalikko) → DIAGNOSTICS (Diagnostiikka) → MESSAGES (Viestit)

Jos viesti näkyy paikallisnäytössä, voit poistaa sen painamalla painiketta "E".

Jos viestejä on useita, paikallisnäyttö näyttää ne prioriteetin mukaisessa järjestyksessä (katso lisätietoja myös luvusta 8.1). Kun poistat yhden viestin painamalla painiketta "E", ilmestyy näytölle seuraavaksi suurimman prioriteetin viesti. Voit poistaa kunkin viestin vuorollaan painamalla painiketta "E".

Parametri ALARM STATUS (Hälytyksen tila) näyttää kaikki voimassa olevat viestit.

# 8.4 Korjaukset

Endress+Hauserin mittalaitteiden perusajatus on modulaarisuus, jonka ansiosta myös käyttäjä voi suorittaa laitteen korjauksia ja huoltoja.

Luvussa "Varaosat" on luetteloitu kaikki laitteen varaosat tilausnumeroineen. Voit tilata varaosat Deltabar S -mittalaitteeseesi lähimmältä Endress+Hauserin edustajalta. Varaosien mukana toimitetaan myös asennusohjeet, mikäli sellaisia tarvitaan.

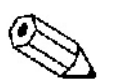

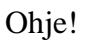

- Jos laitteella on hyväksyntä, katso lisätietoja luvusta "8.5 Ex-hyväksyttyjen laitteiden korjaukset".
- Lähin Endress+Hauserin edustaja antaa sinulle tarvittaessa lisätietoja varaosista ja palveluista. (→ Katso osoitteesta www.endress.com/worldwide)

# 8.5 Ex-hyväksyttyjen laitteiden korjaukset

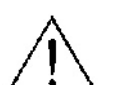

- Varoitus!
- Huomioi seuraavat seikat korjatessasi Ex-hyväksyttyjä laitteita:
- Hyväksyttyjä laitteita saavat korjata vain tehtäväänsä koulutetut henkilöt tai Endress+Hauser.
- Asiaan liittyvien standardien, paikallisten määräysten, turvallisuusohjeiden (XA...) ja sertifikaattien määräyksiä on ehdottomasti noudatettava.
- Laitteissa saa käyttää vain alkuperäisiä Endress+Hauser-varaosia.
- Tarkista laitteen kuvaus tyyppikilvestä ennen varaosien tilaamista. Osan tilalla saa käyttää vain tarkalleen samanlaista varaosaa.
- Vakiomallisissa laitteissa olevia elektroniikkaosia tai antureita ei saa käyttää varaosina Ex-hyväksytyissä laitteissa.
- Suorita korjaukset ohjeiden mukaisesti. Korjausten jälkeen laitteen on täytettävä tiettyjen testien vaatimukset.
- Vain Endress+Hauser saa muuttaa hyväksytyn laitteen toisentyyppiseksi hyväksytyksi laitteeksi.
- Kaikki korjaukset ja muutokset on dokumentoitava.

## 8.6 Varaosat

Seuraavilla sivuilla on luetteloitu kaikki varaosat tilausnumeroineen, joita saatat tarvita suorittaessasi korjauksia Deltabar S -mittalaitteeseen.

Ilmoita tyyppikilvessä oleva laitteen sarjanumero aina tilatessasi varaosia. Varaosanumero on merkitty jokaiseen varaosaan. Varaosien mukana toimitetaan myös asennusohjeet, mikäli sellaisia tarvitaan.

## 8.6.1 Varaosat laitteisiin PMD70, PMD75, FMD76, FMD77 ja FMD78

Laipat ja anturit löytyvät seuraavilta sivuilta.

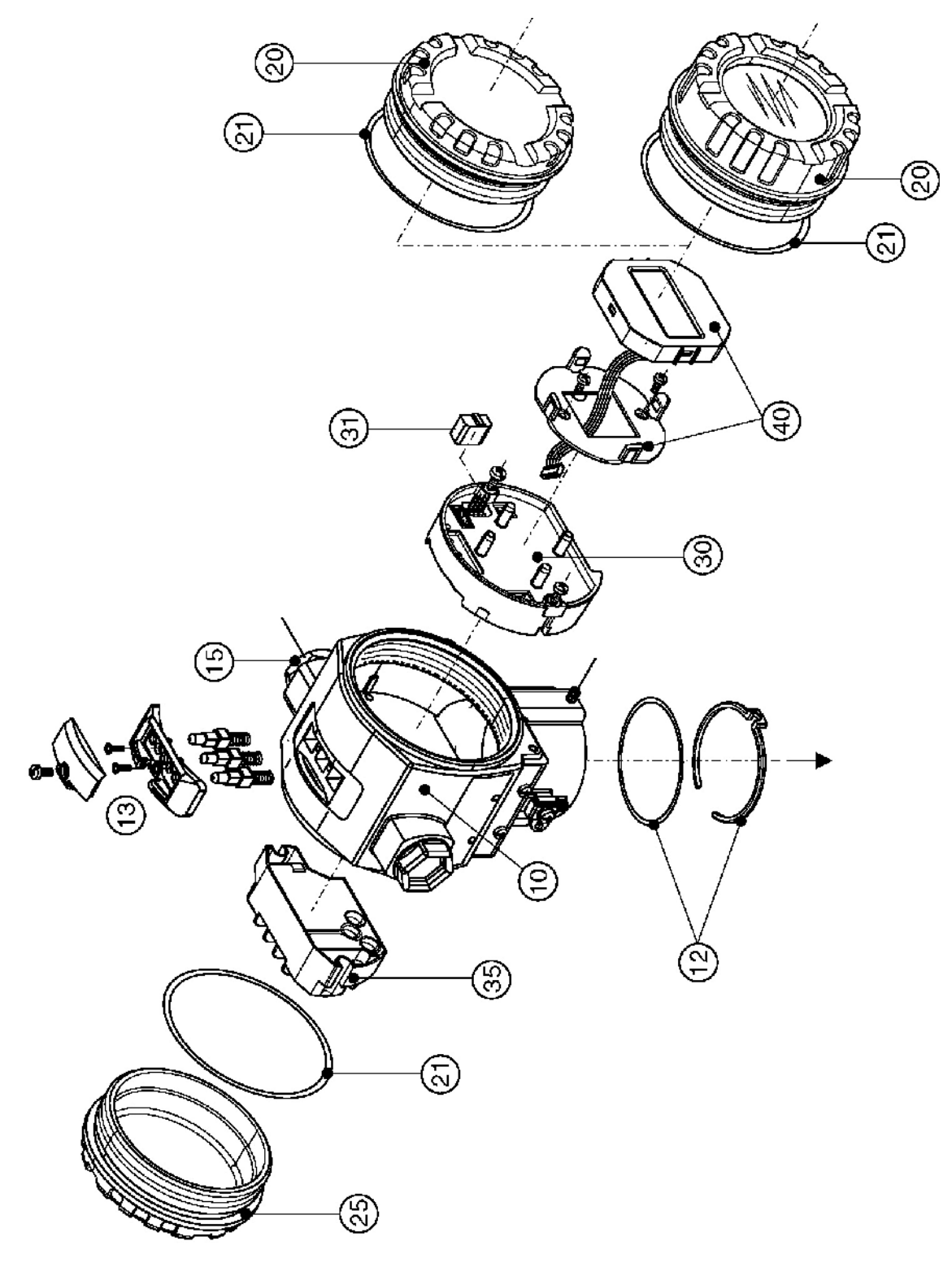

| 10       | Kotelo (kiinnitysrenkaalla ja kotelon tiivisteellä, ilman kantta)                                   |
|----------|----------------------------------------------------------------------------------------------------|
| 52020430 | Alumiini T14 -kotelo, M20x1,5, ei sovellu EEx d/XP:lle                                              |
| 52020488 | Alumiini T14 -kotelo, M20x1,5, HART, kolmella ulkoisella painikkeella, ei sovellu EEx d/XP:lle      |
| 52020489 | Alumiini T14 -kotelo, M20x1,5, Profibus PA/Foundation Fieldbus, ulkoisella painikkeella, ei sovellu |
|          | EEx d/XP:lle                                                                                        |
| 52020431 | Alumiini T14 -kotelo, 1/2 NPT, ei sovellu EEx d/XP:lle                                              |
| 52020490 | Alumiini T14 -kotelo, 1/2 NPT, HART, kolmella ulkoisella painikkeella, ei sovellu EEx d/XP:lle      |
| 52020491 | Alumiini T14 -kotelo, 1/2 NPT, Profibus PA/Foundation Fieldbus, ulkoisella painikkeella, ei sovellu |
|          | EEx d/XP:lle                                                                                        |
| 12       | Asennussarja kotelo/anturi                                                                          |
| 52020440 | Asennussarja kotelolle ja anturille. Sisältö: Kaksi O-rengasta 45,69 x 2,62 EPDM + kiinnitysrengas  |
| 13       | Painikkeiden kotelo, HART                                                                           |
| 52024110 | Painikkeet. Sisältö: Painikkeet, kansi ja ruuvit (versio 2.0)                                       |
| 15       | Kaapelin läpivienti                                                                                 |
| 52020760 | Kaapelin läpivienti M20x1.5, tiiviste                                                               |
| 52020761 | Kaapelin läpivienti G 1/2, tiiviste, sovitin                                                        |
| 52020762 | Liitin 2-nastainen, HAN7D, tiiviste                                                                 |
| 52020763 | Liitin 3-nastainen, M12, tiiviste                                                                   |
| 20       | Kansi                                                                                               |
| 52020432 | Kansi alumiini T14 -kotelolle, sisältää tiivisteen, ei sovellu Ex d/XP:lle                          |
| 52020433 | Kansi alumiini T14 -kotelolle, sisältää tiivisteen, soveltuu Ex d/XP:lle                            |
| 52020494 | Kansi alumiini T14 -kotelolle lasilla, sisältää tiivisteen, soveltuu ei-Ex-alueelle                 |
| 52020492 | Kansi alumiini T14 -kotelolle lasilla, sisältää tiivisteen, ei sovellu Ex d/XP:lle                  |
| 52020493 | Kansi alumiini T14 -kotelolle lasilla, sisältää tiivisteen, soveltuu Ex d/XP:lle                    |
| 21       | Kannen tiiviste                                                                                     |
| 52020429 | Tiivistesarja EPDM alumiini T14 -kotelon kannelle (5 osainen)                                       |
| 25       | Liitinkotelon kansi                                                                                 |
| 52020432 | Kansi alumiini T14 -kotelolle, sisältää tiivisteen, ei sovellu Ex d/XP:lle                          |
| 52020433 | Kansi alumiini T14 -kotelolle, sisältää tiivisteen, soveltuu Ex d/XP:lle                            |
| 30       | Elektroniikka                                                                                       |
| 52024400 | Elektroniikka 420 mA, HART, Ex, versio 2.0, painikkeet elektroniikkaosassa                          |
| 52024111 | Elektroniikka 420 mA, HART, Ex, versio 2.0, painikkeet kotelossa                                    |
| 31       | HistoROM-moduuli                                                                                    |
| 52020797 | HistoROM-moduuli, sisältää ToF Tool -CD:n                                                           |
| 35       | Liitinrima                                                                                          |
| 52020434 | Liitinrima 3-nastainen, RFI-suodatin 420 mA Ex ia                                                   |
| 52020436 | Liitinrima 3-nastainen, RFI-suodatin 420 mA Ex d                                                    |
| 40       | Näyttöyksikkö                                                                                       |
| 52024112 | Näyttömoduuli VU 333 pitimellä (versio 2.0)                                                         |

## 8.6.2 Varaosat PMD70:lle

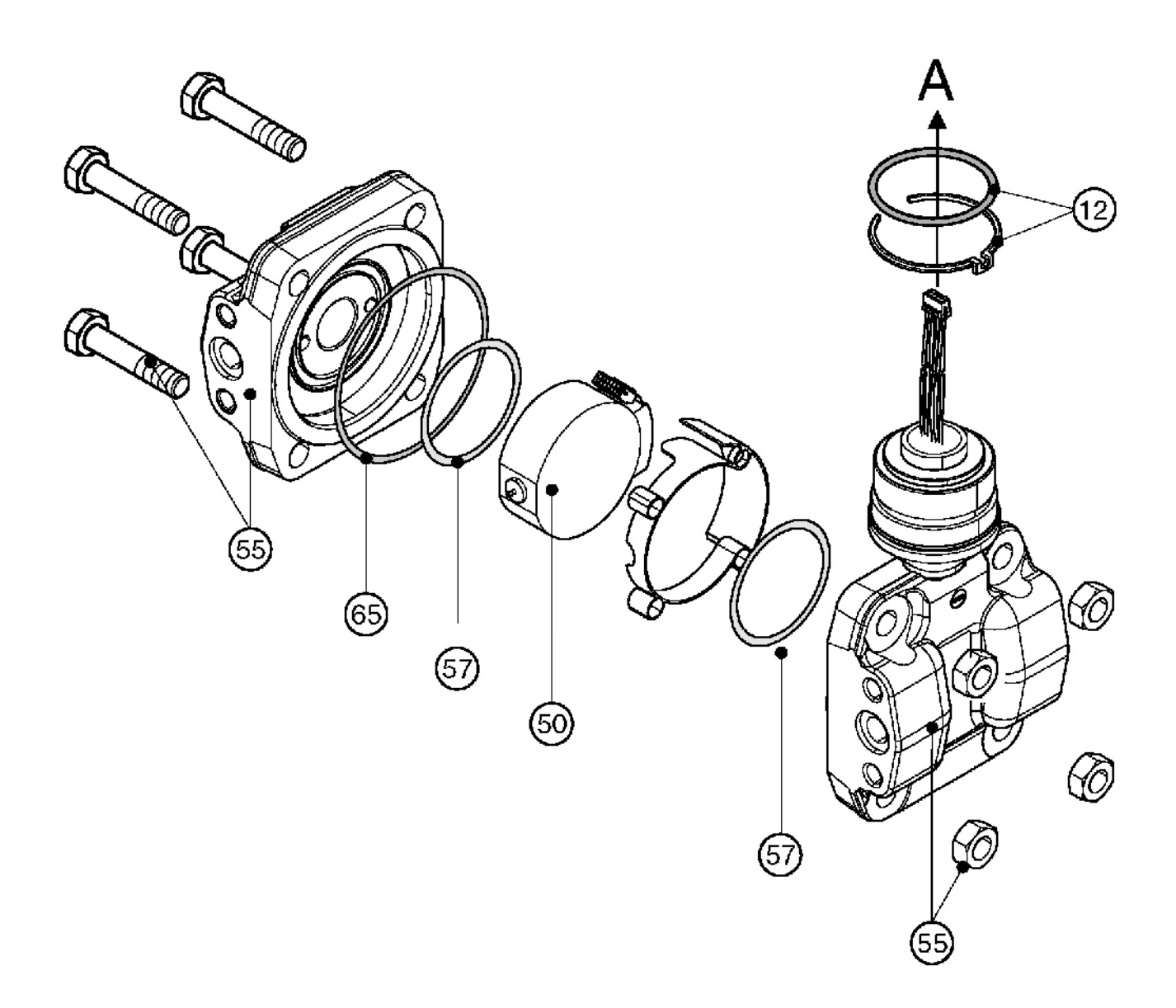

| 55       | Laipat PMD70:lle                                                                    |
|----------|-------------------------------------------------------------------------------------|
| 52020495 | Laippa 1/4 – 18 NPT IEC 61518, asennus: 7/16 – 20 UNF, C22.8 (kaksi kappaletta)     |
| 52020496 | Laippa 1/4 – 18 NPT IEC 61518, asennus: 7/16 – 20 UNF, AISI 316L (kaksi kappaletta) |
| 52020497 | Laippa 1/4 – 18 NPT, asennus M10, C22.8 (kaksi kappaletta)                          |
| 52020498 | Laippa 1/4 – 18 NPT, asennus M10, AISI 316L (kaksi kappaletta)                      |
| 57       | Prosessitiiviste                                                                    |
| 52020444 | O-rengas 48,9 x 2,62 EPDM 70 (neljä kappaletta)                                     |
| 52020445 | O-rengas 48,9 x 2,62 FFKM Kalrez 70 (yksi kappale)                                  |
| 52020446 | O-rengas 48,9 x 2,62 FKM-Viton (neljä kappaletta)                                   |
| 52020447 | O-rengas 48,9 x 2,62 FKM-Viton, öljytön ja rasvaton (neljä kappaletta)              |
| 52020448 | O-rengas 48,9 x 2,62 FFKM 75 Chemraz (yksi kappale)                                 |
| 65       | Tiivistesarja                                                                       |
| 52020779 | O-rengas 78,0 x 1,5 NBR 70 (neljä kappaletta)                                       |

## Anturimoduuli Deltabar S PMD70:lle (kohta 50)

|        | Sertifikaatit |       |                                             |                    |            |          |                                                                                            |  |  |  |  |
|--------|---------------|-------|---------------------------------------------|--------------------|------------|----------|--------------------------------------------------------------------------------------------|--|--|--|--|
|        | А             | Vaara | Vaarattomille alueille                      |                    |            |          |                                                                                            |  |  |  |  |
|        | 1             | ATEX  | X II 1/                                     | 2 G                | EEx i      | a IIC T  | Гб                                                                                         |  |  |  |  |
|        | 6             | ATEX  | X II 1/                                     | 2 G                | EEx i      | a IIC '  | Г6, roiskesuoja WHG                                                                        |  |  |  |  |
|        | 2             | ΑΤΕΧ  | X II 1/                                     | /2 D               |            |          |                                                                                            |  |  |  |  |
|        | 3             | ΑΤΕΧ  | X II 1/                                     | /2 GI              | ) EEx      | ia IIC   | C T6                                                                                       |  |  |  |  |
|        | 4             | ΑΤΕΧ  | X II 1/                                     | /3 D               |            |          |                                                                                            |  |  |  |  |
|        | 7             | ΑΤΕΧ  | XII 3                                       | G Ee               | ex nA      | II T6    |                                                                                            |  |  |  |  |
|        | S             | FM IS | 5. luol                                     | kat I.             | П. Ш       | iae 1    | . ryhmät A – G: NI Luokka I jae 2. Ryhmät A – D: AEx ja                                    |  |  |  |  |
|        | õ             | FM D  | IP. lu                                      | lokat              | I. III.    | iae 1.   | ryhmät $E - G$                                                                             |  |  |  |  |
|        | R             | FM N  | L luo                                       | kka                | [. iae 🤇   | 2. rvhi  | nät A – D                                                                                  |  |  |  |  |
|        | U             | CSA   | [S. 10                                      | okat               | I. II. I   | II. iae  | 1. ryhmät A – G: Luokka Liae 2. Ryhmät A – D: Ex ja                                        |  |  |  |  |
|        | W             | CSA.  | luoka                                       | at II i            | a III.     | iae 1.   | ryhmät E - G (Dust-Ex)                                                                     |  |  |  |  |
|        |               | Mitta | uskei                                       | nno                | nime       | listoi   | minta-alue PN                                                                              |  |  |  |  |
|        |               | 7B    | Mit                                         | tausk              | enno       | 25 mb    | par PN 10 (2.5 kPa/250 mmH <sub>2</sub> O/10 inH <sub>2</sub> O/0 375 psi)                 |  |  |  |  |
|        |               | 7D    | Mitt                                        | tausk              | enno       | 100  m   | where PN 16 (10 kPa/1 mH <sub>2</sub> $\Omega/40$ inH <sub>2</sub> $\Omega/15$ nsi)        |  |  |  |  |
|        |               | 7E    | Mit                                         | tausk              | anno       | 500 m    | $h_{10}$ pm 10 (10 km a) 1 mm 20/40 mm 20/1,5 pm $h_{10}$                                  |  |  |  |  |
|        |               | 7H    | Mitt                                        | tausk              | enno       | 3 har    | PN 100 (300 kPa/30 mH $_{2}$ O/200 inH $_{2}$ O/205 nsi)                                   |  |  |  |  |
|        |               | /11   | Processilitäntä meteriasli                  |                    |            |          |                                                                                            |  |  |  |  |
|        |               |       | R R                                         | 1 //               | 1 Q        | NDT 1    | IEC 61518 asennus: $7/16 = 20$ LINE C22.8                                                  |  |  |  |  |
|        |               |       | D<br>D                                      | 1/4                | 10         | NDT I    | EC 61518, asemius: 7/16 – 20 UNF, C22.8                                                    |  |  |  |  |
|        |               |       |                                             | 1/4                | - 10<br>10 | NET I    | EC 01518, asennus: $7/16 = 20$ UNF, AIST 510L                                              |  |  |  |  |
|        |               |       | Г<br>С                                      | 1/4                | 10         | NPT I    | IEC 01518, aseninus: $7/16 = 20$ UNF, Alloy C<br>IEC 61518, aseninus: $7/16 = 20$ UNE DVDE |  |  |  |  |
|        |               |       | U                                           | 1/4                | -10        |          | r = 7/16, asellius. $7/10 = 20$ UNF, FVDF                                                  |  |  |  |  |
|        |               |       | U RC 1/4 asenni                             |                    |            |          | S. 7/10 - 20  UNF, AISI SIDL                                                               |  |  |  |  |
|        |               |       | 1                                           | 1 = 1/4 - 18  NP1, |            |          | PT, aseminus: PN 160; M10, C22.8                                                           |  |  |  |  |
|        |               |       | $\frac{2}{1/4} = \frac{1}{18} \text{ NP1},$ |                    |            |          | asennus: PN 100: M10, Allor C                                                              |  |  |  |  |
|        |               |       | 1/4 - 18 NPT,                               |                    |            |          | , asennus: PN 100: M10, Anoy C                                                             |  |  |  |  |
|        |               |       | 0                                           | El                 | proses     | sinnta   |                                                                                            |  |  |  |  |
|        |               |       |                                             |                    | VISIEI     |          | laan                                                                                       |  |  |  |  |
|        |               |       |                                             | A<br>D             |            |          |                                                                                            |  |  |  |  |
|        |               |       |                                             | В                  | EPL        | 1VI -K6  |                                                                                            |  |  |  |  |
|        |               |       |                                             |                    | Kali       | ez -ke   | z -kennotiiviste                                                                           |  |  |  |  |
|        |               |       |                                             |                    |            | mraz -   |                                                                                            |  |  |  |  |
|        |               |       |                                             | 1                  | FKN        | /1 V 11C |                                                                                            |  |  |  |  |
|        |               |       |                                             |                    | Lisa       | varus    | steet 1                                                                                    |  |  |  |  |
|        |               |       |                                             |                    | A          | Sarja    | asta 1 ei ole valittu lisavarusteita                                                       |  |  |  |  |
|        |               |       |                                             |                    | В          | Test     | isertifikaatti prosessin kanssa kosketuksissa oleville materiaaleille, annettu             |  |  |  |  |
|        |               |       |                                             |                    |            | EN       | 10204 3.1.B:n määrittelyn 52005/59 mukaisesti                                              |  |  |  |  |
|        |               |       |                                             | 1                  | S          | GL (     | (German Lloyd) -merisertifikaatti                                                          |  |  |  |  |
|        |               |       |                                             |                    | 2          | Test     | iraportti EN10204 2.2:n mukaisesti                                                         |  |  |  |  |
|        |               |       |                                             | 1                  | 3          | Ruti     | initesti sertifikaatilla, suoritettu EN 10204 3.1.B:n mukaisesti                           |  |  |  |  |
|        |               |       |                                             |                    | 4          | Ylip     | ainetesti sertifikaatilla, sertifikaatti EN 10204 3.1.B:n mukaisesti                       |  |  |  |  |
|        |               |       |                                             |                    |            | Lisä     | varusteet 2                                                                                |  |  |  |  |
|        |               |       |                                             |                    |            | A        | Sarjasta 2 ei ole valittu lisävarusteita                                                   |  |  |  |  |
|        |               |       |                                             |                    |            | K        | Ilmausventtiilit (kaksi kappaletta), Alloy C                                               |  |  |  |  |
|        |               |       |                                             |                    |            | S        | GL (German Lloyd) -merisertifikaatti                                                       |  |  |  |  |
|        |               |       |                                             |                    |            | U        | Putki- ja seinäasennuskiinnike, AISI 316L                                                  |  |  |  |  |
|        |               |       |                                             |                    |            | 2        | Testiraportti EN 10204 2.2:n mukaisesti                                                    |  |  |  |  |
|        |               |       |                                             | 1                  |            | 3        | Rutiinitesti sertifikaatilla, suoritettu EN 10204 3.1.B:n mukaisesti                       |  |  |  |  |
|        |               |       |                                             |                    |            | 4        | Ylipainetesti sertifikaatilla, sertifikaatti EN 10204 3.1.B:n mukaisesti                   |  |  |  |  |
|        |               |       |                                             | 1                  |            | 5        | Vuototesti heliumilla EN 1518 sertifikaatilla, tarkistussertifikaatti EN                   |  |  |  |  |
|        |               |       |                                             |                    |            |          | 10204 3.1.B:n mukaisesti                                                                   |  |  |  |  |
|        |               |       |                                             |                    |            |          |                                                                                            |  |  |  |  |
| PMD70X |               |       |                                             |                    |            |          | Tilauskoodi anturimoduulille prosessiliitännöin                                            |  |  |  |  |
|        |               |       |                                             |                    |            |          |                                                                                            |  |  |  |  |
| PMD70X |               |       | 0                                           | 1                  | А          | А        | Tilauskoodi anturimoduulille ilman prosessiliitäntöjä                                      |  |  |  |  |

## 8.6.3 Varaosat PMD75:lle

Mittausalueet 100 mbar, 500 mbar, 3 bar, 16 bar ja 40 bar.

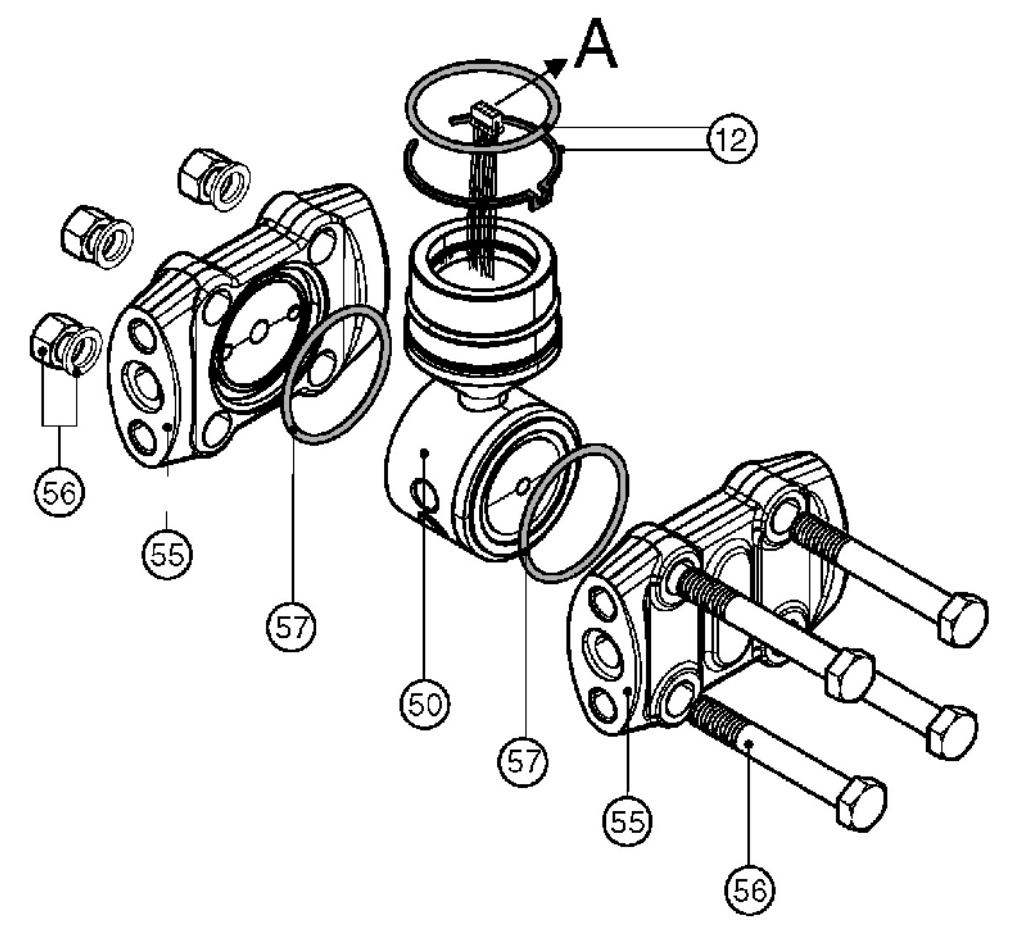

Mittausalueet 10 mbar ja 30 mbar

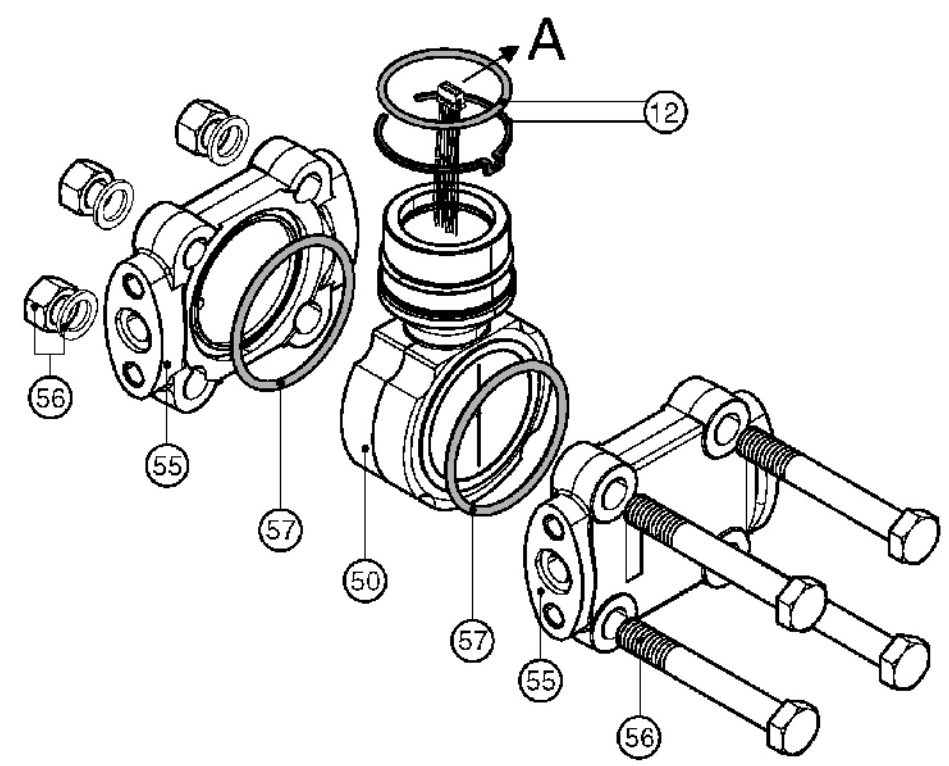

| 55       | Laipat mittausalueille 100 mbar, 500 mbar, 3 bar, 16 bar ia 40 bar                                            |
|----------|----------------------------------------------------------------------------------------------------|
| 52020667 | Laippa $1/4 - 18$ NPT IEC 61518 asennus: $7/16 - 20$ UNE C22.8 (2 kpl)                                        |
| 52020668 | Laippa $1/4 - 18$ NPT IEC 61518, asennus: $7/16 - 20$ UNF, AISI 316L (2 kpl)                                  |
| 52020669 | Laippa $1/4 - 18$ NPT IEC 61518, asennus: $7/16 - 20$ UNF AISI 316L (2 kpl) PTFE-tiivisteillä (2 kpl)         |
| 52020670 | Laippa $1/4 - 18$ NPT IEC 61518, asennus: $7/16 - 20$ UNF AISI 316L (2 kpl), i TEB divisiona (2 kpl) sisältää |
| 52020070 | neliä lukitusruuvia PTFE-tiivisteillä (2 knl)                                                                 |
| 52020671 | Lainna $1/4 = 18$ NPT IEC 61518 asennus: $7/16 = 20$ UNE C22.8 ilmaus sivusta (2 kpl) sisältää neliä          |
| 52020071 | lukitusruuvia                                                                                                 |
| 52020672 | Lainna 1/4 – 18 NPT IEC 61518 asennus: 7/16 – 20 UNE AISI 316L ilmaus sivusta (2 kpl) sisältää                |
| 32020072 | neliä lukitusmuvia                                                                                            |
| 52020673 | Lainna 1/4 – 18 NPT, PN 160, asennus: M10, AISI 316L (2 knl), PTFE-tiivisteillä (2 knl)                       |
| 52020674 | Laippa $1/4 = 18$ NPT PN 160, asennus: M10, C22 8 (2 kpl)                                                     |
| 52020675 | Laippa $1/4 - 18$ NPT PN 160, asennus: M10, AISI 316L (2 kpl)                                                 |
| 52020676 | Laippa $1/4 - 18$ NPT PN 420 asennus: M12 AISI 316L (2 kpl)                                                   |
| 52020677 | Laippa $1/4 = 18$ NPT PN 420, asennus: M12, AISI 316L (2 kpl) PTFE-tiivisteillä (2 kpl)                       |
| 52020678 | Laippa $1/4 - 18$ NPT PN 420, asennus: M12, C22.8 (2 kpl)                                                     |
| 52020679 | Laippa RC 1/4 asennus 7/16 – 20 UNF AISI 316L (2 kpl) PTFE-tiivisteillä (2 kpl)                               |
| 52020680 | Laippa RC 1/4 asennus 7/16 – 20 UNF AISI 316L (2 kpl)                                                         |
| 52020681 | Laippa RC 1/4, asennus 7/16 – 20 UNF, AISI 316L, ilmaus sivusta (2 kpl), sisältää neliä lukitusruuvia.        |
| 02020001 | PTFE-tijvisteillä (2 kpl)                                                                                     |
| 52020682 | Lainna RC 1/4 asennus 7/16 – 20 UNF AISI 316L ilmaus sivusta (2 kpl) sisältää neliä lukitusruuvia             |
| 55       | Laipat mittausalueille 10 mbar ja 30 mbar                                                                     |
| 52020683 | Laippa $1/4 - 18$ NPT IEC 61518, asennus: $7/16 - 20$ UNF, C22,8 (2 kpl)                                      |
| 52020684 | Laippa $1/4 - 18$ NPT IEC 61518, asennus: $7/16 - 20$ UNF, AISI 316L (2 kpl), PTFE-tijvisteillä (2 kpl)       |
| 52020685 | Laippa $1/4 - 18$ NPT IEC 61518, asennus: $7/16 - 20$ UNF. AISI 316L (2 kpl)                                  |
| 52020686 | Laippa 1/4 – 18 NPT. PN 160. asennus: M10. C22.8 (2 kpl)                                                      |
| 52020688 | Laippa 1/4 – 18 NPT, PN 160, asennus: M10, AISI 316L (2 kpl)                                                  |
| 52020689 | Laippa 1/4 – 18 NPT, PN 160, asennus: M10, AISI 316L (2 kpl), PTFE-tiivisteillä (2 kpl)                       |
| 52020690 | Laippa RC 1/4, asennus 7/16 – 20 UNF, AISI 316L (2 kpl)                                                       |
| 52020691 | Laippa RC 1/4, asennus 7/16 – 20 UNF, AISI 316L (2 kpl), PTFE-tiivisteillä (2 kpl)                            |
| 52020692 | Laippa 1/4 – 18 NPT IEC 61518, asennus: 7/16 – 20 UNF, C22.8, ilmaus sivusta (2 kpl), sisältää neljä          |
|          | lukitusruuvia                                                                                                 |
| 52020694 | Laippa 1/4 – 18 NPT IEC 61518, asennus: 7/16 – 20 UNF, C22.8, ilmaus sivusta (2 kpl), sisältää neljä          |
|          | lukitusruuvia, PTFE-tiivisteillä (2 kpl)                                                                      |
| 52020695 | Laippa 1/4 – 18 NPT IEC 61518, asennus: 7/16 – 20 UNF, C22.8, ilmaus sivusta (2 kpl), sisältää neljä          |
|          | lukitusruuvia                                                                                                 |
| 52020696 | Laippa RC 1/4, asennus 7/16 – 20 UNF, AISI 316L, ilmaus sivusta (2 kpl), sisältää neljä lukitusruuvia         |
| 52020697 | Laippa RC 1/4, asennus 7/16 – 20 UNF, AISI 316L, ilmaus sivusta (2 kpl), sisältää neljä lukitusruuvia,        |
|          | PTFE-tiivisteillä (2 kpl)                                                                                     |
| 56       | Laippojen asennussarja                                                                                        |
| 52020687 | Asennussarja laippa, PN 420, teräs, tiivisteille NBR, Viton                                                   |
|          | Sisältö: Neljä kuusioruuvia M12 x 90 ja neljä kuusiomutteria                                                  |
| 52020693 | Asennussarja laippa, PN 420, teräs, tiivisteille PTFE, kupari                                                 |
|          | Sisältö: Neljä kuusioruuvia M12 x 90, neljä kuusiomutteria ja neljä lukitusaluslaattaa                        |
| 52020758 | Asennussarja laippa, PN 160, ruostumaton teräs, tiivisteille NBR, Viton                                       |
|          | Sisältö: Neljä kuusioruuvia M12 x 90 ja neljä kuusiomutteria                                                  |
| 52020759 | Asennussarja laippa, PN 160, ruostumaton teräs, tiivisteille PTFE, kupari                                     |
|          | Sisältö: Neljä kuusioruuvia M12 x 90, neljä kuusiomutteria ja neljä lukitusaluslaattaa                        |
| 57       | Prosessitiivisteet mittausalueille 100 mbar, 500 mbar, 3 bar, 16 bar ja 40 bar                                |
| 52020731 | Tiiviste PTFE (4 kpl)                                                                                         |
| 52020732 | O-rengas 44,0 x 3,0 FKM Viton 90 (4 kpl)                                                                      |
| 52020733 | O-rengas 44,0 x 3,0 FKM Viton 70 (4 kpl)                                                                      |
| 52020734 | O-rengas 44,0 x 3,0 NBR 70 (4 kpl)                                                                            |
| 57       | Prosessitiivisteet mittausalueille 10 mbar ja 30 mbar                                                         |
| 52020735 | Tiiviste PTFE (4 kpl)                                                                                         |
| 52020736 | O-rengas 58,0 x 3,0 FKM Viton 83 (4 kpl)                                                                      |
| 52020737 | O-rengas 58,0 x 3,0 NBR 90 (4 kpl)                                                                            |
|          | -                                                                                                    |

#### Anturimoduuli Deltabar S PMD75:lle (kohta 50)

|        | Sertifikaatit |                                                                                                    |                                                                                       |                  |                  |                     |                  |                                                                                                    |  |  |  |  |  |
|--------|---------------|----------------------------------------------------------------------------------------------------|---------------------------------------------------------------------------------------|------------------|------------------|---------------------|------------------|----------------------------------------------------------------------------------------------------|--|--|--|--|--|
|        | Α             | Vaara                                                                                                    | ttomil                                                                                | le alu           | eille            |                     |                  |                                                                                                    |  |  |  |  |  |
|        | 1             | ATEX II 1/2 G EEx ia IIC T6                                                                                                    |                                                                                       |                  |                  |                     |                  |                                                                                                    |  |  |  |  |  |
|        | 6             | ATEX                                                                                                    | ATEX II 1/2 G EEx ia IIC T6, roiskesuoja WHG                                          |                  |                  |                     |                  |                                                                                                    |  |  |  |  |  |
|        | 2             | ATEX                                                                                                    | X II 1/2                                                                              | 2 D              |                  |                     |                  |                                                                                                    |  |  |  |  |  |
|        | 3             | ATEX                                                                                                    | ATEX II 1/2 GD EEx ia IIC T6                                                          |                  |                  |                     |                  |                                                                                                    |  |  |  |  |  |
|        | 4             | ATEX                                                                                                    | ATEX II 1/3 D                                                                         |                  |                  |                     |                  |                                                                                                    |  |  |  |  |  |
|        |               | ATEX                                                                                                    | X II 2 (                                                                              | G Eex            | d IIC            | C T6                |                  |                                                                                                    |  |  |  |  |  |
|        | 7             | ATEX                                                                                                    | TEX II 3 G Eex nA II T6                                                               |                  |                  |                     |                  |                                                                                                    |  |  |  |  |  |
|        | S             | FM IS                                                                                                    | I IS, luokat I, II, III, jae 1, ryhmät A – G; NI Luokka I jae 2, Ryhmät A – D; AEx ia |                  |                  |                     |                  |                                                                                                    |  |  |  |  |  |
|        | Т             | FM X                                                                                                    | M XP, luokka I, jae 1, ryhmät A – D; Aex d                                            |                  |                  |                     |                  |                                                                                                    |  |  |  |  |  |
|        | 0             | FM D                                                                                                    | M DIP, luokat I, III, jae 1, ryhmät E – G                                             |                  |                  |                     |                  |                                                                                                    |  |  |  |  |  |
|        | R             | FM N                                                                                                    | M NI, luokka I, jae 2, ryhmät A – D                                                   |                  |                  |                     |                  |                                                                                                    |  |  |  |  |  |
|        | U             | CSA I                                                                                                    | CSA IS. luokat I. II. III. jae 1. ryhmät A – G: Luokka I jae 2. Ryhmät A – D: Ex ja   |                  |                  |                     |                  |                                                                                                    |  |  |  |  |  |
|        | V             | CSA 2                                                                                                    | XP. lu                                                                                | okka             | I. iae           | 1. rvh              | nät B            | – D. Ex d                                                                                                    |  |  |  |  |  |
|        | W             | CSA.                                                                                                    | luoka                                                                                 | t II ia          | III. ia          | ne 1. rv            | hmät             | E - G (Dust-Ex)                                                                                                    |  |  |  |  |  |
|        | 3             | Yhdis                                                                                                    | telmä                                                                                 | sertifi          | kaatti           | : ATE               | XII 1            | /2 GD EEx ia IIC T6                                                                                                    |  |  |  |  |  |
|        | C             | Yhdis                                                                                                    | telmä                                                                                 | sertifi          | kaatti           | : FM I              | S ia X           | $P_{\rm L}$ luokka L jae 1. ryhmät A – D                                                                                                    |  |  |  |  |  |
|        | D             | Yhdis                                                                                                    | telmä                                                                                 | sertifi          | kaatti           | · CSA               | IS ia            | XP luokka L jae 1 ryhmät $A = D$                                                                                                    |  |  |  |  |  |
|        | F             | Vhdis                                                                                                    | telmä                                                                                 | sertifi          | kaatti           | $\cdot EM/C$        | IS Ju            | S ia XP luokka L iae 1 ryhmät $A = D$                                                                                                    |  |  |  |  |  |
|        | Ľ             | Mitta                                                                                                    | uskon                                                                                 | no n             | imelli           | istoim              | inta_a           | Juo PN                                                                                                    |  |  |  |  |  |
|        |               | 7D                                                                                                    | Mitt                                                                                  | mo, n            | nnen             | 0 mbo               | mia•a            | $160 (1 \text{ kD}_{0}/100 \text{ mm} \text{ H} 0/4 \text{ in H} 0/0 15 \text{ nei})$                                                                                                    |  |  |  |  |  |
|        |               | 7D<br>7C                                                                                                    | Mitt                                                                                  | auske            | $\frac{1110}{2}$ | $\frac{10}{20}$ mba | I, FIN           | $100 (1 \text{ kPa}/100 \text{ mmH}_2\text{O}/4 \text{ mH}_2\text{O}/0, 15 \text{ psi})$<br>$160 (2 \text{ kPa}/200 \text{ mmH}_2\text{O}/12 \text{ mH}_2\text{O}/0, 45 \text{ psi})$                       |  |  |  |  |  |
|        |               | 7C<br>7D                                                                                                    | Mitt                                                                                  | auske            |                  | 00  mb              | I, FIN           | $100 (5 \text{ Kr}^2/500 \text{ IIIIIII}_2 \text{O}/12 \text{ IIII}_2 \text{O}/0,43 \text{ psi})$<br>$1.160 (10 \text{ h} \text{D}_2/1 \text{ mH} \text{O}/40 \text{ in} \text{H} \text{O}/15 \text{ mai})$ |  |  |  |  |  |
|        |               | 7D<br>7E                                                                                                    | Mitt                                                                                  | auske            |                  |                     | ar, Pr           | $100 (10 \text{ kPa}/1 \text{ mH}_2\text{O}/40 \text{ mH}_2\text{O}/1,5 \text{ ps})$                                                                                                    |  |  |  |  |  |
|        |               | /Г<br>7Ц                                                                                                    | Mitt                                                                                  | auske            |                  |                     | $a_1, r_1$       | $100 (30 \text{ kPa}/3 \text{ III}_2 \text{O}/200 \text{ III}_2 \text{O}/7,5 \text{ psi})$                                                                                                    |  |  |  |  |  |
|        |               | /H<br>71                                                                                                    | Mitt                                                                                  | auske            |                  | o bar, r            | IN 100<br>DNI 17 | $(500 \text{ KPa}/30 \text{ mH}_2\text{O}/1200 \text{ mH}_2\text{O}/45 \text{ psi})$                                                                                                    |  |  |  |  |  |
|        |               | /L<br>7)/                                                                                                    | Mill                                                                                  | auske            |                  | o bar,              | PN IC            | $(1,0 \text{ Mpa}/100 \text{ mH}_2 \text{ U}/328 \text{ mH}_2 \text{ U}/240 \text{ ps})$                                                                                                    |  |  |  |  |  |
|        |               | /M                                                                                                    | Mitt                                                                                  | auske            | nno 4            | to bar,             | PN I             | $50 (4 \text{ Mpa}/400 \text{ mH}_2\text{O}/1320 \text{ ftH}_2\text{O}/600 \text{ ps})$                                                                                                    |  |  |  |  |  |
|        |               | 8F                                                                                                    | Mitt                                                                                  | auske            | enno S           | 00  mb              | ar, Pr           | N 420 (50 KPa/5 $mH_2O/200 inH_2O/7,5 psi)$                                                                                                    |  |  |  |  |  |
|        |               | 8H                                                                                                    | Mitt                                                                                  | auske            | nno 3            | bar, F              | $^{\prime}N 420$ | $J(300 \text{ KPa}/30 \text{ mH}_2\text{O}/1200 \text{ inH}_2\text{O}/45 \text{ psi})$                                                                                                    |  |  |  |  |  |
|        |               | 8L                                                                                                    | Mitt                                                                                  | auske            | enno I           | 6 bar,              | PN 42            | $20 (1,6 \text{ Mpa}/160 \text{ mH}_2\text{O}/528 \text{ ftH}_2\text{O}/240 \text{ ps}_1)$                                                                                                    |  |  |  |  |  |
|        |               | 8M                                                                                                    | Mitt                                                                                  | auske            | enno 4           | 0 bar,              | PN 42            | $20 (4 \text{ Mpa}/400 \text{ mH}_2\text{O}/1320 \text{ ftH}_2\text{O}/600 \text{ ps}_1)$                                                                                                    |  |  |  |  |  |
|        |               | /8                                                                                                    | Ase                                                                                   | nnus I           | DELT             | ATOP                | //DEL            | TASET: iin, PN 160                                                                                                    |  |  |  |  |  |
|        |               | 88                                                                                                    | Ase                                                                                   | nnus I           | DELI             | ATOP                | /DEL             | 1ASE1:iin, PN 420                                                                                                    |  |  |  |  |  |
|        |               |                                                                                                    | Kar                                                                                   | von n            | iateri           | aali                |                  |                                                                                                    |  |  |  |  |  |
|        |               |                                                                                                    | 1 AISI 316L                                                                           |                  |                  |                     |                  |                                                                                                    |  |  |  |  |  |
|        |               |                                                                                                    | 2                                                                                     | Allo             | by C             |                     |                  |                                                                                                    |  |  |  |  |  |
|        |               |                                                                                                    | 3                                                                                     | Moi              | nel              |                     |                  |                                                                                                    |  |  |  |  |  |
|        |               |                                                                                                    | 5                                                                                     | Tan              | talum            | l I                 |                  |                                                                                                    |  |  |  |  |  |
|        |               |                                                                                                    | 6                                                                                     | Alle             | by C2            | 76, roc             | lium-l           | kultapinnoite                                                                                                    |  |  |  |  |  |
|        |               |                                                                                                    |                                                                                       | Pro              | sessil           | iitäntä             | i, mat           | eriaali                                                                                                    |  |  |  |  |  |
|        |               |                                                                                                    |                                                                                       | В                | 1/4 -            | - 18 NI             | PT IE            | C 61518, asennus: 7/16 – 20 UNF, C22.8                                                                                                    |  |  |  |  |  |
|        |               |                                                                                                    |                                                                                       | С                | 1/4 -            | - 18 NI             | PT IE            | C 61518, asennus: 7/16 – 20 UNF, C22.8, ilmaus sivusta, sisältää neljä                                                                                                    |  |  |  |  |  |
|        |               |                                                                                                    |                                                                                       |                  | asen             | nettua              | kiinni           | ityspulttia (AISI 316L)                                                                                                    |  |  |  |  |  |
|        |               |                                                                                                    |                                                                                       | D                | 1/4 -            | - 18 NI             | PT IE            | C 61518, asennus: 7/16 – 20 UNF, AISI 316L                                                                                                    |  |  |  |  |  |
|        |               |                                                                                                    |                                                                                       | E                | 1/4 -            | - 18 NI             | PT IE            | C 61518, asennus: 7/16 – 20 UNF, AISI 316L, ilmaus sivusta, sisältää                                                                                                    |  |  |  |  |  |
|        |               |                                                                                                    |                                                                                       |                  | neljä            | i asenn             | ettua            | kiinnityspulttia (AISI 316L)                                                                                                    |  |  |  |  |  |
|        |               |                                                                                                    |                                                                                       | F                | 1/4 -            | - 18 NI             | PT IE            | C 61518, asennus: 7/16 – 20 UNF, Alloy C, ilman ruuveja ja                                                                                                    |  |  |  |  |  |
|        |               |                                                                                                    |                                                                                       |                  | ilma             | usruuv              | eja              |                                                                                                    |  |  |  |  |  |
|        |               |                                                                                                    |                                                                                       | Н                | 1/4 -            | - 18 NI             | PŤ IE            | C 61518, asennus: 7/16 – 20 UNF, Alloy C, ilmaus sivusta, ilman                                                                                                    |  |  |  |  |  |
|        |               |                                                                                                    |                                                                                       |                  | ruuv             | eja ja i            | lmaus            | sruuveja                                                                                                    |  |  |  |  |  |
|        |               |                                                                                                    |                                                                                       | U                | RC 1             | 1/4 ase             | nnus:            | 7/16 – 20 UNF. AISI 316L                                                                                                    |  |  |  |  |  |
|        |               |                                                                                                    |                                                                                       | V                | RC 1             | 1/4 ase             | nnus:            | 7/16 – 20 UNF, C22.8, ilmaus sivusta. sisältää neliä asennettua                                                                                                    |  |  |  |  |  |
|        |               |                                                                                                    |                                                                                       |                  | kiinr            | nitvsnu             | lttia (          | AISI 316L)                                                                                                    |  |  |  |  |  |
|        |               | 1 $1/4 = 18$ NPT asennus: PN 160: M10 PN 420: M12 C22.8                                                                          |                                                                                       |                  |                  |                     |                  |                                                                                                    |  |  |  |  |  |
|        |               | 1 = 1/4 - 10 Nr 1, asemius. 1 N 100. Nr 10, FN 420. Nr 2, C22.0<br>2 = $1/4 - 18$ NPT asemius: PN 160: M10 PN 420: M12 AISI 316I |                                                                                       |                  |                  |                     |                  |                                                                                                    |  |  |  |  |  |
|        |               |                                                                                                    |                                                                                       | 3                | 1/4 _            | - 18 NI             | рт яс            | ennus: PN 160: M10, PN 420: M12, Allov C                                                                                                    |  |  |  |  |  |
|        |               |                                                                                                    |                                                                                       | ő                | Ein              | rosessi             | liitänt          | ää                                                                                                    |  |  |  |  |  |
|        |               |                                                                                                    |                                                                                       |                  | Lipi             |                     | linant           |                                                                                                    |  |  |  |  |  |
| PMD75Y |               |                                                                                                    |                                                                                       | ┝─┤              |                  |                     |                  | Tilauskoodi anturimoduulille prosessiliitännöin                                                                                                    |  |  |  |  |  |
|        |               |                                                                                                    |                                                                                       | $\left  \right $ |                  |                     |                  |                                                                                                    |  |  |  |  |  |
| DMD75V |               |                                                                                                    |                                                                                       | 0                |                  | Δ                   | ٨                | Tilauskoodi anturimoduulilla ilman prosossiliitäntäiä                                                                                                    |  |  |  |  |  |
| PMD/3A |               | 1                                                                                                    | 1                                                                                     |                  |                  | A                   | A                | I nauskoodi anturinoduunne ninan prosessinitantoja                                                                                                    |  |  |  |  |  |

 $\rightarrow$  Anturimoduulin tilaustiedot jatkuvat seuraavalla sivulla

|        |  |   | Tiivistemateriaali |                                    |     |                                                                                  |  |
|--------|--|---|--------------------|------------------------------------|-----|----------------------------------------------------------------------------------|--|
|        |  |   | А                  | FKM Viton -kennotiiviste           |     |                                                                                  |  |
|        |  |   | С                  | 2 PTFE-kennotiiviste               |     |                                                                                  |  |
|        |  |   | F                  | NBR-kennotiiviste                  |     |                                                                                  |  |
|        |  |   | 1                  | FKM Viton -kennotiiviste, rasvaton |     |                                                                                  |  |
|        |  |   |                    | Lisävarusteet 1                    |     |                                                                                  |  |
|        |  |   |                    | Α                                  | Sar | jasta 1 ei ole valittu lisävarusteita                                            |  |
|        |  |   |                    | В                                  | Tes | stisertifikaatti prosessin kanssa kosketuksissa oleville materiaaleille, annettu |  |
|        |  |   |                    |                                    | EN  | 10204 3.1.B:n määrittelyn 52005759 mukaisesti                                    |  |
|        |  |   |                    | С                                  | Ma  | iteriaali NACE MR0175                                                            |  |
|        |  |   |                    | D                                  | Tes | stisertifikaatti prosessin kanssa kosketuksissa oleville materiaaleille, annettu |  |
|        |  |   |                    |                                    | EN  | 10204 3.1.B:n ja NACE MR0175:n mukaisesti, tarkistussertifikaatti EN             |  |
|        |  |   |                    |                                    | 102 | 204 :n ja määrittelyn 52010806 mukaisesti                                        |  |
|        |  |   |                    | S                                  | GL  | (German Lloyd) -merisertifikaatti                                                |  |
|        |  |   |                    | 2                                  | Tes | stiraportti EN10204 2.2:n mukaisesti                                             |  |
|        |  |   |                    | 3                                  | Ru  | tiinitesti sertifikaatilla, suoritettu EN 10204 3.1.B:n mukaisesti               |  |
|        |  |   |                    | 4                                  | Yli | painetesti sertifikaatilla, sertifikaatti EN 10204 3.1.B:n mukaisesti            |  |
|        |  |   |                    | Lisävarusteet 2                    |     |                                                                                  |  |
|        |  |   |                    |                                    | Α   | Sarjasta 2 ei ole valittu lisävarusteita                                         |  |
|        |  |   |                    |                                    | Κ   | Ilmausventtiilit (2 kpl), Alloy C                                                |  |
|        |  |   |                    |                                    | L   | Ilmausventtiilit (4 kpl), Alloy C                                                |  |
|        |  |   |                    |                                    | R   | Ruuvit 7/16 UNF, pituus 1 1/2" (4 kpl)                                           |  |
|        |  |   |                    |                                    | S   | GL (German Lloyd) -merisertifikaatti                                             |  |
|        |  |   |                    |                                    | 2   | Testiraportti EN 10204 2.2:n mukaisesti                                          |  |
|        |  |   |                    |                                    | 3   | Rutiinitesti sertifikaatilla, suoritettu EN 10204 3.1.B:n mukaisesti             |  |
|        |  |   |                    |                                    | 4   | Ylipainetesti sertifikaatilla, sertifikaatti EN 10204 3.1.B:n mukaisesti         |  |
|        |  |   |                    |                                    | 5   | Vuototesti heliumilla EN 1518 sertifikaatilla, tarkistussertifikaatti EN 10204   |  |
|        |  |   |                    |                                    |     | 3.1.B:n mukaisesti                                                               |  |
| PMD75X |  |   |                    |                                    |     | Tilauskoodi anturimoduulille prosessiliitännöin                                  |  |
|        |  |   |                    |                                    |     |                                                                                  |  |
| PMD75X |  | 0 |                    | Α                                  | Α   | Tilauskoodi anturimoduulille ilman prosessiliitäntöjä                            |  |

## 8.7 Laitteen palauttaminen

Jos lähetät laitteen valmistajalla korjausta tai tarkistusta varten:

• Puhdista laite kaikista nesteistä kiinnittäen erityistä huomiota tiivisteisiin ja uriin, joihin nestettä voi jäädä. Tämä on erityisen tärkeää, jos neste on terveydelle vaarallista. Katso lisätietoja osasta "Saastumisilmoitus".

Liitä seuraavat dokumentit laitteen mukaan palauttaessasi sen:

- Täytä "Saastumisilmoitus" täydellisesti. Jos ilmoitusta ei toimiteta laitteen mukana, Endress+Hauser ei pysty tarkistamaan tai korjaamaan laitetta.
- Kuvaus mitatun aineen fyysisistä ja kemiallisista ominaisuuksista.
- Kuvaus sovelluksesta.
- Kuvaus tapahtuneesta virheestä tai ilmenneestä viasta.
- Käsittelyohjeet, jos sellaiset tarvitaan. Esimerkiksi EN 91/155/IEC:n mukainen turvallisuuslomake.

## 8.8 Hävittäminen

Erottele ja kierrätä laitteen komponentit materiaalimerkintöjen mukaisesti, kun hävität laitteen.
#### 8.9 Ohjelmistohistoria

| Ohjelmisto- | Ohjelmistomuutokset                                                                 | Dokumentoinnin  |
|-------------|-------------------------------------------------------------------------------------|-----------------|
| versio/     |                                                                                     | muutokset       |
| voimassa    |                                                                                     |                 |
| alkaen      |                                                                                     |                 |
| 01.00/      | Alkuperäinen ohjelmisto.                                                            |                 |
| 01.10.2003  | Yhteensopiva:                                                                       |                 |
|             | - Tof Tool -kenttätyökalupaketti, versio 1.04.00 tai uudempi                        |                 |
|             | - Commuwin II, versio 2.081, Update G tai uudempi                                   |                 |
|             | - HART Communicator DXR 375 (OS 4.6 alkaen), laitenumero 10, DD Rev.: 1             |                 |
| 02.00/      | - Quick Setup -valikoissa näkyvien parametrien määrää on vähennetty.                | - Dokumentointi |
| 05.2004     | - Paikalliskäyttö: parametrit LANGUAGE (kieli) ja MEASURING MODE (Mittaustila)      | muutettu        |
|             | siirretty ylimmälle tasolle.                                                        | ohjelmiston     |
|             | - SIL:lle toteutettu uusi ryhmä SAFETY CONFIRM. (Turvallisuusvarmistus). → Katso    | mukaiseksi.     |
|             | lisätietoja ohjeesta SD189P Turvallisuusohje Deltabar S:lle.                        | - Osa           |
|             | - MEASURING MODE (Mittaustila) = Level (Pinnankorkeus) ja LEVEL MODE                | "Parametrien    |
|             | (Pinnankorkeuden tila) = linear (lineaarinen): Parametrit AREA UNIT (Alan yksikkö)  | kuvaus" on      |
|             | ja TANK SECTION (Säiliön poikkileikkaus) on korvattu parametreilla TANK             | siirretty       |
|             | VOLUME (Säiliön tilavuus) ja TANK HEIGHT (Säiliön korkeus).                         | Käyttöohjeisiin |
|             | - Parametrin UNIT FLOW (Yksikkövirtaus) toiminnot on jaettu neljään parametriin.    | BA274P.         |
|             | - Parametrin SIMULATED VALUE (Simuloitu arvo) toiminnot on jaettu kuuteen           |                 |
|             | uuteen parametrinn.                                                                 |                 |
|             | poistettu.                                                                          |                 |
|             | - Anturin sovitusnollaus (koodi 1209) ja anturin kalibrointinollaus (koodi 2509) on |                 |
|             | poistettu.                                                                          |                 |
|             | - Quick Setup -valikot on käytettävissä ToF Toolista.                               |                 |
|             |                                                                                     |                 |
|             | Yhteensopiva:                                                                       |                 |
|             | - Tof Tool -kenttätyökalupaketti, versio 2.00.00 tai uudempi                        |                 |
|             | - Commuwin II, versio 2.081, Update G tai uudempi                                   |                 |
|             | - HART Communicator DXR 375 (OS 4.6 alkaen), laitenumero 20, DD Rev.: 1             |                 |

# 9 Tekniset tiedot

Katso tekniset tiedot dokumentista Tekniset tiedot TI382P Deltabar S:lle. → Katso lisätietoja sivulta 2 kohdasta "Dokumentointi".

## **10 Liitteet**

### 10.1 Paikallisnäytön, ToF Toolin ja HART-käsipäätteen käyttövalikko

Ohje!

- Seuraavilla sivuilla on kuvattu koko valikko.
- Valikon rakenne riippuu valitusta mittaustilasta. Jotkin toimintoryhmät näkyvät vain tietyssä mittaustilassa, esimerkiksi ryhmä LINEARISATION (Linearisointi) on käytössä vain mitattaessa pinnankorkeutta.
- Lisäksi jotkin parametrit näkyvät vain, kun jotkin toiset parametrit on asetettu oikein. Esimerkiksi parametri CUSTOMER UNIT P (Oma yksikkö paineelle) näkyy vain, jos parametrin PRESS ENG. UNIT (Paineen yksikkö) arvoksi on valittu User unit (Käyttäjän määrittelemä). Tällaiset parametrit on merkitty tähdellä (\*).
- Löydät tarkemman kuvauksen parametreista ohjeesta BA274P "Laitetoimintojen kuvaus", jossa parametrien riippuvuus toisistaan on selitetty. Katso lisätietoja myös sivulta 2 kohdasta "Dokumentointi".

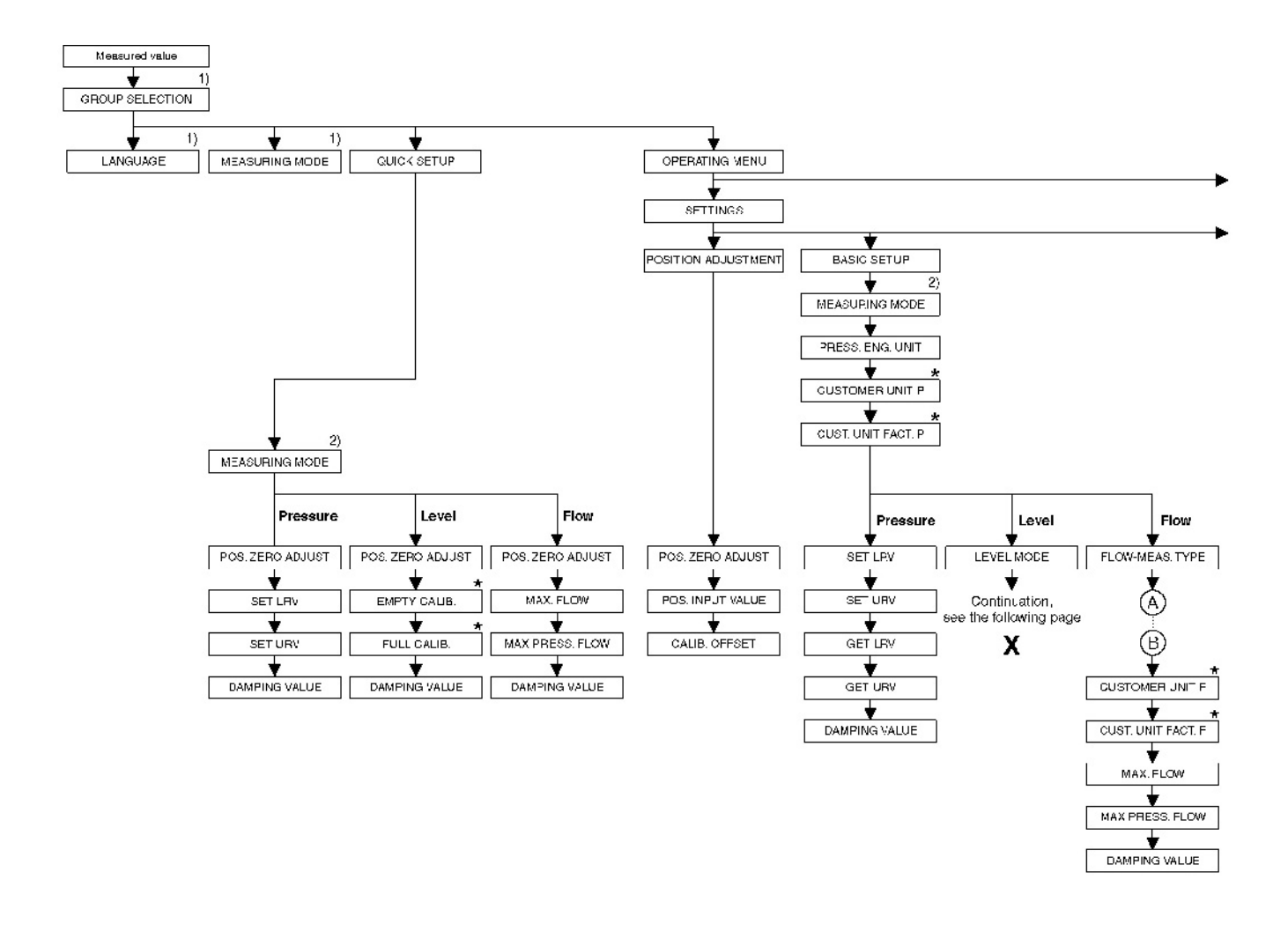

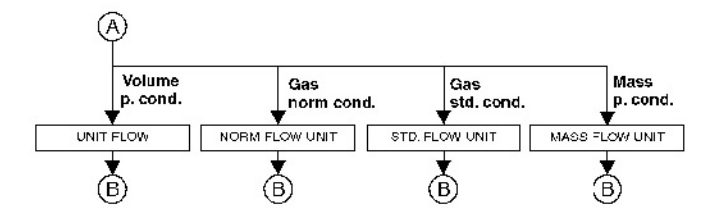

#### 1) Näkyy vain paikallisnäytössä

2) Näkyy vain ToF Toolissa ja HART-käsipäätteessä

\* Jotkin parametrit näkyvät vain, kun jotkin toiset parametrit on asetettu oikein. Esimerkiksi parametri CUSTOMER UNIT P (Oma yksikkö paineelle) näkyy vain, jos parametrin PRESS ENG. UNIT (Paineen yksikkö) arvoksi on valittu User unit (Käyttäjän määrittelemä). Tällaiset parametrit on merkitty tähdellä (\*).

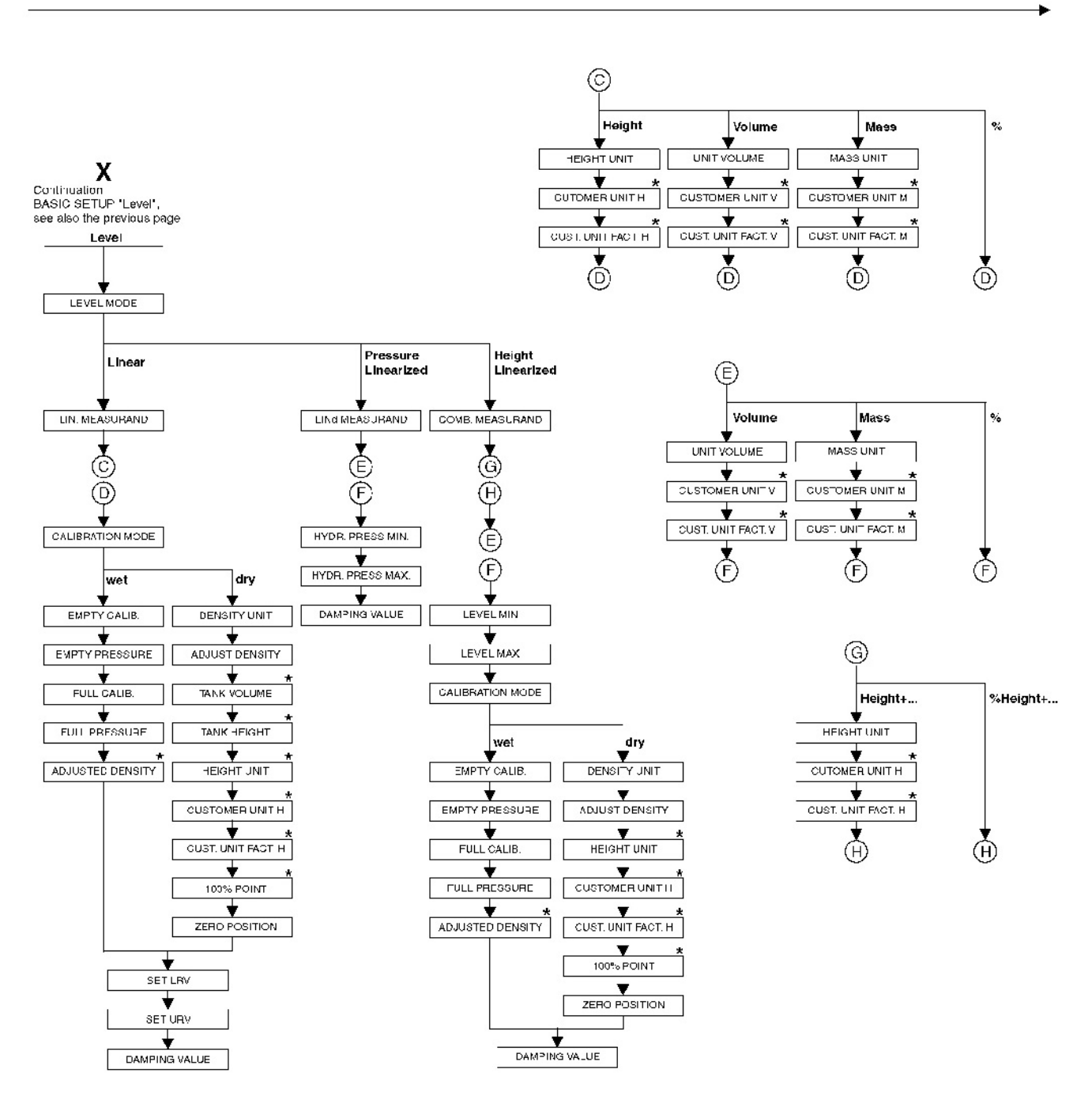

\* Jotkin parametrit näkyvät vain, kun jotkin toiset parametrit on asetettu oikein. Esimerkiksi parametri CUST. UNIT FACT. H (Oman yksikön kerroin pinnankorkeudelle) näkyy vain, jos parametrin HEIGHT UNIT (Pinnankorkeuden yksikkö) arvoksi on valittu User unit (Käyttäjän määrittelemä). Tällaiset parametrit on merkitty tähdellä (\*).

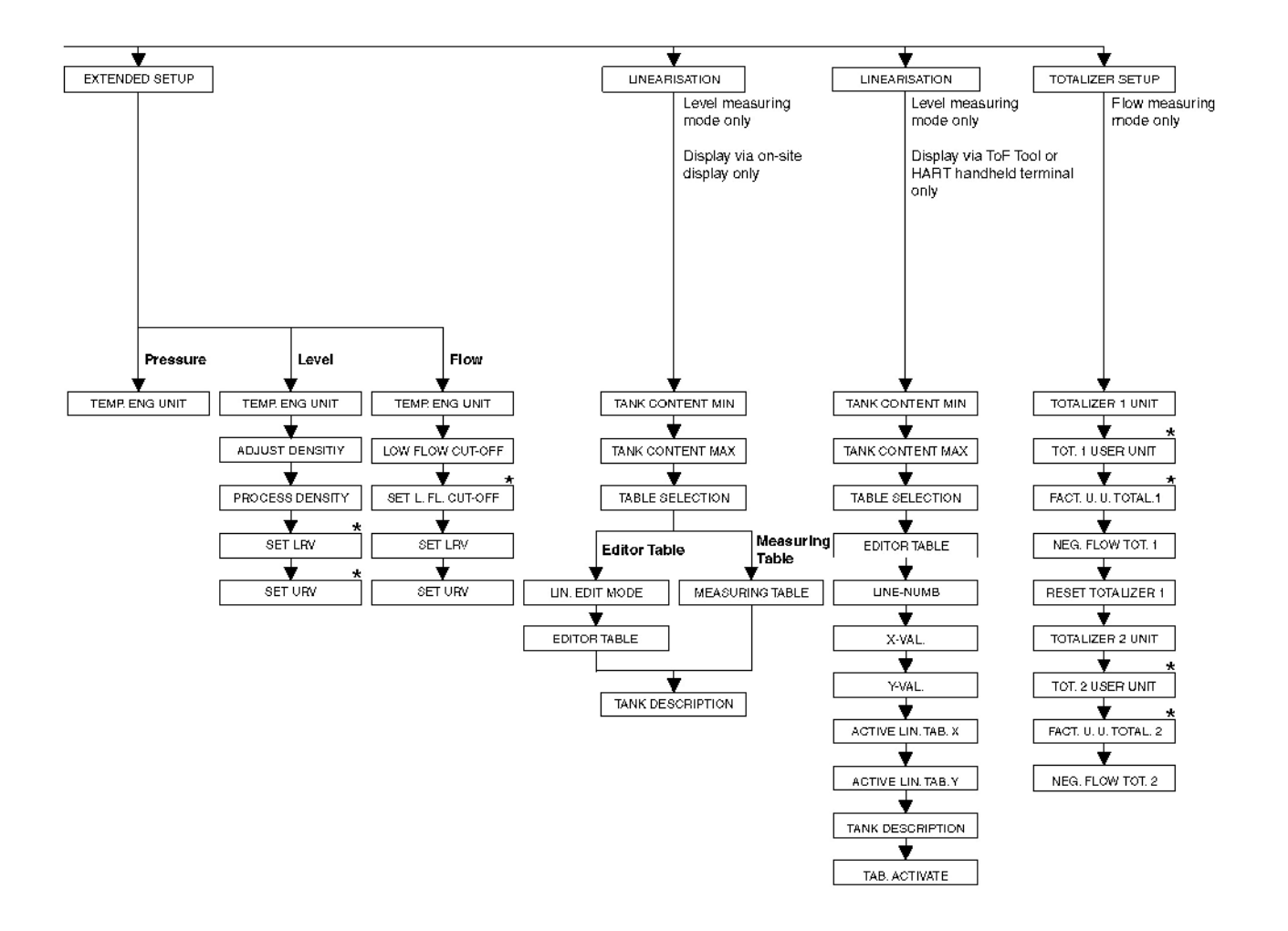

\* Jotkin parametrit näkyvät vain, kun jotkin toiset parametrit on asetettu oikein. Esimerkiksi parametri TOT. 1 USER UNIT (Laskurin 1 oma yksikkö) näkyy vain, jos parametrin TOTALIZER 1 UNIT (Laskurin 1 yksikkö) arvoksi on valittu User unit (Käyttäjän määrittelemä). Tällaiset parametrit on merkitty tähdellä (\*).

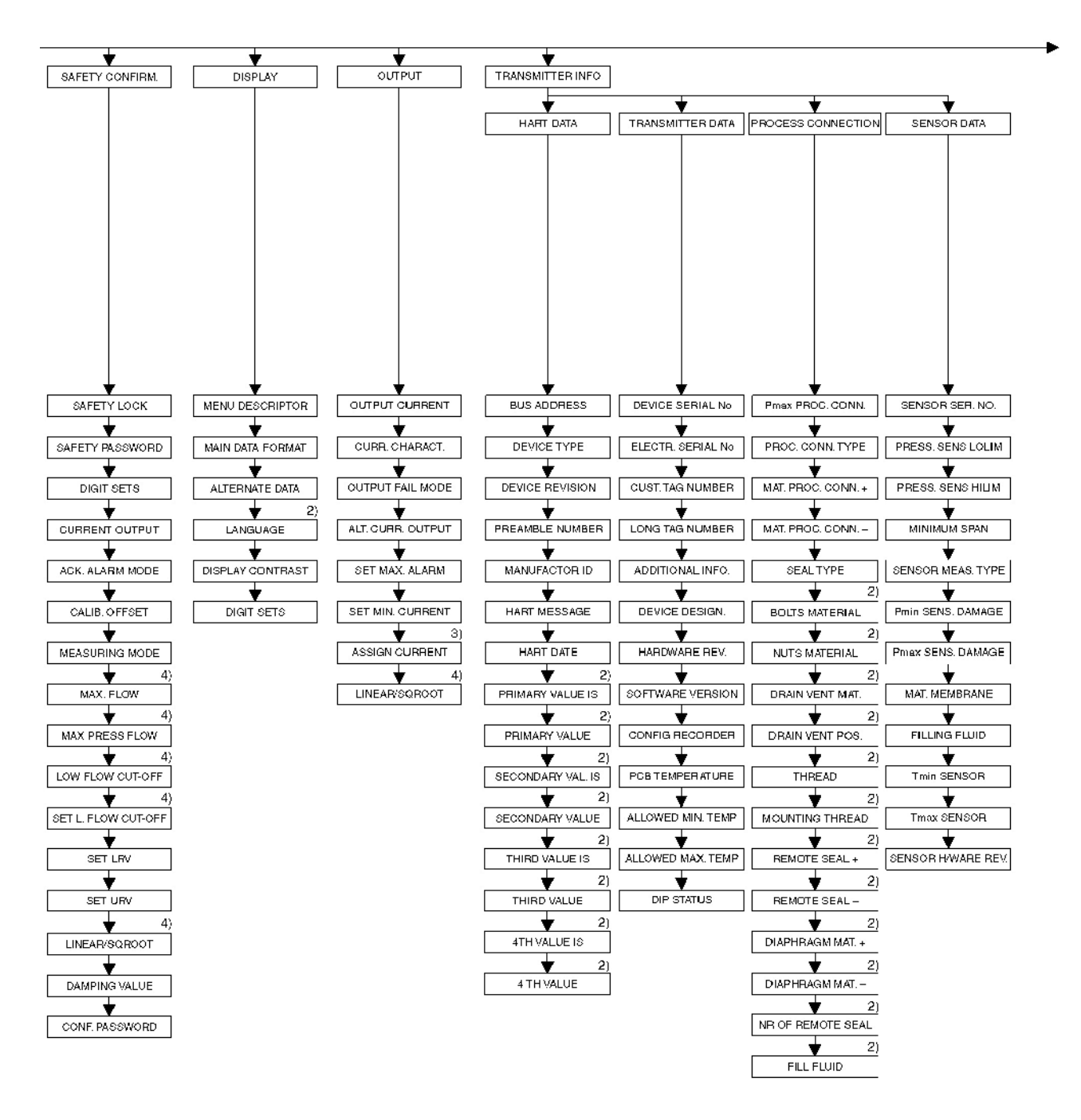

- 2) Näkyy vain ToF Toolissa ja HART-käsipäätteessä
- 3) Koskee vain pinnankorkeuden mittausta
- 4) Koskee vain virtauksen mittausta

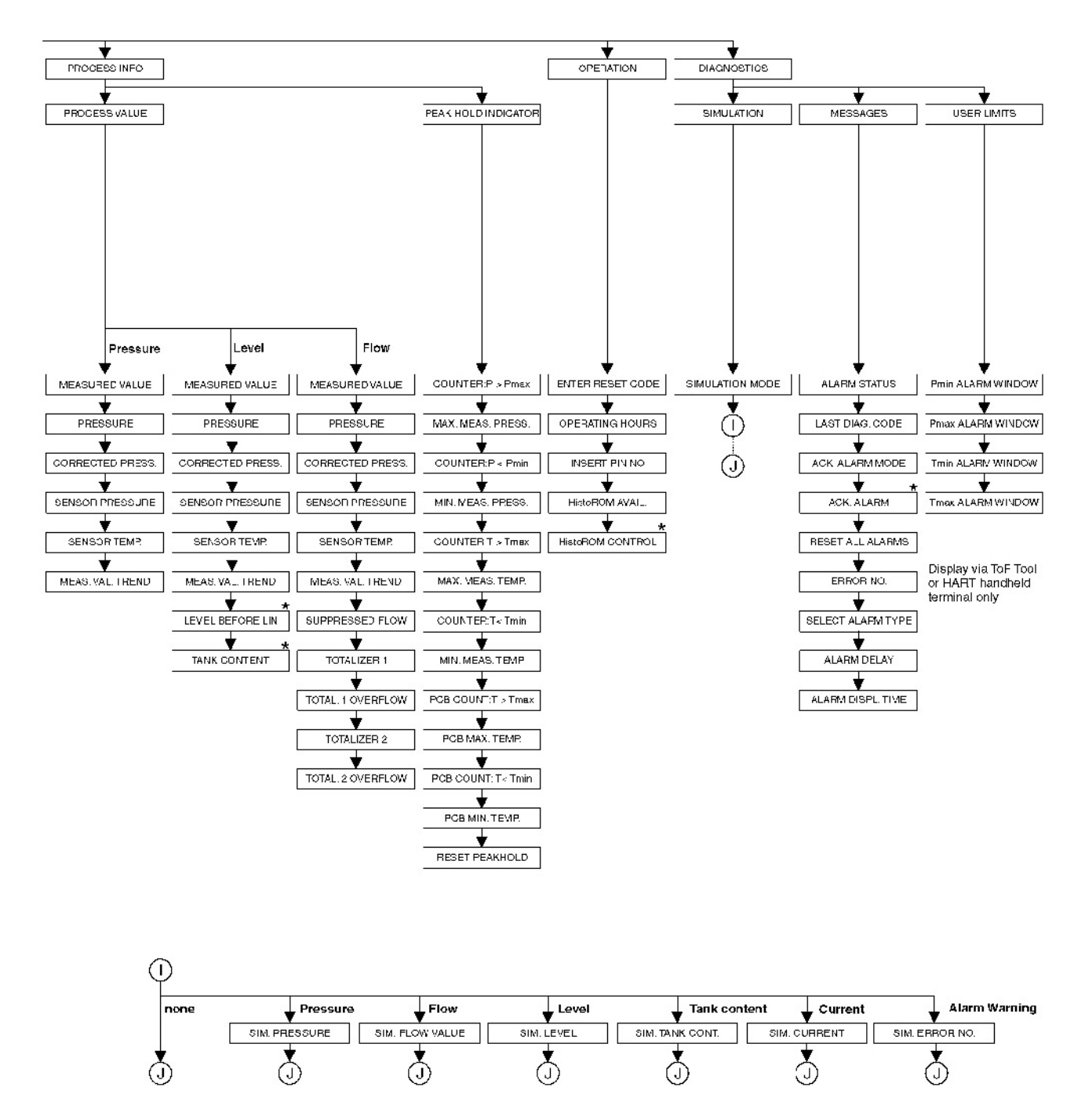

\* Jotkin parametrit näkyvät vain, kun jotkin toiset parametrit on asetettu oikein. Tällaiset parametrit on merkitty tähdellä (\*).

#### 10.2 Toimintomatriisi HART Commuwin II

Ohje!

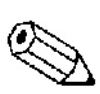

Kaikki parametrit näkyvät ToF Toolissa, HART-käsipäätteessä ja paikallisnäytössä. (→ Katso lisätietoja kohdasta 10.1.) Commuwin II:ssa näkyvät vain seuraavan taulukon parametrit.

|                              | HO                   | H1                                  | H2                                  | H3                      | H4                      | H5                     | Н6                      | H7                    | H8                    | H9                   |
|------------------------------|----------------------|-------------------------------------|-------------------------------------|-------------------------|-------------------------|------------------------|-------------------------|-----------------------|-----------------------|----------------------|
| VO<br>Basic<br>setup         | Measured<br>value    | Set LRV                             | Set URV                             | Get LRV                 | Get URV                 | Calib.<br>ofíset       | Pos. zero<br>adjust     | Damping<br>value      | Output fail<br>mode   | Press. eng.<br>unit  |
| V1<br>Peak hold<br>indic.    | Min, meas.<br>press. | Max. meas.<br>pressure              | Pos. input<br>value                 | Sensor<br>temp.         | Min. meas.<br>temp.     | Max.<br>meas. temp.    | PC3<br>tempera-<br>ture | PCB min.<br>temp.     | PCB max.<br>temp.     | Temp. eng.<br>unit   |
| V2.<br>Transmit-<br>ter info | Counter:<br>P < Pmln | Counter:<br>? > Pmax                | Safety<br>lockstate                 |                         | Counter:<br>T < Tmln    | Counter:<br>T > Tmax   | Reset<br>peakholđ       | HistoROM<br>avall.    | HistoROM<br>control   | Table<br>selection   |
| V3<br>Lineari-<br>sation     | Measuring<br>mode    | Level<br>mode                       | Measurand                           | Tank<br>content unit    | Editor<br>table         | Lin. edit<br>mode      | Tab.<br>activate        | Line-numb             | X-Val.                | Y-Val.               |
| V4<br>Level                  | Eng. unit<br>level   | Level min./<br>Hydr. press.<br>min, | Level max./<br>Hydr. press.<br>max. | Tank<br>content<br>min, | Tank<br>content<br>max. | Calibration<br>mode    | Empty<br>calib.         | Empty<br>pressure     | Full calib.           | Full<br>pressure     |
| V5<br>Flow                   | Unit flow            | low-<br>meas.<br>type               | Max.<br>pressure<br>flow            | Max<br>flow             | Low flow<br>Cut-off     | Set I. fl. cut-<br>off | Reset<br>totalizer 1    | Neg, flow<br>tot. 1   | Totalizer 1           | Totalizer 1<br>unit  |
| V6<br>Process<br>info        | Pmin Alarm<br>window | Pmax<br>Alarm<br>window             | Tmin<br>Alarm<br>window             | Tmax<br>alarm<br>window | Proc. conn.<br>type     | Mat. proc.<br>conn. +  | Mat. proc.<br>conn. –   | Seal type             | Filling fluid         | Sensor<br>meas. type |
| V7<br>Output                 | Output<br>current    | Set min.<br>current                 | Set max.<br>alarm                   | Linear/<br>sqroot.      | Assing<br>current       | Low sensor<br>trim     | High sensor<br>trim     | Press. sens.<br>LOLIM | Press. sens.<br>HILIM | Sensor<br>pressure   |
| V8<br>Additional<br>function | Simulation<br>mode   | Simulated<br>value                  | Main line<br>format                 | Menu<br>descriptor      | Density<br>unit         | Adjust<br>density      | Zero<br>position        | 100%<br>point         | EIP status            | Damp<br>switch       |
| V9<br>Service                | Alarm<br>status      | Last diag.<br>code                  | Ack. alarm                          | Ack. alarm<br>mode      | Alarm<br>delay          | Alarm displ.<br>time   | Operating<br>hours      | Revision<br>count     | Enter reset<br>code   | Insert PIN<br>no     |
| VA<br>User<br>info           | Cust. tag<br>number  | Additional<br>info.                 | Device<br>serial no                 | Sensor ser.<br>no.      | Electr.<br>serial no    | Device<br>design.      | Software<br>version     | Cust. unit<br>flow    | Flow unit<br>scale    |                      |

### 10.3 Patentit

Ainakin yksi seuraavista patenteista saattaa suojata tätä tuotetta. Muita patentteja on haettu.

- DE 203 11 320 U1
- US 6,631,644 A1 vastaa EP 1 299 701 B1
- US 5,670,063 A1 vastaa EP 0 516 579 B1
- US 5,539,611 A1
- US 5,050,034 A1 vastaa EP 0 445 382 B1
- US 5,097,712 A1 vastaa EP 0 420 105 B1
- US 5,050,035 A1 vastaa EP 0 414 871 B1
- US 5,005,421 A1 vastaa EP 0 351 701 B1
- EP 0 414 871 B1
- US 5,334,344 A1 vastaa EP 0 490 807 B1
- US 6,703,943 A1
- US 5,499,539 A1 vastaa EP 0 613 552 B1

### Sisältö

| 420 mA:n testisignaali                      | 21       |
|---------------------------------------------|----------|
| A<br>Asennon säätö                          | 44       |
| C<br>Commubox FXA 191, kytkentä             | 24       |
| <b>H</b><br>HART-käsipääte, kytkentä        | 23       |
| HistoROM/M-DAT<br>Hälytysviestit            | 35<br>55 |
| K                                           |          |
| Kaapelin vaatimukset                        | 21       |
| Kalvotiivisteet, alipainesovellus           | 16       |
| Kalvotiivisteet, asennusohjeet              | 15       |
| Kieli, valinta                              | 43       |
| Korjaus                                     | 64       |
| Korjaus, Ex-hyväksytty laite                | 64       |
| Kotelon kiertaminen                         | 18       |
| Kuorma                                      | 22       |
| Kayttopainikkeet, paikalliset, paineen      | 20       |
| mittaus                                     | 30       |
| Käyttöpainikkeet, paikalliset, pinnankorkei | ıden     |
| mittaus                                     | 31       |
| Käyttöpainikkeet, paikalliset, toiminta     | 27,29    |
| Käyttöpainikkeet, paikalliset, virtauksen m | ittaus   |
|                                             | 32       |
| Käyttöpainikkeet, sijainti                  | 26       |
| Käyttöpainikkeet, toiminta                  | 27,29    |
| T                                           |          |
|                                             | 10       |
| Lukitseminen                                | 40       |
| Lukituksen avaaminen                        | 40       |
| М                                           |          |
| Mittonatile velinte                         | 12       |
| Wittaustila, valinta                        | 43       |
| N                                           |          |
| Nollaaminen                                 | 41       |
| Nävttö                                      | 25       |
| 114,00                                      |          |
| 0                                           |          |
| Ohielmistohistoria                          | 73       |
| Ongelmanratkaisu                            | 55       |
| - ngomunuturbu                              | 55       |
|                                             |          |

#### Р

| Paikallisnäyttö                                           | 25         |
|-----------------------------------------------------------|------------|
| Paineen mittaus, Quick Setup -valikko                     | 54         |
| Paine-eron mittaus                                        | 53         |
| Paine-eron mittaus, asennus                               | 14         |
| Paine-eron mittaus, Ouick                                 |            |
| Setup -valikko                                            | 54         |
| Paine-eron mittaus tietoa                                 | 54         |
| Paine-eron mittaus, valmistelu                            | 53         |
| Paineen mittausjäriestelmä                                | 14         |
| Pinnankorkeuden mittaus                                   | 50         |
| Pinnankorkeuden mittaus asennus                           | 10         |
| Pinnankorkeuden mittaus, üseinius                         | 10         |
| Setun -valikko                                            | 51         |
| Dinnankorkaudan mittaus, valmistalu                       | J1<br>18   |
| Binnenkorkeuden mittaus, vannisteru                       | 40         |
| Phillankorkeuden mittausjarjestenna<br>Dotontioolintooouo | 10         |
| Potentiaannitasaus                                        | 17         |
| Putkiasennus                                              | 17         |
| 0                                                         |            |
| Quick Setup, welikke, poine                               | 54         |
| Quick Setup -valikko, palle                               | 54         |
| Quick Setup -valikko, pililaikorkeus                      | 31         |
| Quick Setup -valikko, virtaus                             | 47         |
| C                                                         |            |
| S<br>Seinäesennus                                         | 17         |
| Suciona                                                   | 17         |
|                                                           | 22         |
| Syottojannite<br>Sähleäinen luuthentä                     | 21         |
| Sankoinen kytkentä                                        | 19         |
| т                                                         |            |
| Tabdasasatus                                              | <i>A</i> 1 |
| ToE Tool köyttöphialmisto                                 | 41<br>29   |
| Toimitukeen huuäkeuminen                                  | 50<br>0    |
|                                                           | 0<br>7     |
|                                                           |            |
| Тууррікпрі                                                | 6          |
| V                                                         |            |
| V<br>Vegenelliget alwayt                                  | 4          |
| Varaniset alueet                                          | 4          |
| Varaosat                                                  | 05         |
| Varastointi                                               | 8          |
| Varoitukset                                               | 55         |
| Virheilmoitukset                                          | 55         |
| Virtauksen mittaus                                        | 46         |
| Virtauksen mittaus, asennus                               | 9          |
| Virtauksen mittaus, Quick                                 |            |
| Setup -valikko                                            | 47         |
| Virtauksen mittaus, valmistelu                            | 45         |
| Virtauksen mittausjärjestelmä                             | 9          |
|                                                           |            |

#### Saastumisilmoitus

Hyvä asiakkaamme,

Työturvallisuusmääräykset edellyttävät, että meidän on saatava Teiltä tämä lomake täytettynä ennen kuin voimme käsitellä tilauksenne. Liittäkää tämä lomake aina laitteen mukaan. Liittäkää myös mahdolliset muut turvallisuutta ja käsittelyä koskevat ohjeet laitteen mukaan.

| Laitteen tai anturin tyyppi:  | Sarjanumero: |                |  |  |
|-------------------------------|--------------|----------------|--|--|
| Mitattu aine / konsentraatio: | Lämpötila:   | Paine:         |  |  |
| Laitteen puhdistustapa:       | Johtavuus:   | Viskositeetti: |  |  |

Laitteen kanssa kosketuksissa olleeseen aineeseen liittyvät varoitukset:

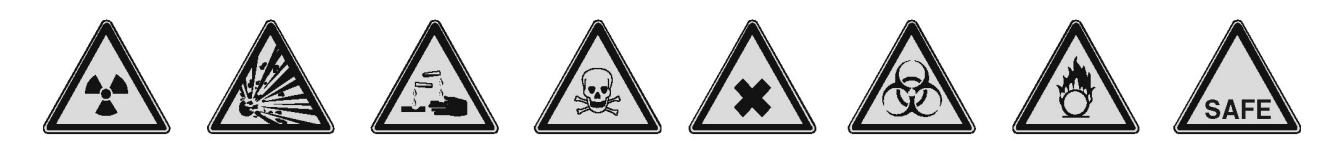

radioaktiivinen räjähtävä syövyttävä

myrkyl- to linen v

terveydelle vaarallinen

biologisesti syttyvä vaarallinen

turvallinen

Merkitkää, mitkä yllä olevista varoitusmerkeistä kuvaavat ainetta, jonka kanssa laite on ollut kosketuksissa.

#### Palautuksen syy:

#### Yrityksen tiedot:

| Yritys:           |  |
|-------------------|--|
| Osoite:           |  |
| Yhteyshenkilö:    |  |
| Osasto:           |  |
| Puhelinnumero:    |  |
| Fax / sähköposti: |  |
| Tilausnumero:     |  |

Vakuutan, että laite on puhdistettu yleisen teollisuudessa käytetyn hyvän tavan mukaisesti ja se täyttää kaikki määräykset. Laitteen käsittely ei aiheuta vaaraa käsittelyyn osallistuville henkilöille.

Päiväys

Lisätietoja huolloista ja korjauksista saat osoitteesta www.services.endress.com

Leima ja sitova allekirjoitus

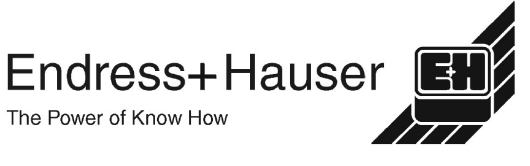

www.endress.com/worldwide

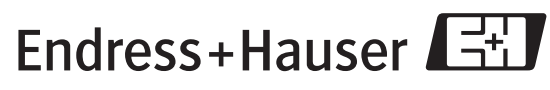

People for Process Automation

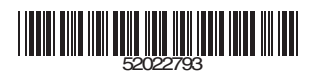

BA270P/00/en/05.04 52022793 CCS/FM+SGML6.0